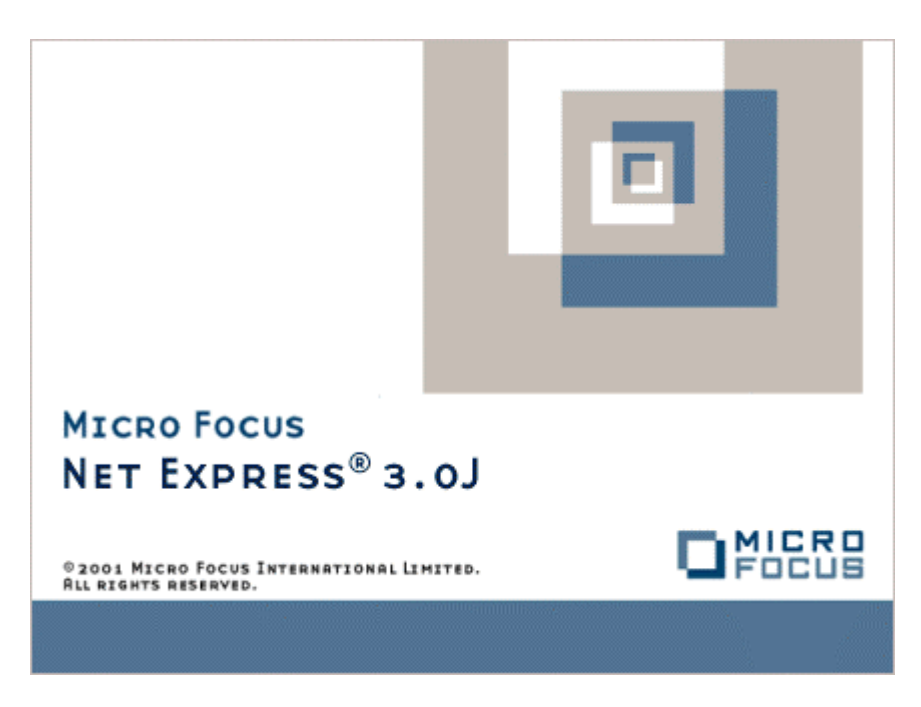

Net Express

ファイル処理

Micro Focus NetExpress<sup>TM</sup>

# ファイル処理

Micro Focus®

第2版 1998年10月

> Copyright © 1999 Micro Focus Limited. All rights reserved. 本文書、ならびに使用されている固有の商標と商品名は国際法で保護されています。

Micro Focus は、このマニュアルの内容が公正かつ正確であるよう万全を期しておりますが、 このマニュアルの内 容は予告なしに随時変更されることがあります。

このマニュアルに述べられているソフトウェアはライセンスに基づいて提供され、その使用および複写は、ライセンス契約に基づいてのみ許可されます。特に、Micro Focus 社製品のいかなる用途への適合性も明示的に本契約から除外されており、Micro Focus はいかなる必然的損害に対しても一切責任を負いません。

Micro Focus® は登録商標です。Form Designer<sup>™</sup>、Micro Focus COBOL<sup>™</sup> および NetExpress<sup>™</sup> は Micro Focus Limited の商標です。

Microsoft®、Windows® および Windows for Workgroups® は Microsoft Corporation の登録商標です。

Visual Basic<sup>™</sup> および Windows NT<sup>™</sup> は、Microsoft Corporation の商標です。

Btrieve® は Pervasive Software Inc. の登録商標です。

IBM® は、International Business Machines Corporation の登録商標です。

UNIX® は X/Open Company Limited の登録商標です。

Copyright© 1987-1999 Micro Focus All Rights Reserved.

# 序文

このプログラミング ガイドでは、NetExpress が持つファイル処理機能について説明します。

#### 対象読者

このガイドは、NetExpress でファイルにアクセスする COBOL アプリケーションを作成する方を対象にしています。

このガイドの使用方法

「第1章はじめに」では、NetExpress で使用可能なファイル処理機能と、Micro Focus ファイル ハンドラの概要 について説明します。

「第2章ファイル編成」では、さまざまなファイル編成、COBOLファイル編成の構造について説明します。

「第3章ファイル名」では、使用するファイル命名規則、物理ファイルに対する論理ファイル名の割り当て方法、 ファイル名マッピングの概念について説明します。

「第4章ファイル状態」では、ファイル状態コードとその使用方法について説明します。

「第5章ファイルの共有」では、NetExpressで使用可能なファイルとレコードのロック機能について説明します。

「第 6 章 ファイル ハンドラの構成」では、構成可能な COBOL ファイル処理機能について詳細に説明します。

「第 7 章 ファイル ハンドラ API」では、ファイル ハンドラ API と、これを使用してファイル ハンドラを直接 呼び出す方法について説明します。

「第 8 章 Btrieve」では、Btrieve ファイルヘアクセスするための NetExpress の機能について説明します。

「第9章ファイルのソート」では、mfsort コマンド行ユーティリティと呼び出し可能なソート モジュールについ て説明します。

「第 10 章 REBUILD」では、破損した索引ファイルを修理するための REBUILD ユーティリティについて説明します。

「第 11 章 GUI データツール」では、PC でアプリケーションのデータ ファイルを作成し、維持するための NetExpress の機能について説明します。

### 表記規則

このプログラミング ガイドでは、次の書体や規則を使用しています。

• 入力するテキストは、次のように表示されます。

cat *script\_name* | more

### i i

斜体テキストは、コマンドの一部として入力する変数を表します。

コマンド行やコード例でオプション入力するテキストは、角かっこ ([]) で囲みます。次の式では、オプションで入力する単語 NOT がない場合、column\_name は pattern\_value のように設定され、NOT がある場合、column\_name は pattern\_value 以外であるように設定されます。。

column\_name [NOT] LIKE pattern\_value

特定のモデルやオペレーティングシステムだけに適用する項や段落については、段落のすぐ前に太字斜体の項目名が記載されています。例えば、次のようになります。

UNIX

この段落は、UNIX システムだけに適用されます。

# 目次

| 序文                        | ii |
|---------------------------|----|
| 対象読者                      | ii |
| このガイドの使用方法                | ii |
| 表記規則                      | ii |
| 第1章 はじめに                  |    |
| 1.1 概要                    |    |
| 1.2 Micro Focus ファイル ハンドラ |    |
| 1.3 ファイル処理 マニュアル          |    |
| 1.3.1 オンライン マニュアル         |    |
| 1.3.2 オンライン ヘルプ           |    |
| 第2章 ファイル編成                |    |
| 2.1 <b>ファイル</b> 編成        |    |
| 2.1.1 順ファイル               |    |
| 2.1.1.1 レコード順ファイル         |    |
| 2.1.1.2 行順ファイル            |    |
| 2.1.1.3 プリンタ順ファイル         |    |
| 2.1.2 相対ファイル              |    |
| 2.1.3 索引ファイル              |    |
| 2.1.3.1 主キー               |    |
| 2.1.3.2 副キー               |    |
| 2.1.3.3 重複キー              |    |
| 2.1.3.4 スパース (疎) キー       |    |

| 2.1.3.5 索引ファイルへのアクセス         |   |
|------------------------------|---|
| 2.2 固定長レコードと可変長レコード          |   |
| 2.3 ファイル ヘッダー                |   |
| 第3章 ファイル名                    |   |
| 3.1 ファイル命名規則                 |   |
| 3.2 ファイル名の割り当て               |   |
| 3.2.1 ファイル名の静的割り当て           |   |
| 3.2.2 ファイル名の動的割り当て           |   |
| 3.2.3 ファイル名の外部割り当て           |   |
| 3.3 ファイル名マッピング               |   |
| 3.3.1 複数パス                   |   |
| 3.4 オペレーティング システム デバイス名の割り当て |   |
| 3.4.1 パイプのセットアップ             |   |
| 3.4.1.1 出力パイプ                |   |
| 3.4.1.2 入力パイプ                |   |
| 3.4.1.3 双方向パイプ               |   |
| 3.5 外部ファイル マッパー (Mfextmap)   |   |
| 3.5.1 マッパー ファイル構造            |   |
| 3.5.2 マッパー ファイルの場所           |   |
| 3.5.3 外部ファイル マッパーのアクティブ化     |   |
| 3.5.4 外部ファイル マッパーの無効化        |   |
| 第4章 ファイル状態                   |   |
| 4.1 ファイル状態の意味                |   |
| 4.2 ファイル状態データ項目の定義           |   |
| 4.3 ファイル状態の規則                |   |
|                              | v |

| 4.3.1 ANSI'85 ファイル状態            |  |
|---------------------------------|--|
| 4.3.2 ANSI74 ファイル状態             |  |
| 4.3.3 Microsoft COBOL V2 ファイル状態 |  |
| 4.4 拡張ファイル状態コード                 |  |
| 第5章 ファイルの共有                     |  |
| 5.1 共有モード                       |  |
| 5.2 レコード ロック                    |  |
| 5.2.1 手動レコード ロックと自動レコード ロック     |  |
| 5.2.1.1 手動レコード ロック              |  |
| 5.2.1.2 自動レコード ロック              |  |
| 5.2.2 単一および複数のレコード ロック          |  |
| 5.2.2.1 単一レコード ロック              |  |
| 5.2.2.2 複数レコード ロック              |  |
| 5.2.3 レコード ロックの処理               |  |
| 5.2.4 レコード ロックの解放               |  |
| 5.3 ファイル状態コード                   |  |
| 5.4 ファイル ロックとレコード ロックのアプリケーション例 |  |
| 第6章 ファイル ハンドラの構成                |  |
| 6.1 構成ファイル                      |  |
| 6.2 構成オプション                     |  |
| 6.3 構成可能な動作                     |  |
| 6.3.1 大容量索引ファイル                 |  |
| 6.3.2 ファイルのストライプ化               |  |
| 6.3.2.1 オプション                   |  |
| 6.3.2.2 命名規則                    |  |

| 6.3.2.3 例                      |     |
|--------------------------------|-----|
| 6.3.3 <b>データ</b> 圧縮            |     |
| 6.3.4 キー圧縮                     |     |
| 6.3.4.1 後続ヌル文字                 |     |
| 6.3.4.2 後続空白文字                 |     |
| 6.3.4.3 先頭文字                   |     |
| 6.3.4.4 重複したキー                 |     |
| 第7章 ファイル ハンドラ API              |     |
| 7.1 概要                         |     |
| 7.2 データ構造体                     |     |
| 7.2.1 ファイル制御記述 (FCD)           |     |
| 7.2.2 レコード領域                   |     |
| 7.2.3 ファイル名領域                  |     |
| 7.2.4 <b>キー</b> 定義 <b>ブロック</b> |     |
| 7.2.4.1 <b>グローバル情報領域</b>       |     |
| 7.2.4.2 キー定義領域                 |     |
| 7.2.4.3 構成要素定義領域               |     |
| 7.3 FCD へのアクセス                 |     |
| 7.4 オペレーション コード                |     |
| 7.5 相対バイト アドレス指定               |     |
| 7.5.1 レコードの読み取り                |     |
| 7.5.2 レコードの再書き込み               |     |
| 7.5.3 レコードの削除                  |     |
| 7.6 カスタム ファイル ハンドラの作成          |     |
| 7.7 新しい索引ファイルの作成               |     |
|                                | VII |

| 7.8 圧縮ルーチン                            |  |
|---------------------------------------|--|
| 7.8.1 Micro Focus 圧縮ルーチン              |  |
| 7.8.1.1 CBLDC001                      |  |
| 7.8.1.2 CBLDC003                      |  |
| 7.8.1.3 Micro Focus の圧縮ルーチンの呼び出し      |  |
| 7.8.2 ユーザー独自の圧縮ルーチン                   |  |
| 第8章 Btrieve                           |  |
| 8.1 Xfh2btr 呼出し変換モジュール                |  |
| 8.2 Xfh2btr の呼び出し                     |  |
| 8.2.1 CALLFH コンパイラ指令                  |  |
| 8.2.2 FILETYPE コンパイラ指令                |  |
| 8.3 Btrieve 環境変数                      |  |
| 8.3.1 BTRPAGE                         |  |
| 8.3.2 BTRMAXREC                       |  |
| 8.4 Xfh2btr 構成ファイル                    |  |
| 8.4.1 ページサイズ                          |  |
| 8.4.2 最大レコードサイズ                       |  |
| 8.4.3 Btrieve ファイルオープンモード             |  |
| 8.4.4 Xfh2btr 構成ファイルの例                |  |
| 8.4.5 トレースオプション                       |  |
| 8.4.5.1 トレースオプションの設定例                 |  |
| 8.4.5.2 トレース出力の例                      |  |
| 8.5 Micro Focus ファイルハンドラと Xfh2btr の違い |  |
| 8.5.1 ≠                               |  |
| 8.5.2 ロックレコードの検出                      |  |

| 8.5.3 OPEN OUTPUT 操作           |    |
|--------------------------------|----|
| 8.5.4 レコード長                    |    |
| 8.5.4.1 Btrieve レコード長の例        |    |
| 8.5.5 現行レコードポインタ (CRP)         |    |
| 8.5.5.1 WRITE 操作後の順次 READ 操作   |    |
| 8.5.5.2 DELETE 操作後の順次 READ 操作  |    |
| 8.5.5.3 REWRITE 操作後の順次 READ 操作 |    |
| 8.5.6 トランザクション処理               |    |
| 8.5.7 WRITELOCK                |    |
| 8.6 ANSI COBOLに準拠しないファイル操作     |    |
| 8.7 Btrieve エラー メッセージ          |    |
| 第9章 ファイルのソート                   |    |
| 9.1 Mfsort ユーティリティ             |    |
| 9.1.1 Mfsort 作業ファイル            |    |
| 9.1.2 Mfsort 命令                |    |
| 9.1.2.1 FIELDS 命令              |    |
| 9.1.2.1.1 フィールドの型              |    |
| 9.1.2.2 Mfsort の入力ファイルと出力ファイル  |    |
| 9.1.2.2.1 RECORD 命令            |    |
| 9.1.2.2.2 ORG 命令               |    |
| 9.1.2.2.3 KEY 命令               |    |
| 9.1.3 Mfsort コマンド例             |    |
| 9.1.4 Mfsort エラー メッセージ         |    |
| 9.2 呼び出し可能ソートモジュール             |    |
| 9.2.1 呼び出し可能ソートモジュールの呼び出し      |    |
|                                | ix |

| 第10章 REBUILD          |  |
|-----------------------|--|
| 10.1 概要               |  |
| 10.2 コマンド行            |  |
| 10.2.1 パラメータ ファイル     |  |
| 10.2.2 情報のリダイレクト      |  |
| 10.2.3 システム パラメータ     |  |
| 10.3 REBUILD オプション    |  |
| 10.4 索引ファイルの再編成       |  |
| 10.5 破損した索引ファイルのリビルド  |  |
| 10.5.1 ファイル索引の修正      |  |
| 10.6 ファイルの変換          |  |
| 10.7 索引ファイルの検証        |  |
| 10.8 呼び出し可能 REBUILD   |  |
| 10.9 カスタム REBUILD の作成 |  |
| 10.9.1 必須オブジェクト       |  |
| 10.9.2 オプションのオブジェクト   |  |
| 10.10 エラー メッセージ       |  |
| 10.11 REBUILD の例      |  |
| 第11章 GUI データ ツール      |  |
| 11.1 はじめに             |  |
| 11.2 データ ファイルの種類      |  |
| 11.2.1 ファイルの種類とレコード長  |  |
| 11.2.1.1 ファイルの種類の識別   |  |
| 11.2.1.2 レコード長の識別     |  |
| 11.3 データ ツールの設定       |  |

х

| 11.3.1 コードセット の構成               |       |
|---------------------------------|-------|
| 11.4 データ ファイルの作成とオープン           |       |
| 11.4.1 キーの定義                    |       |
| 11.4.2 ファイルのオープン                | 11-7  |
| 11.5 データ ファイル エディタ ウィンドウ        | 11-7  |
| 11.5.1 レコード ビュー (書式設定されていないビュー) | 11-8  |
| 11.5.2 フィールド ビュー (書式設定されているビュー) | 11-9  |
| 11.5.32 つのビューの同期                | 11-10 |
| 11.6 レコードの作成                    | 11-11 |
| 11.6.1 順ファイル レコードの作成            | 11-11 |
| 11.6.2 相対ファイル レコードの作成           | 11-11 |
| 11.6.3 索引ファイル レコードの作成           |       |
| 11.6.4 ESDS ファイル レコードの作成        |       |
| 11.7 レコードの削除                    |       |
| 11.8 データの表示                     |       |
| 11.8.1 ファイル情報の表示                | 11-13 |
| 11.8.2 文字セットの変更                 | 11-13 |
| 11.8.3 索引ファイルを表示するための参照キーの変更    |       |
| 11.8.4 順ファイル以外のファイルの表示          |       |
| 11.9 データの編集                     |       |
| 11.9.1 データの検索                   |       |
| 11.9.2 レコードの編集                  | 11-15 |
| 11.9.3 フィールドの編集                 | 11-15 |
| 11.9.4 16 進値の編集                 | 11-16 |
| 11.9.5 データの初期化                  | 11-17 |
|                                 | xi    |

| 11.9.6 可変長ファイル レコードの長さの変更11-17 |
|--------------------------------|
| 11.10 ファイルの検索                  |
| 11.11 データの印刷                   |
| 11.11.1 書式設定されていないビューの印刷11-18  |
| 11.11.2 書式設定されたビューの印刷11-19     |
| 11.12 レコード レイアウト               |
| 11.12.1 レコード レイアウトの種類11-21     |
| 11.12.2 レコード レイアウトの使用方法11-21   |
| 11.13 データ ファイルの変換              |
| 11.14 ファイル索引の修正                |

# 第1章 はじめに

## 1.1 概要

プログラミング言語として COBOL が持つ主要な機能の 1 つに、組み込みのファイル処理機能があります。順ファ イル、相対ファイル、索引ファイルなどのファイル編成は、簡単な COBOL 構文で処理することができます。さら に、Micro Focus COBOL では、COBOL のファイル処理機能を次のように拡張しています。

- ファイル編成に追加された「行順ファイル」を使用すると、COBOL プログラムから ASCII テキスト ファ イルヘアクセスすることができます。
- COBOL システム ライブラリ ルーチンを使用すると、ファイルとディレクトリを操作することができます。
- COBOL システム ライブラリ ルーチンを使用すると、バイト レベルでファイルを処理することができます。
- 変換モジュールを使用すると、Btrieve ファイルに対する読み書きが可能になります。
- Fileshare を使用すると、プログラムからネットワーク サーバーのファイル グループにアクセスすること ができます。

## 1.2 Micro Focus ファイル ハンドラ

Micro Focus ファイル ハンドラのデフォルト設定では、すべての標準 COBOL ファイル編成 (順ファイル、相対フ ァイル、および索引ファイル) に対して、すべての COBOL 入出力操作を実行することができます。さらに、ファ イル ハンドラ API では、COBOL プログラムから直接、ファイル ハンドラを呼び出すことができます。

### 1.3 ファイル処理 マニュアル

### 1.3.1 オンライン マニュアル

NetExpress には、多くの HTML マニュアルがあり、Web ブラウザを使用して表示することができます。

• ファイル処理 (このマニュアル)

主要なファイル処理機能とその処理方法の詳細を、使用例と合わせて説明します。記載されている機能は、 次のとおりです。

ファイル編成

さまざまなファイル編成と、COBOL ファイル編成の構造について説明します。

ファイル名

使用するファイル命名規則、物理ファイルに対する論理ファイル名の割り当て方法、ファイル名マ ッピングの概念を説明します。

• ファイル状態

ファイル状態コードとその使用方法について説明します。

• ファイルの共有

NetExpress で使用可能なファイルとレコードのロック機能について説明します。

• 構成

構成可能な COBOL ファイル処理機能について詳細に説明します。

• ファイル ハンドラ API

ファイル ハンドラ API と、これを使用してファイル ハンドラを直接呼び出す方法について説明 します。

• Btrieve

Btrieve ファイルヘアクセスするための NetExpress の機能について説明します。

• ファイルのソート

mfsort コマンド行ユーティリティと呼び出し可能なソート モジュールについて説明します。

• REBUILD

破損した索引ファイルを修復するための REBUILD ユーティリティについて説明します。

• GUI データ ツール

データ ファイル エディタ、データ ファイル変換、およびレコード レイアウト エディタについ て説明します。ファイル索引の修正については、REBUILD の章を参照してください。

このユーザー ガイドは、NetExpress で Fileshare の機能を使用してアプリケーションを作成する COBOL プログラマを対象としています。

- ネットワークを通じたデータ ファイルへの効率的な同時アクセス
- トランザクション処理

- ロールフォーワード回復
- データベースへのアクセス (Dbpubb02.htm)

データがリレーショナル データベースに保存されている場合、NetExpress で埋め込み SQL を使用してデ ータへアクセスする COBOL アプリケーションを作成することができます。 リレーショナル データベー スへのアクセス方法に関する詳細は、このデータベース アクセス マニュアルで説明されています。

1.3.2 オンライン ヘルプ

ファイル処理の特定の面に精通していて、簡単な参照や例が必要な場合、NetExpress のオンライン ヘルプ ファイ ルで次の項目を選択してください。 (ヘルプの [トピック] ボタンをクリックし、[目次] タブがアクティブになって いることを確認してから、[プログラミング]、[ファイル処理] を選択し、次の項目を参照してください。)

方法

操作の実行方法について、簡単な手順を説明します。

• 例

例(通常はコード)とその例で使用されるファイル処理技法を説明します。

または、 [目次] から [リファレンス]、[ファイル処理] の順に選択し、リスト、テーブル、データ構造体、エラー メ ッセージ、コンパイラ指令、ランタイム スイッチなどの参照情報を表示してください。

# 第2章 ファイル編成

ファイルはデータの集合で、通常はディスクに保存されています。論理的なファイルでは、データを意味のあるグル ープに分割することができます。例えば、あるファイルに会社の製品情報をすべて保存し、別のファイルにすべての 社員情報を保存することができます。物理的なファイルについては、ファイル編成の観点から考える必要があります。

## 2.1 ファイル編成

「ファイル編成」という用語は、ファイルにデータを格納する方法を意味します。また、データへのアクセス方法を も意味します。この COBOL システムでは、順ファイル、相対ファイル、索引ファイルの 3 つのファイル編成をサ ポートしています。

2.1.1 順ファイル

順ファイルでは、個々のレコードへ順番にアクセスすることになります。つまり、最初にファイルに書き込まれた順 番と同じ順番でレコードにアクセスします。新しいレコードは常にファイルの末尾に追加されます。

この COBOL システムでは、3 種類の順ファイルがサポートされています。

- レコード順
- 行順
- プリンタ順

2.1.1.1 レコード順ファイル

デフォルトでは、ファイルを作成し、ファイル編成を順ファイルに指定すると、レコード順ファイルが作成されるため、レコード順ファイルは、ほとんどの場合「順ファイル」と呼ばれます。

ファイルをレコード順ファイルとして定義するには、COBOL プログラムでファイルに対して SELECT 文と ORGANIZATION IS RECORD SEQUENTIAL を指定します。例えば、次のように指定します。

select recseq assign to "recseq.dat"

organization is record sequential.

デフォルトでは、順ファイルを指定するとレコード順ファイルが設定されるため、必ずしも ORGANIZATION IS RECORD SEQUENTIAL を指定する必要はありません。単に ORGANIZATION IS SEQUENTIAL と指定するだけで かまいません (ただし、コンパイラ指令 SEQUENTIAL が設定されていない場合)。

2.1.1.2 行順ファイル

行順ファイル (「テキスト ファイル」または「ASCII ファイル」とも呼ばれる) は、主に、表示専用データに使用

します。「メモ帳」などのほとんどの PC エディタでは行順ファイルが作成されます。

行順ファイルでは、ファイルの各レコードの間は、レコード区切り文字で区切られます。 レコード区切り文字は、 キャリッジ リターン コード (x"0D") とライン フィード コード (x"0A") で構成され、各レコードの最後にある空 白文字以外の文字の後に挿入されます。WRITE 文は、データ レコードから後続の空白文字を削除し、レコード区 切り文字を追加します。 READ 文は、レコード区切り文字を削除し、必要に応じて、データ レコードを後続の空 白文字で埋め、データを読み込むプログラムが定義するレコード サイズに合わせます。

ファイルを行順ファイルとして定義するには、COBOL プログラムでファイルに対して SELECT 文と ORGANIZATION IS LINE SEQUENTIAL を指定します。例えば、次のように指定します。

select lineseq assign to "lineseq.dat"

organization is line sequential.

### 2.1.1.3 プリンタ順ファイル

プリンタ順ファイルは、直接、または、いったんディスク ファイルにスプールして、プリンタに送信するファイル を指します。このファイルは、連続した印刷レコードから構成されており、レコード間に縦方向の位置を表す文字(ラ イン フィードなど)が入る場合があります。印刷レコードは、印刷可能な文字で構成され、キャリッジ リターン (x"0D")で終了します。ただし、印刷可能な文字がない場合もあります。

プリンタ順ファイルで OPEN 文を指定すると、ファイルに x"0D" を書き込み、最初の印刷レコードを印刷する前 にプリンタを最初の文字位置に移動させます。WRITE 文は、印刷レコードと未尾のキャリッジ リターン コード (x"0D") をプリンタに書き込む前に、印刷レコードから後続空白を削除します。 WRITE 文で BEFORE 句または AFTER 句を指定すると、印刷レコードの書き込み前または後に、プリンタに対して 1 つ以上のライン フィード コ ード (x"0A")、改ページ コード (x"0C")、または縦方向のタブ コード (x"0B") を送信することができます。

プリンタ順ファイルを、入力ファイル (INPUT) または入出力ファイル (I/O) として開かないでください。

ファイルをプリンタ順ファイルとして定義するには、SELECT 文で ASSIGN TO LINE ADVANCING FILE または ASSIGN TO PRINTER と指定します。例えば、次のように指定します。

#### select printseq

assign to line advancing file "printseq.dat".

### 2.1.2 相対ファイル

相対ファイルは、各レコードをファイル内の順位(レコード 1、レコード 2 のように)によって識別するファイル です。つまり、レコードに対して、順番にアクセスすることも、ランダムにアクセスすることもできます。順アクセ スでファイルの次のレコードにアクセスするには、READ 文または WRITE 文を実行するだけです。ランダム アク セスでは、相対キーとしてデータ項目を定義し、データ項目の中で、READ または WRITE の対象とするレコード の序数を指定する必要があります。 相対ファイルの場合、レコードヘランダムにアクセスできるため、アクセスが高速化します。ただし、ディスク領域 を節約する必要がある場合は、相対ファイルを使用しないでください。相対ファイルに対して可変長レコードを宣言 することは可能ですが、ファイルに対して WRITE 文を指定すると、システムは最大レコード長までの書き込みを 処理し、使用しない文字位置まで埋めてしまうためです。このような処理を行う理由は、COBOL ファイル処理ルー チンが、ファイルでレコード番号を指定されたレコードの物理的な位置をすばやく計算するためです。

相対ファイルには、常に固定長レコードが含まれるため、データ圧縮を指定しても領域を節約することはできません。 Micro Focus ファイル ハンドラでは、相対ファイルにデータ圧縮を指定しても無効になります。

相対ファイルの各レコードの後には 2 バイトのレコード マーカーがあり、レコードの現在の状態を示します。レコ ード マーカーが示す状態は、次のとおりです。

x"0D0A" - レコードが存在する

x"0D00" - レコードが削除されたか、書き込まれていない

相対ファイルからレコードを削除すると、レコードのレコードマーカーが更新され、削除済みの記録が表示されます。 ただし、削除されたレコードの内容は、物理的には新しいレコードが書き込まれるまでそのまま残ります。セキュリ ティの観点から実際のデータをファイルに残さないようにするには、削除する前に REWRITE を使用してレコード を上書きする必要があります (例えば、空白文字などを使用する)。

相対ファイルを定義するには、COBOL プログラムでファイルに対して SELECT 文と ORGANIZATION IS RELATIVE を指定します。

レコードにランダムにアクセスする場合は、次のように定義する必要があります。

- ファイルに対して SELECT 文と ACCESS MODE IS RANDOM または ACCESS MODE IS DYNAMIC を指 定する。
- プログラムの作業場所節で相対キーを定義する。

例えば、次のように指定します。

select relfil assign to "relfil.dat"

organization is relative

access mode is random

relative key is relfil-key.

. . .

working-storage section.

01 relfil-key pic 9(8) comp-x.

上記のコード例では、相対ファイルを定義しています。アクセス モードはランダムなので、相対キー (relfil-key) を

定義します。ランダム アクセスの場合、常に、ファイルからレコードを読み込もうとする前に、相対キーにレコー ド番号を指定することが必要です。

ACCESS MODE IS DYNAMIC を指定した場合、順アクセスとランダム アクセスの両方でファイルへアクセスする ことができます。

2.1.3 索引ファイル

索引ファイルでは、各レコードが主キーを持っています。各レコードを互いに区別するために、主キーの値は各レコ ードに対して一意でなければなりません。この条件が満たされている場合、レコードの主キーの値を指定すると、レ コードヘランダムにアクセスできます。索引ファイルのレコードへも順アクセスすることが可能です。索引ファイル では、主キーの他に、副キーと呼ばれる追加キーを指定することができます。レコードの副キーの値は一意である必 要はありません。

ファイルを索引ファイルとして定義するには、COBOL プログラムでファイルに対して SELECT 文と ORGANIZATION IS INDEXED を指定します。また、RECORD KEY 句を使用して主キーも指定する必要があります。

select idxfile assign to "idx.dat"

organization is indexed

record key is idxfile-record-key.

実際には、ほとんどの索引ファイルは、データ ファイル (レコード データを含む) と索引ファイル (索引構造体を 含む) という 2 つの別個のファイルで構成されています。その場合、COBOL プログラムで指定した名前はデータ フ ァイル名になります。関連付けられた索引ファイルの名前はデータ ファイル名に .idx という拡張子を追加して作 成します。他のコンテキストでは拡張子 .idx を使用しないでください。

索引はレコードが追加されると大きくなる逆ツリー構造として構築されます。

索引ファイルでは、ランダムに選択したレコードを検索するためのディスク アクセス回数は、主にファイルのレコ ード数とレコード キーの長さによって決まります。ファイルの入出力は、ファイルを順に読み込んでいく場合より も高速になります。

全種類のファイルを定期的にバックアップすることをお勧めしますが、索引ファイルでは 2 つのファイルのどちら かが使用できなくなる場合 (例えば、媒体の破損など) があります。このような状況で索引ファイルを損失した場合、 Rebuild ユーティリティを使用して、データ ファイルから索引を回復し、障害復帰に必要な時間を短縮することが 可能です。

2.1.3.1 主キー

索引ファイルの主キーを定義するには、SELECT 文と RECORD KEY IS 句を使用します。

select idxfile assign to "idx.dat"

organization is indexed

record key is idxfile-record-key.

2.1.3.2 副キー

各レコードには、主キーの他に、副キーと呼ばれる追加のキーを必要な数だけ指定できます。副キーは、SELECT 文と ALTERNATE RECORD KEY IS 句を使用して定義します。

select idxfile assign to "idx.dat"
organization is indexed
record key is idxfile-record-key
alternate record key is idxfile-alt-key.

2.1.3.3 重複キー

重複した値を持つキーを定義することができます。ただし、レコードの主キーの値は一意でなければならないため、 主キーは重複させることができません。

重複キーを使用する場合、各キーに同じ値を指定できる回数が制限されることに注意してください。重複キーに同じ 値を指定するたびに、キーの出現番号が 1 ずつ増えます。個々のキーで値を重複させられる最大回数は、索引ファ イルの種類によって異なります (索引ファイルの種類とその特徴の詳細リストについては、オンライン ヘルプの目 次で [*索引ファイル*]、[*種類*] の順に選択し、参照してください)。出現番号は、重複キー レコードを作成順に読み 込むために使用します。そのため、削除したレコードの出現番号を再使用することはできません。つまり、一部のキ ーをすでに削除した場合でも、重複値の最大出現回数に到達する可能性があることを意味します。

索引ファイルの種類によっては、データ ファイルに重複レコードを持つものがあります (索引ファイルの種類とそ の特徴の詳細なリストについては、オンライン ヘルプ ファイルで [*索引ファイル*]、[*種類*] の順に選択し、参照し てください)。このようなファイルでは、データ ファイルの各レコードの後に、そのレコードの重複キーに対するキ ーの出現番号を示すシステム レコードが続きます。この番号は、ファイルの履歴で、あるキー値が使用された回数 を示すカウンタに過ぎません。重複レコードが存在すると、レコードに対する REWRITE 操作と DELETE 操作が より高速になりますが、このようなファイルのデータ レコードは標準的なファイルのデータ レコードよりも大きく なります。

副キーに重複した値を指定するには、SELECT 文の ALTERNATE RECORD KEY 句で WITH DUPLICATES を使用 します。

file-control.

select idxfile assign to "idx.dat" organization is indexed record key is idxfile-record-key

alternate record key is idxfile-alt-key with duplicates.

2.1.3.4 スパース (疎) キー

スパース キーを設定すると、指定した値に対する索引エントリがファイルに格納されません。例えば、すべて空白 文字であるキーをスパース キーとして定義した場合、空白文字しかないデータ項目を持つレコードが、そのキーの 索引エントリとしてファイルに格納されることはありません。

スパース キーとして指定できるのは、副キーだけです。

この機能を使用すると、索引ファイルを小さくできます。キーが大きくなり、副キーに指定した値を持つレコードの 数が増えた場合に、多くのディスク容量を節約できます。

スパース キーを有効化するには、SELECT 文の ALTERNATE RECORD KEY 句で SUPPRESS WHEN ALL を使用 します。

file-control.

select idxfile assign to "idx.dat"

organization is indexed

record key is idxfile-record-key

alternate record key is idxfile-alt-key with duplicates suppress when all "A". この例では、副キーの値がすべて A であるレコードが書き込まれた場合、実際のキーの値は索引ファイルに格納さ れません。

2.1.3.5 索引ファイルへのアクセス

主キーと副キーの両方を使用して、直接 (ランダム アクセス)、またはキーの順番にしたがって (順アクセス)、索引 ファイルからレコードを読み込むことができます。アクセス モードは、次のとおりです。

• SEQUENTIAL

デフォルトでは、SEQUENTIAL が設定されています。レコードへは、レコード キーの値の昇順 (または 降順) でアクセスします。

RANDOM

レコード キーの値でアクセスするレコードを指定します。

• DYNAMIC

適切な形式の入出力文を使用することにより、プログラムで順アクセスとランダム アクセスを切り替える ことができます。

索引ファイルへのアクセス方法は、SELECT 文で ACCESS MODE IS 句を使用して定義します。次に例を示します。

file-control.

2-6

select idxfile assign to "idx.dat"

organization is indexed

access mode is dynamic

record key is idxfile-record-key

alternate record key is idxfile-alt-key.

# 2.2 固定長レコードと可変長レコード

ファイルには、固定長レコード(すべてのレコードが全く同じ長さである場合)か、可変長レコード(各レコードの 長さが異なる場合)を使用します。 可変長レコードを使用すると、ディスク領域を節約することができます。例え ば、アプリケーションが生成するレコードのうち、短いレコードが多く、長いレコードが少ない場合、固定長レコー ドを使用すると、固定長を最長のレコード長に合わせる必要があります。固定長レコードは、このように大量のディ スク領域を無駄にするため、可変長レコードを使用した方が大きな利点があります。

レコードの種類は、次のように指定します。

• RECORDING MODE IS V 句を指定すると、ファイルのレコードは可変長レコードになります。RECORDING MODE IS F 句を指定すると、ファイルのレコードは固定長レコードになります。

### 上記以外の方法

• RECORD IS VARYING 句を指定すると、ファイルのレコードは可変長レコードになります。RECORD CONTAINS n CHARACTERS 句を指定すると、ファイルのレコードは固定長レコードになります。

### 上記以外の方法

RECMODE"V" コンパイラ指令を指定すると、ファイルのレコードは可変長レコードになります。
 RECMODE"F" を指定すると、ファイルのレコードは固定長レコードになります。

### 上記以外の方法

- RECMODE"OSVS" コンパイラ指令と、次のどちらかを指定すると、ファイルのレコードは可変長レコード になります。
  - RECORD CONTAINS n TO m CHARACTERS を指定した場合
  - 複数のレコード領域が指定され、それぞれの長さが異なる場合

# 2.3 ファイル ヘッダー

ファイル ヘッダーは、ファイルの先頭にある 128 バイトのブロックです。索引ファイル、可変長レコードをもつレ コード順ファイル、可変長レコードをもつ相対ファイルは、すべてファイル ヘッダーを持っています。さらに、こ れらのファイルでは、各レコードの先頭に 2 バイトまたは 4 バイトのレコード ヘッダーが付きます。 ファイル ヘッダー、レコード ヘッダー、およびヘッダーをもつファイルの構造の詳細については、オンライン ヘ ルプ ファイルを参照してください。ヘルプ ファイルの索引で [*構造*]、[ヘッダー付きファイル] を参照してくださ い。

# 第3章 ファイル名

この章では、次の事項について説明します。

- ファイル命名規則
- ファイル名の割り当て
- ファイル名マッピング
- 動的に割り当てられたファイル、または、外部で割り当てられたファイルを検索するためにランタイム シ ステムが採用する検索順序

## 3.1 ファイル命名規則

この COBOL システムと、この COBOL システムを使って作成したアプリケーションでは、標準的な DOS のファ イル命名規則を採用しています。

また、New Technology File System (NTFS) のファイル命名規則もサポートしています。NTFS では、ファイル名やディレクトリ名に最大 254 文字まで使用できます。この中には、空白文字や必要な数だけのピリオド(.) を含めることができます。 この COBOL システムでは、最後のピリオドの後のテキストを拡張子と見なし (または最後がピリオドの場合、空白文字を拡張子と見なす)、COBOL システムが名前を作成するときにはこれを削除することもあります。

## 3.2 ファイル名の割り当て

物理的なファイル名、または、実行時に物理的な名前にマップできる論理的なファイル名を指定するには、SELECT 文の ASSIGN 句を使用します。

ファイル名の割り当てには、次のような 3 種類の方法があります。

• STATIC

SELECT 文の ASSIGN 句でファイル名をリテラルとして指定します。

• DYNAMIC

SELECT 文の ASSIGN 句でファイル名をデータ項目として指定するので、実行時にプログラムで変更する ことができます。

• EXTERNAL

SELECT 文の ASSIGN 句でファイル名を EXTERNAL として指定し、実行時に決定します。

これら 3 種類すべてのファイル名の割り当て方法でファイル名の実行時マッピングを使用することができます。

### 3.2.1 ファイル名の静的割り当て

ファイル名の静的割り当てでは、ファイル名を SELECT 文でリテラルとして指定します。

select filename

assign to literal.

次の例では、stockfile を開くと、b:ドライブの現在のディレクトリにある warehs.buy ファイルが開きます。

select stockfile

assign to "b:warehs.buy".

次の例では、WRITE 文を使用すると、最初のパラレル プリンタである prn: にデータが出力されます。

select printfile

assign to "prn:".

```
次の例では、input-file を開くと、現在のディレクトリに相対的な data ディレクトリの prog ファイルが開きます。
```

select input-file

assign to "data¥prog".

### 3.2.2 ファイル名の動的割り当て

ファイル名の動的割り当てでは、ファイル名を SELECT 文で COBOL データ項目として指定します。

select filename

assign to dynamic data-item

data-item COBOL データ項目の名前です。プログラムでデータ項目が明示的に宣言されていない場合、ピクチャ 句 PIC X(255)を使用して、コンパイラがデータ項目を自動的に作成します。ファイルに対して OPEN 文 を実行する前に、プログラムでデータ項目の値を指定する必要があります。

ASSIGN"DYNAMIC" コンパイラ指令を使用する場合には、ASSIGN 句から DYNAMIC という単語を省略すること ができます。

次の例では、input.dat というファイルが現在のディレクトリに作成されます。

```
. . .
```

select fd-in-name

assign to dynamic ws-in-file.

• • •

3-2

working-storage section.
01 ws-in-file pic x(30).
...
move "input.dat" to ws-in-file.
...

open output fd-in-name.

### 3.2.3 ファイル名の外部割り当て

ファイル名の外部割り当てでは、ファイル名を SELECT 文で次のように指定します。

select *filename* 

assign to external external-file-reference

external-file-reference 外部環境に指定されたファイルでさらにマッピングが可能かどうかを識別する COBOL 語です。 external-file-reference に 1 つまたは複数のハイフン (-) が含まれる場合、最後のハ イフンまでのすべての文字が無視されます (最後のハイフンも無視されます)。

ランタイム ファイル名マッピングの詳細については、「ファイル名マッピング」の項を参照してください。

# 3.3 ファイル名マッピング

この COBOL システムには、プログラムで ASSIGN 句を使用して指定したファイル名を別の名前にマップする方法 が複数あるので、実行時に柔軟に対応できます。

次の説明で使用する「環境変数」には、外部ファイル マッパーを通して有効化された Micro Focus の拡張環境変数 も含まれます (この章の「*外部ファイル マッパー*」の項を参照してください)。

ファイル ハンドラにファイル名 (リテラル、データ項目の内容、または、ASSIGN TO EXTERNAL 構文を使用した 場合は外部リファレンスとしてのファイル名) が指定されている場合、その名前の最初の要素を分離します。つまり、 バック スラッシュ文字 (¥) がある場合、最初のバック スラッシュ文字より前にあるすべてのテキストを分離しま す。バック スラッシュ文字がファイル名に含まれない場合、テキスト全体を分離します。また、ファイル名がバッ ク スラッシュ文字で始まる場合には分離させません。これらの処理の後で、次の処理を行います。

- 先頭にドル記号(\$)が存在する場合、これを削除し、最初の要素に "dd\_" という文字を追加して、この名 前をもつ環境変数を検索します。
- ASSIGN EXTERNAL 構文が使用されている場合、または、ファイル名の最初の要素がドル文字で始まる場合に、この環境変数が見つからないと、最初の要素(ドル記号がある場合には先頭のドル記号は除く)と同じ名前をもつ環境変数を検索します。
- 元のファイル名がドル文字で始まり、少なくとも 1 個のバック スラッシュ文字を含む場合以外は、検索に

失敗すると元のファイル名は変更されません。この場合、最初の要素全体と最初のバック スラッシュが名 前から削除されます。

この処理結果を物理ファイルのファイル名にします。

例

| ASSIGN 句のファイル名  | 検索対象の環境変数 | 環境変数の内容 | 物理ファイルのファイル名     |
|-----------------|-----------|---------|------------------|
| dir¥file1       | dd_dir    | d2      | d2¥file1         |
| dir¥file1       | dd_dir    | d2¥d4   | d2¥d4¥file1      |
| dir1¥dir2¥file1 | dd_dir1   | d4      | d4¥dir2¥file1    |
| dir1¥dir2¥file1 | dd_dir1   | d2¥d4   | d2¥d4¥dir2¥file1 |
| file1           | dd_file1  | d2      | d2               |

### 3.3.1 複数パス

ファイル名のマッピングに使用する環境変数は、複数のパス名を指します。そのため、環境変数が指定した最初のパ スに対して「ファイルが見つからない」という状態が返されると、システムは次のファイルを検索します。

次のような dd\_dir という名前の環境変数があると仮定します。

dd\_dir=¥a¥b;¥c¥d;

この場合、¥a¥b に対して「ファイルが見つからない」という状態が返されると、システムは、割り当てられたファ イルを ¥c¥d で検索します。

注記

- I/O、OUTPUT または EXTEND として開かれたファイルについて、パスのどの部分でもファイルが見つか らない場合、このファイルは、検索順序の最初にあるディレクトリに作成されます。
- dd\_path リストの各パスの長さは、パスの許容最大文字数以下でなければなりません。

# 3.4 オペレーティング システム デバイス名の割り当て

プリンタに直接レポートを送信するか、通信ポートを通してデータを転送するための COBOL プログラムを作成す ることができます。そのためには、COBOL ファイル名にデバイス名を割り当てる必要があります。

3-4

次に示すデバイス名は、ファイル名の静的割り当て、動的割り当て、または、外部割り当てを使用して指定すること ができます。

CON コンソール キーボードまたは画面

PRN 最初のパラレル プリンタ

LPT1 最初のパラレル プリンタ

LPT2 2 番目のパラレル プリンタ

LPT3 3 番目のパラレル プリンタ

COM1 最初の非同期通信ポート

COM2 2 番目の非同期通信ポート

これらのデバイス名を指定するときに、オプションで末尾にコロン (:) を指定することができます。

次の例では、 fd-name へ読み書き操作を行うと、コンソール画面でデータの読み書きが行われます。

select fd-name

assign to "con".

この例では、fd-name へ書き込み操作を行うと、データが最初のパラレル プリンタである lpt1: に出力されます。

select fd-name

assign to dynamic ws-filename.

. . .

move "lpt1:" to ws-filename.

### 3.4.1 パイプのセットアップ

COBOL ファイル構文を使用して、別のプロセス (dir コマンドなど)を起動し、そのプロセスの標準入力にデータ を書き込んだり、そのプロセスの標準出力からのデータを読み込んだりすることができます。この場合、COBOL フ ァイル編成は、LINE SEQUENTIAL または RECORD SEQUENTIAL のどちらかである必要があります。

3.4.1.1 出力パイプ

プロセスを起動し、データを標準入力に書き込むためには、ファイル名の > 記号の後にコマンド名を続ける必要が あります。ファイルは、出力ファイルとして開く必要があります。

例

```
select output-file
  assign to "cmd /c print"
  organization is line sequential.
...
open output output-file
```

write output-file-record from "Hello world".

この例では、プログラムは文字 "Hello world" を印刷プロセスの標準入力に渡します。

3.4.1.2 入力パイプ

プロセスを起動し、標準出力からデータを読み込むには、ファイル名の "lt" シンボルの後にコマンド名を続ける必要があります。ファイルは、入力ファイルとして開く必要があります。

例

```
select input-file
```

assign to "<cmd /c dir"

organization is line sequential.

• • •

```
open input input-file
```

read input-file

この例では、プログラムは dir プロセスを起動し、そのプロセスが標準出力に書き込む最初の行を読み込みます。

3.4.1.3 双方向パイプ

双方向パイプは、入力パイプと出力パイプの機能を組み合わせたものです。双方向パイプを使用するには、ファイル 名のパイプ記号 ())の後にコマンド名を続ける必要があります。ファイルは、入出力ファイルとして開く必要があり ます。

例

```
select i-o-file
assign to "| cmd /c sort"
organization is line sequential.
```

• • •

open i-o i-o-file

```
write i-o-file-record from "Hello world"
read i-o-file
```

この例では、プログラムは sort プロセスを起動し、"Hello world" という行を標準入力に渡します。次に、sort プロ セスの標準出力から 1 レコードを読み込みます。

# 3.5 外部ファイル マッパー (Mfextmap)

外部ファイル マッパー (Mfextmap)を使用すると、外部でファイル名を割り当てることができます。 この方法では、 ファイル名のマッピングをテキスト ファイル (マッパー ファイル)中で処理できるため、COBOL プログラムで使 用するファイル名を物理的なファイル名に柔軟にマップできます。ファイル名のマッピングは、ファイルを編集する だけで変更できます。

select filename

assign to external assigned-name

filename と assigned-name の内容は次のとおりです。

filename プログラムで使用する論理 (内部) ファイル名。 assigned-name マッパー ファイルのエントリ。

外部ファイル マッパーを使用すると、オペレーティング システムの環境変数でファイル名の割り当てを決定する場 合より、環境領域に必要なメモリ量を削減することができます。

3.5.1 マッパー ファイル構造

外部ファイル マッパーを使用するには、通常のテキスト ファイルを作成し (メモ帳などのテキスト エディタを使用して作成する)、mfextmap.dat という名前を付けておく必要があります。

このファイルの各行には、次のような形式でファイル名が割り当られています。

assigned-name physical-name

これらのパラメータの内容は、次のとおりです。

assigned-name プログラムで使用する、割り当て済みのファイル名。

physical-name 物理ファイルの実際の名前。パス名を含む。

- 1 行に書き込める割り当ては 1 つだけです。
- 割り当てられたファイル名と物理的なファイル名の間は、少なくとも 1 つの空白文字で区切る必要があり ます。

割り当てられたファイル名の前と物理的なファイル名の後には、無制限に空白文字を入れることができます。

プログラムの実行中にマッパー ファイルの内容を変更することができます。使用されるマッピング情報は、常に、 現在のバージョンのマッパー ファイルに保存された情報です。

### 3.5.2 マッパー ファイルの場所

マッパー ファイルを作成する場合、このファイルを mfextmap.dat と命名し、次のどれかに格納する必要がありま す。

- 現在のディレクトリ (プログラムが実行されているディレクトリ)
- COBOL システム パス上のディレクトリ (環境変数 COBDIR により示されます)
- 環境変数 MFEXTMAP により指定されたパス上のディレクトリ

MFEXTMAP と COBDIR は、どちらも複数のパスを定義することができます。

設定された MFEXTMAP が指定するディレクトリにマッパー ファイルが存在しない場合、システムは、プログラ ムで使用する割り当て済みのファイル名と同じ名前をもつ環境変数を検索し、ファイル名を決定しようとします。

MFEXTMAP が設定されていない場合、システムは、まず現在のディレクトリでマッパー ファイルを検索します。 ここで見つからないと、次に COBDIR パスにしたがって検索します。マッパー ファイルが見つからない場合、シ ステムはプログラムで使用する割り当て済みのファイル名と同じ名前をもつ環境変数を検索し、ファイル名を決定し ようとします。

### 3.5.3 外部ファイル マッパーのアクティブ化

外部ファイル マッパーを使用するには、次の手順にしたがいます。

- 共有ランタイム システムとプログラムをリンクする必要があります。
- 有効なマッパー ファイルを作成しておく必要があります。

次に、外部ファイル マッパーをアクティブ化するために、実行時チューナ environment\_mapper を TRUE に設定し ます。この設定を行うには、\$COBDIR¥cobopt.cfg 構成ファイル、または、COBCONFIG 環境変数が指定する構成フ ァイルに、次の行を追加します。

set environment\_mapper=TRUE

### 3.5.4 外部ファイル マッパーの無効化

外部ファイル マッパーを無効化すると、ディスクにアクセスして現在のバージョンのマッパー ファイルを検索する 必要がなくなるため、システムの処理速度が向上します。 外部ファイル マッパーを無効化するには、実行時チューナ environment\_mapper を FALSE に設定してください。

# 第4章 ファイル状態

ファイル状態コードは、この COBOL システムでプログラムが実行したファイル操作の成否を示すために使用します。

ファイル状態コードの完全なリストは、オンライン ヘルプ ファイルに掲載されています。 ヘルプ ファイルの索引 で [ファイル状態] を参照してください。

## 4.1 ファイル状態の意味

ファイル状態は、ファイル操作結果 (成功、または、エラーの発生など) を示す 2 バイトのコードです。エラーが 発生した場合、ファイル状態にはエラー原因も表示されます。

ファイルにファイル状態のデータ項目が定義されている場合、ファイルに入出力操作 (OPEN、CLOSE、READ、WRITE、 REWRITE、START、および DELETE) を行うたびに、ランタイム システムがファイル状態のデータ項目を更新し、 操作結果を示します。

ファイル状態のデータ項目を定義するかどうかは選択できます。ファイル状態のデータ項目が宣言されていない場合 に、重大なファイル エラーが発生すると、COBOL ランタイム システムはエラー メッセージを表示し、プログラ ムを中断します。

入出力操作が行われるたびに、ファイル状態のデータ項目を調べ、操作が成功したかどうかを確認してください。例 えば、プログラムがディスクに書き込みを行っているときには、WRITE 操作を完了できるだけの十分なディスク領 域がない場合もあります。ファイル状態のデータ項目を定義していない場合に、ディスク容量が不足すると、ランタ イム システムはエラー番号を表示し、プログラムを中断します。(書き込み中のファイルについて)ファイル状態の データ項目を定義してある場合、ファイル状態のデータ項目は更新され、プログラムの実行は継続されます。プログ ラムは後でファイル状態のデータ項目を調べ、ディスクが一杯であると判断すると、適切な措置を講じます。

# 4.2 ファイル状態データ項目の定義

ファイルに対して SELECT 文と FILE STATUS IS を指定し、作業場所節でファイル状態のデータ項目を定義すると、 プログラムの各ファイルに、関連付けられたファイル状態のデータ項目を設定することができます。

select in-file
assign to "user.dat"
file status is ws-file-status.
.
.

working-storage section.

01 ws-file-status pic xx.

各ファイルで別個のデータ項目を使用することも、複数のファイルで1 つのデータ項目を使用することも可能です。

ファイル状態は、2 バイトのコードです。拡張ファイル状態コード以外のファイル状態コードの表記規則では、デー タ項目は英数字 2 文字 (PIC XX) で指定されます。拡張ファイル状態コードの場合、2 番目のバイトにはバイナリ の数字が格納されます。

ファイル状態のデータ項目に格納された最初のバイトは、状態キー 1 と呼ばれ、入出力操作の結果として次のどれ かの状態を示します。

| 值 | 大態<br>———————————————————————————————————— |
|---|--------------------------------------------|
| 0 | 操作の成功                                      |
| 1 | AT END (ファイルの終わり)                          |
| 2 | 無効なキー                                      |
| 3 | 永続的なエラー                                    |
| 4 | 論理エラー (入出力操作の順序が不適切)                       |
| 9 | COBOLランタイム システム エラー メッセージ                  |

ファイル状態データ項目の最初のバイトが 9 以外である場合、2 番目のバイト (状態キー 2 と呼ばれる) は英数字 になります。

ファイル状態データ項目の最初のバイトが 9 である場合、2 番目のバイトは、Micro Focus が定義した RTS エラー コードを含むバイナリ フィールドになります。

次のコード例は、ファイル状態の確認方法を示します。まず最初のバイト (状態キー 1) を調べ、より詳細な情報が 必要な場合に 2 番目のバイト (状態キー 2) を確認します。

```
select recseq
  assign to "recseq.dat"
  file status is ws-file-status
  organization is record sequential.
...
file section.
fd recseq
record contains 80 characters.
```

```
01 recseq-fd-record
                                                                                                                                                                            pic x(80).
 . . .
working-storage section.
01 ws-file-status.
          05 status-key-1
                                                                                                                                                                            pic x.
         05 status-key-2
                                                                                                                                                                              pic x.
         05 binary-status redefines status-key-2 pic 99 comp-x.
 . . .
procedure division.
 . . .
perform check-status.
 . . .
check-status.
          evaluate status-key-1
                    when "0" next sentence
                    when "1" display "ファイルの終わりに到達"
                             perform check-eof-status
                    when "2" display "無効なキー"
                             perform check-inv-key-status
                    when "3" display "永続的エラー"
                          perform check-perm-err-status
                    when "4" display "論理エラー"
                    when "9" display ">>>>// back isplay ">>>// back isplay ">>>// back isplay isplay 
                             perform check-mf-error-message
          end-evaluate.
 . . .
check-eof-status.
         if status-key-2 = "0"
               display "論理レコードが残っていません。"
         end-if.
```

. . .

4-3
```
check-inv-key-status.
```

```
evaluate status-key-2
```

when "2" display "重複キーを作成しようとしています。"

when "3" display "レコードが見つかりません。"

end-evaluate.

```
• • •
```

check-perm-err-status.

```
if status-key-2 = "5"
```

display "ファイルが見つかりません。"

end-if.

```
. . .
```

check-mf-error-message.

```
evaluate binary-status
```

```
when 002 display "ファイルを開けません。"
when 007 display "ディスク領域が不足しています。"
when 013 display "ファイルが見つかりません。"
when 024 display "ディスク エラー"
when 065 display "ファイルがロックされています。"
when 068 display "レコードがロックされています。"
when 039 display "レコードが一致しません。"
when 146 display "現在のレコードがありません。"
when 180 display "ファイル形式が正しくありません。"
when 208 display "ネットワーク エラー"
when 213 display "ロックが多すぎます。"
when other display "エラー状態ではありません。"
```

end-evaluate.

# 4.3 ファイル状態の規則

この COBOL システムでは、ファイル状態の規則を数多くサポートしています。各規則では、コードを個別に定義 していますが、規則の間で重複するものもあります。 サポートされている規則を次に示します。

- ANSI'85 ファイル状態
- ANSI74 ファイル状態
- Microsoft COBOL V2 ファイル状態

4.3.1 ANSI'85 ファイル状態

ANSI'85 の操作用に読み込まれた標準システムを使用している場合、デフォルトでは、ANSI'85 ファイル状態コードが作成されます。

### 4.3.2 ANSI'74 ファイル状態

コンパイラ指令 NOANS85 でプログラムをコンパイルする場合、ANSI74 ファイル状態コードが作成されます。

ANSI74ファイル状態コードが作成されている場合に ANSI85 構文を使用するには、NOANS85 コンパイラ指令を ANS85"SYNTAX" に置き換えてください。

### 4.3.3 Microsoft COBOL V2 ファイル状態

MS"2" コンパイラ指令と NOANS85 コンパイラ指令を使用してプログラムをコンパイルすると、Microsoft COBOL V2 ファイル状態コードが作成されます。コンパイル時に NOANS85 を指定していない場合は、ANSI85 ファイル 状態コードが作成されます。

Microsoft COBOL V2 ファイル状態コードが作成されている場合に ANSI'85 構文を使用するには、NOANS85 コン パイラ指令を ANS85"SYNTAX" に置き換えてください。

Microsoft COBOL V2 ファイル状態コードの完全なリストは、オンライン ヘルプに掲載されています。ヘルプ ファ イルの索引で [ファイル状態] を参照してください。

# 4.4 拡張ファイル状態コード

ANSI74 と ANSI85 のファイル状態規則は、拡張ファイル状態コードで拡張されます。 拡張ファイル状態コード では、ファイル状態の最初のバイトが "9" になります。2 番目のバイトはバイナリ (COMP-X) の数字で、ランタイ ム エラー番号と同じになります。

拡張ファイル状態コードは、9/nnn のように表示されます。nnn は 2 番目のバイトのバイナリの数字を指します。

例えば、ディスクにファイルを書き込んでいるときにディスク容量が足りなくなった場合、ANSI74 ファイル状態 は "30" になります。これは、次に示すエラー メッセージに変換されます。

永続的エラー。これ以外の情報はありません。

このエラー メッセージは非常に一般的です。"永続的エラー" は、ディスクに障害があるか、ディスク ドライブの ふたが開いていることを示します。このCOBOLシステムでは、包括的なファイル状態を返すのではなく、拡張ファ イル状態 9/007 を返します。最初のバイトの文字 "9" と 2 番目のバイトのバイナリ値 7 を合わせると、「ディス クがいっぱいです。」という意味になります。

ANSI74 または ANSI85 のファイル状態コードを使用している場合に、より具体的な拡張ファイル状態があると、 ランタイム システムは拡張ファイル状態コードを返します。

拡張ファイル状態コードの完全なリストは、オンライン ヘルプに掲載されています。ヘルプ ファイルの索引で [フ ァイル状態] を参照してください。

次のコード例は、標準のファイル状態を拡張ファイル状態として使用できるように再定義する方法を示します。この 例では、入力ファイルが存在しないことが想定されています。そのため、OPEN INPUT 文を実行すると、9/013 ("フ ァイルが見つかりません。") というファイル状態が返されます。

```
select in-file
  assign to "user.dat".
  file status is file-status.
working-storage section.
01 file-status.
  05 status-key-1
                           pic x.
  05 status-key-2
                           pic x.
  05 status-key-2-binary redefines status-key-2 pic 99 comp-x.
...
procedure division.
open input in-file
if file-status not = "00"
  if status-key-1 = "9"
    if status-key-2-binary = 13
      display "ファイルが見つかりません。"
```

拡張ファイル状態コードを表示する場合、最大値 255 を格納できるだけの表示フィールドにファイル状態データ項 目の 2 番目のバイトを移動する必要があります。

select in-file

```
assign to "user.dat"
  file status is file-status.
...
working-storage section.
01 ans74-file-status.
                       pic x.
  05 status-key-1
  05 status-key-2
                           pic x.
  05 status-key-2-binary redefines status-key-2 pic 99 comp-x.
01 display-ext-status
  05 filler
                           pic xx value "9/"
  05 display-key 2
                          pic 999
...
procedure division.
open input in-file
if file-status not = "00"
  display "エラー。ファイル状態 =" with no advancing
if status-key-1 = "9"
  move status-key-2-binary to display-key-2
  display display-ext-status
else
  display file-status
end-if
```

# 第5章 ファイルの共有

マルチユーザー環境でデータを共有する場合、複数のユーザーが同じデータを同時に変更できないようにする必要が あります。 ファイルやレコードをロックすると、データの完全性を維持しながら、マルチユーザー環境のプログラ ムで共通ファイルを共有することができます。

# 5.1 共有モード

共有モードは、特定のファイルについてファイルの共有とレコードのロックを行う場合に指定します。

共有モードには 3 種類あります。

• SHARING WITH NO OTHER

このモードを設定したファイルを他のユーザーと共有することはできません。

• SHARING WITH READ ONLY

ファイルを入力ファイルとして開く場合、他のユーザーとの共有が可能です。

• SHARING WITH ALL OTHER

他のすべてのユーザーとの共有が可能です。

各共有モードでのファイル オープン操作結果を示す詳細な表については、『*言語リファレンス』の「手続き部 - MERGE - OPEN」*の章にある「*別のファイル コネクタで現在開いている利用可能な共有ファイルを開く」*の表を参照してください。

これらの共有モードを指定するには、OPEN 文で、または、SELECT 文の一部として語句 SHARING を使用します。 OPEN 文で語句 SHARING を使用すると、SELECT 文の語句 SHARING は無効になります。

SELECT 文または OPEN 文のどちらにも語句 SHARING を指定しない場合、共有モードは、次のどれかの条件が 最初に満たされるときに決定されます。

- OPEN 文で語句 WITH LOCK を指定した場合、共有モードは SHARING WITH NO OTHER になります。
- SELECT 文で語句 LOCK MODE IS EXCLUSIVE を指定した場合、共有モードは SHARING WITH NO OTHER になります。
- 語句 LOCK MODE IS MANUAL または LOCK MODE IS AUTOMATIC を SELECT 文で指定した場合、共 有モードは SHARING WITH ALL OTHER になります。
- オープン モードが OUTPUT、I-O、または EXTEND の場合、共有モードは SHARING WITH NO OTHER に なります。

オープン モードが INPUT の場合、共有モードは構成オプション OPENINPUTSHARED の設定によって決まります。このオプションをオンに設定した場合、共有モードは SHARING WITH ALL OTHER になります。それ以外の場合、共有モードは SHARING WITH READ ONLY になります。

# 5.2 レコード ロック

ファイルの共有が有効である場合、個々のレコードにロックを設定することができます。 レコードにロックを設定 すると、他のユーザーは、ロックされたレコードにアクセスできず、ロック解除されているレコードにアクセスする ようになります。

注記: 行順ファイルや入力ファイルとして開いたファイルでは、レコードをロックできません。

## 5.2.1 手動レコード ロックと自動レコード ロック

レコードをロックするには、手動または自動のどちらかで行います。

5.2.1.1 手動レコード ロック

手動レコード ロックを使用する場合、READ 文を使用してレコード ロックを取得してください。

手動ロックを使用するには、次のように指定します。

1. ファイルに対して SELECT 文と LOCK MODE IS MANUAL 句を指定します。

2. READ 文と WITH LOCK 句を指定します。

例

select fd-name

assign to "muser.dat"

lock mode is manual

• • •

read fd-name with lock

### 5.2.1.2 自動レコード ロック

自動レコード ロックを使用する場合、READ 文はレコード ロックを自動的に取得します。レコードをロックしな い場合、READ 文で WITH NO LOCK 句を指定してください。

5-2

自動ロックを指定するには、ファイルに対して SELECT 文と LOCK MODE IS AUTOMATIC 句を使用してください。

select fd-name

assign to "muser.dat"

lock mode is automatic

. . .

read fd-name

5.2.2 単一および複数のレコード ロック

ロックするレコード数を、単一または複数のどちらかに指定できます。

5.2.2.1 単一レコード ロック

単一レコード ロックを使用する場合、1 回に 1 つのレコード ロックしか保持できません。ファイルで新しく入出 力操作を行うたびに、前のロックが解放されます。

単一のレコード ロックを指定するには、LOCK MODE IS MANUAL 句、または LOCK MODE IS AUTOMATIC 句の 後に WITH LOCK ON MULTIPLE RECORDS 句を使用しません。

5.2.2.2 複数レコード ロック

複数レコード ロックでは、同時に多くのレコード ロックを保持できます。

複数レコード ロックを指定するには、LOCK MODE IS MANUAL 句または LOCK MODE IS AUTOMATIC 句の後に WITH LOCK ON MULTIPLE RECORDS 句を続けます。例えば、次のようになります。

select fd-name

assign to "muser.dat"

lock mode is automatic with lock on multiple records

. . .

注記:

- WITH LOCK ON MULTIPLE RECORDS 句を使用しない場合、単一のレコード ロックが有効になります。
- ファイルに複数のレコード ロックを指定し、プログラムをコンパイルするときに WRITELOCK コンパイ ラを使用する場合、プログラムは、WRITE 文や REWRITE 文でファイルにアクセスするたびに、レコー ド ロックを取得します。

## 5.2.3 レコード ロックの処理

デフォルトでは、読み取り処理中にロックされたレコードを検出すると、レコード ロック状態コードを返します。 この場合、レコード領域は更新され、レコード内容が表示されます。ただし、現在のレコード ポインタはロックさ れたレコードと関連付けられたままであるため、この操作の後に続く READ NEXT 操作で同じレコードへ再アクセ スします。

次の構成オプションは、上記の処理方法に影響します。

• IGNORELOCK

これを ON に設定すると、入力用に開いたファイルを読み取るときにレコード ロックを無視します。

RETRYLOCK

これを ON に設定すると、ロックされたレコードへのアクセス処理が成功するまで再試行します。 整数を 設定すると、操作を中断するまでの最大再試行回数を指定できます。

• LOCKTYPE

1 に設定すると、レコード ロックはレコード自体の上に配置されます。この設定では、読み取り処理中に ロックされたレコードを検出した場合、そのデータ レコードは戻りません。この場合、読み取り処理後の レコード領域の内容は未定義の状態になります。

SKIPLOCK

これを ON に設定した場合、読み取り処理中にロックされたレコードを検出すると、READ NEXT 操作では、ロックされたレコードの次にあるレコードが返されます。

注記 ロックされたレコードをバイパスするために、START...KEY IS GREATER THAN.. 文を使用することもできます。

5.2.4 レコード ロックの解放

ロックを取得したプログラムが次のどれかの操作を行うと、すべてのレコード ロックが解放されます。

- ファイルを閉じる。
- COMMIT 文を実行する。
- ROLLBACK 文を実行する。

- ファイルに対して UNLOCK 文を実行する。
- ロックされたレコードを削除する。

さらに、ロックを取得したプログラムが START 以外のファイル操作でファイルの他のレコードにアクセスした場合、単一レコード ロックが解放されます。

# 5.3 ファイル状態コード

プログラムをマルチユーザー環境で実行する場合、次のファイル状態コードを常に確認することが必要です。

| 9/065 | この状態コードは、OPEN 文により返され、ファイルがロックされていることを示します。                               |
|-------|---------------------------------------------------------------------------|
| 9/068 | この状態コードは、READ 文、DELETE 文 または REWRITE 文により返され、レコードがロッ<br>クされていることを示します。    |
| 9/213 | この状態コードは、最大許容ロック数に達したことを示します。最大許容ロック数は、ネットワ<br>ークとオペレーティング システムによって異なります。 |

# 5.4 ファイル ロックとレコード ロックのアプリケーション例

ファイル ロックとレコード ロックのアプリケーション例は、NetExpress の基本インストール ディレクトリにある demo ディレクトリの locking ディレクトリにあります。

このアプリケーションは、メイン プログラムである LOCKING.CBL と、このメイン プログラムで呼び出される他 のプログラムから構成されています。

このアプリケーションを実行するときには、最初にオプション 4 を使用してファイルを作成します。レコード ロックの影響を表示するには、複数のセッションでオプション 2 と 3 を使用してください。

# 第6章 ファイル ハンドラの構成

ファイル ハンドラの動作の一部は、構成することができます。これらの動作は、ファイル ハンドラ構成ファイルに 値を入力して変更します。

# 6.1 構成ファイル

ファイル ハンドラ構成ファイルのデフォルトのファイル名は extfh.cfg です。ただし、次のように EXTFH 環境を 設定し、別のファイル名を使用することもできます。

set extfh=c:¥mydir¥test.cfg

上記のように記述すると、ファイル名は c:¥mydir¥test.cfg に設定されます。

ファイル ハンドラ構成ファイルを使用して、個々のファイルまたはすべてのファイルについて、ファイル ハンドラ パラメータを変更することができます。すべてのファイルに適用する設定は、次に示すタグの下に一覧表示されます。

[XFH-DEFAULT]

また、個々のファイルに適用する設定は、次のような個々のファイル名の下に一覧表示されます。

[TEST.DAT]

すべてのファイルに対する設定より、個々のファイルに対する設定の方が優先されます。

# 6.2 構成オプション

次の表は、ファイル ハンドラ構成ファイルで設定できるパラメータのリストです。

| パラメータ         | 説明                                                                                                    |
|---------------|----------------------------------------------------------------------------------------------------|
| COMMITFLUSH   | FILESHARE を使用していないプログラムのコンテキストで、COMMIT 文や ROLLBACK<br>文により、レコード ロックを解放するだけでなく、すべてのファイル更新をディスクに<br>書き出すかどうかを指定します。 |
| CONVERTSTATUS | 呼び出すプログラムの名前を指定し、ファイル ハンドラが処理を完了した後で、返され<br>た状態値をエミュレーション用にマップします。                                                |
| DATACOMPRESS  | データ圧縮を有効化するかどうかと圧縮の種類を指定します。                                                                                      |
| DATAFILE      | OPEN 文に渡されたファイル名を別の名前にマップします。                                                                                     |

| パラメータ           | 説明                                                                                                    |
|-----------------|----------------------------------------------------------------------------------------------------|
| KEYCOMPRESS     | 使用中のキー圧縮の種類を指定します。                                                                                         |
| LOCKTYPE        | 使用中のレコード ロックの種類を指定します。                                                                                     |
| MAINFRAMEPRINT  | WRITE AFTER ADVANCING または WRITE を使用しているファイルについて、メイン<br>フレームのプリンター形式 (filetype(11)) を使用するかどうかを指定します。        |
| NAMEOPTIONS     | OPEN 文に渡す名前に、角かっこ ([]) で囲まれたファイル ハンドラ指令を含めてよいか<br>どうかを指定します。                                               |
| NFSFILELOCK     | UNIX NFS ファイル システムのレコード ロックとファイル ロックをアプリケーション<br>で検出できるようにします。                                             |
| NODESIZE        | 索引ファイルに使用する索引ノードのサイズを指定します。                                                                                |
| OPENINPUTSHARED | 入力用に開いたファイルに LOCK MODE 句を指定していない場合、このファイルを他の<br>ユーザーと共有可能にするかどうかを指定します。                                    |
| OSVSREWRITE     | 出力用に開いた順ファイルに対して WRITE 文を使用可能にするかどうかを指定します。<br>WRITE 文を使用可能にした場合、これらの WRITE 文は、REWRITE 文と全く同じよう<br>に動作します。 |
| READSEMA        | ファイル修正以外の目的で入出力操作を実行する場合に、システムに共有ファイルのセマ<br>フォを獲得させるかどうかを指定します。                                            |
| RELDATBUF       | ファイルにアクセスするときに使用するバッファのサイズを指定します。                                                                          |
| RETRYLOCK       | ある操作がロックされたレコードに対してアクセスを試行したときに、この操作を再試行<br>するかどうかを指定します。                                                  |
| RETRYOPEN       | ある操作がロックされたファイルに対してアクセスを試行したときに、この操作を再試行<br>するかどうかを指定します。                                                  |
| RETRYTIME       | RETRYLOCK パラメータまたは RETRYOPEN パラメータに設定された整数が、試行回数<br>と秒数のどちらを表すかを指定します。                                     |
| RUNITLOCKDETECT | 同じ実行ユニットで実行された別の OPEN 文によりレコードがロックされている場合<br>に、これを検知できるようにするかどうかを指定します。                                    |

| パラメータ             | 説明                                                                                                    |
|-------------------|----------------------------------------------------------------------------------------------------|
| SEQDATBUF         | ファイルにアクセスするときに使用するバッファのサイズを指定します。                                                                                                    |
| EXPANDPOSITIONING | WRITE AFTER POSITIONING 文 (OS/VS COBOL 互換) を使用するときに、レコードにキ<br>ャリッジ制御情報を書き込むかどうかを指定します。                                                      |
| EXPANDTAB         | 行順ファイルまたは行送りファイルで READ 操作中に検出されたタブ コードを同じ数の<br>空白文字に拡張するかどうかを指定します。                                                                         |
| FASTREAD          | 索引ファイルを読み取るときに、ファイル ハンドラで、データの完全性を保証するため<br>の追加確認を実行するかどうかを指定します。                                                                           |
| FHREDIR           | FILESHARE を使用してリモート サーバーでのファイル処理を可能にするかどうかを指定<br>します。                                                                                       |
| FILEMAXSIZE       | 呼び出しのロック時に使用するオフセットを維持するために、必要なバイト数を指定しま<br>す。                                                                                              |
| FILEPOINTERSIZE   | 形式 8 の索引ファイルについて、ファイル ポインタを格納するために使用するバイト数<br>を指定します。                                                                                       |
| IDXDATBUF         | ファイルのデータ部分にアクセスするときに使用するバッファのサイズを指定します。                                                                                                    |
| IDXFORMAT         | 索引ファイルを作成するときに使用する形式を指定します。                                                                                                    |
| IDXNAMETYPE       | データ ファイルと、索引ファイル (存在する場合) の両方のファイル名の形式を指定しま<br>す。                                                                                           |
| IGNORELOCK        | 入力用に開いたファイルを読み取るときに、ロックを無視するかどうかを指定します。                                                                                                    |
| INDEXCOUNT        | 索引ファイルについてキャッシュする索引ノードの数を指定します。                                                                                                    |
| INSERTNULL        | 行順ファイルや行送りファイルに WRITE 操作、または REWRITE 操作を実行する場合、<br>印刷不可能な文字の前に NULL 文字 (x"00") を挿入するかどうかを指定します。また、<br>READ 操作中にこれらの NULL 文字を削除するかどうかも指定します。 |
| INSERTTAB         | 行順ファイルや行送りファイルに WRITE 操作、または REWRITE 操作を実行する場合、<br>タブ コードを連続した空白文字に置き換えるかどうかを指定します。                                                         |
| KEYCHECK          | アプリケーションで定義されたキー定義と開いている索引ファイルのキー定義が一致する<br>ことをファイル ハンドラで確認するかどうかを指定します。                                                                    |

| パラメータ       | 説明                                                                                                    |
|-------------|----------------------------------------------------------------------------------------------------|
| SKIPLOCK    | 順読み取り中にロックされたレコードが検出された場合に、現在のレコード ポインタま<br>でジャンプするかどうかを指定します。                                                |
| SPACEFILL   | 行順ファイルや行送りファイルに READ 操作を実行する場合、読み取ったデータ以外の<br>レコード領域を空白文字で埋めるかどうかを指定します。                                      |
| STRIPSPACE  | 行順ファイルや行送りファイルに WRITE 操作または REWRITE 操作を実行する場合、<br>後続の空白文字を削除するかどうかを指定します。                                     |
| SUPPRESSADV | レコード順ファイルの場合、WRITE 文の ADVANCING 句を無視するかどうかを指定します。                                                             |
| TRACE       | Xfhtrace を有効化するどうかを指定します。                                                                                     |
| TRACEFILE   | TRACE オプションがアクティブなときに、作成するトレース ファイルの名前を指定します。                                                                 |
| WRITETHRU   | ファイルの修正をすぐにディスクに書き出すかどうかを指定します。修正を COBOL シス<br>テムまたはオペレーティング システムのどちらかによって内部でバッファに記録し、後<br>でディスクに書き出すこともできます。 |

有効な設定の詳細とこれらのオプションのデフォルト値については、NetExpress オンライン ヘルプ ファイルにあ るヘルプを参照してください(ヘルプ トピックのボタンをクリックし、[目次] タブがアクティブであることを確認し てから、[参照]、[ファイル処理]、[ファイル ハンドラ]、[構成ファイル パラメータ]を選択してください)。 また、 オンライン ヘルプ ファイルには、構成ファイルの例も掲載されています ([プログラミング]、[ファイル処理]、[例]、 [ファイル ハンドラ]、[構成ファイル] を選択してください)。

# 6.3 構成可能な動作

ファイル ハンドラ構成ファイルで構成できるファイル ハンドラの動作は、次のとおりです。この項では、オンライン ヘルプよりも詳しく説明します。

## 6.3.1 大容量索引ファイル

デフォルトでは、ファイル ハンドラは、最大 2 ギガバイトのファイルを処理できます。 ただし、2 ギガバイトよ り大きい索引ファイルを作成する必要がある場合は、ファイル ハンドラ構成ファイルで IDXFORMAT パラメータ を 8 に設定し、IDXFORMAT"8" ファイルを作成します。 通常、索引ファイルは .idx ファイルと .dat ファイルに 分かれているのに対して、このファイルは単一のファイルとして構成され、最大 32 テラバイトのサイズにすること 6-4 ができます。

多くのオペレーティング システムでは、ファイル サイズに制限があります (例えば、Windows 95では 2 ギガバイト)。 これらのシステムで大容量ファイルを作成できるようにするには、ストライプ化オプションを使用します。ストライプ化は大容量論理ファイルを必要な数の物理的なファイルに分割します (最大数 256)。

### 6.3.2 ファイルのストライプ化

ファイル ストライプ化オプションを使用すると、最大 512 ギガバイトの論理ファイルを作成することができます。 これらの論理ファイルは、最大 256 の物理ファイルで構成することができます。

これらの大容量の論理ファイルは複数の物理ファイルで構成されるため、ファイル ストライプ化をグローバルに行うと、オペレーティング システムでファイル ハンドルが足りなくなる可能性があります。そのため、ファイル ストライプ化をグローバルに行うことはできません。ストライプ化するファイルは、選択する必要があります。

ファイルをストライプ化するには、ファイル ハンドラ構成ファイルでファイルに STRIPING=ON パラメータを設 定します。

6.3.2.1 オプション

ストライプ化オプションでは、大文字小文字を区別しません。

注記

- ストライプ化したファイルを使用する場合、ファイルを開くたびに、ファイル ハンドラ構成ファイルで必要なストライプ化オプションが指定されている必要があります。
- ファイルをストライプ化している場合に、ストライプの1つを削除すると(または、ディスク障害などの 理由で使用不能になった場合)、ファイル全体を使用できなくなります。

STRIPING=[ON/OFF]

ファイルをストライプ化するかどうかを指定します。デフォルトの設定はオフです。

STRIPENAMETYPE=[0/1]

このオプションでは、ストライプに名前を付けるためのファイル命名規則を指定します。デフォルトの設定は 0 で す。

StripeNameType を 0 に設定すると、ストライプ ファイルは基本ファイルと同じ名前になりますが、ファイル拡張 子の前にある基本名にストライプ番号が追加されます。例えば、ファイル test.dat に 3 個のストライプがある場合、 基本ファイルとそのストライプは次のように表記します。 test.dat - 基本ファイル test01.dat - ストライプ番号 1 test02.dat - ストライプ番号 2 test03.dat - ストライプ番号 3

基本名が長く、そのままではストライプ ファイル番号を入れることができない場合、基本名の右端から文字が削除 されます。例えば、ファイル testfile.dat に 3 個のストライプがある場合、ファイルとそのストライプは次のように 表記されます。

testfile.dat - 基本ファイル testfi01.dat - ストライプ番号 1 testfi02.dat - ストライプ番号 2 testfi03.dat - ストライプ番号 3

StripeNameType を 1 に設定すると、ストライプ ファイル名は基本ファイルと同じ名前になりますが、ファイル名のファイル拡張子の後にストライプ番号が追加されます。基本ファイル名はストライプ 0 に変更されることに注意してください。例えば、ファイル test.dat に 3 個のストライプがある場合、基本ファイルとそのストライプは次のように表記されます。

test.dat.00 test.dat.01 test.dat.02

#### MAXSTRIPESIZE=n

個々のストライプの最大サイズをバイト数で指定します。n のデフォルト値は 1 ギガバイト (1,073,741,824バイト) です。最小値は 65,536 バイトです。最大値は現在のところ 2 ギガバイト (2,147,483,648 バイト)です。

MAXSTRIPEFILES=n

基本ファイル以外のストライプ ファイル数を指定します。デフォルトでは、17 ファイルが作成されます。つまり、 基本ファイルと 16 個のストライプです。n の最小値は 1 で、最大値は 255 です。

#### MAXSTRIPEDIGITS=n

ストライプに名前を付けるときに、基本ファイルの名前に追加する桁数を指定します。 例えば、2 と指定すると、 test01.dat となり、5 と指定すると test00001.dat のようになります。5 と指定した場合にオペレーティング システ ムでファイル名が制限されていると、tes0001.dat となることがあります。n のデフォルト値は 2 です。最小値は 1 で、 最大値は 5 です。

STRIPE-X=path[,n]

ストライプ ファイルのパスとサイズを指定します。x はストライプ番号、path はストライプがある場所、n はスト ライプのサイズを示します。n を省略すると、ストライプのサイズは前のストライプと同じになります。

STRIPE-X オプションを一度設定すると、もう一度 STRIPE-X オプションで変更するまで、すべてのストライプに 6-6 新しいパスとサイズが適用されます。Stripe- の後に続く数字はストライプ番号で、0 は基本ファイルを表します。 基本ファイル以外のストライプには、0 という文字を指定しないでください。

6.3.2.2 命名規則

ファイルをストライプ化すると、ファイルは基本ファイル (プログラムが指定するファイル名) と多くのストライプ ファイルで構成されるようになります。ストライプ ファイル名は基本ファイル名と同じですが、ストライプ番号が 追加されます。例えば、ファイル test.dat に 3 個のストライプがある場合、基本ファイル名とそのストライプは次 のように表記されます。

test.dat - 基本ファイル test01.dat - ストライプ番号 1 test02.dat - ストライプ番号 2 test03.dat - ストライプ番号 3

基本名が長く、ストライプ ファイル番号を入れることができない場合、基本名の右端から文字が削除されます。例 えば、ファイル testfile.dat に 3 個のストライプがある場合、ファイルとそのストライプは次のように表記されます。

testfile.dat - 基本ファイル testfi01.dat - ストライプ番号 1 testfi02.dat - ストライプ番号 2 testfi03.dat - ストライプ番号 3

6.3.2.3 例

ファイルのストライプ化を指定する方法について、次に例を示します。

例 1

ファイル test.dat に、同じサイズの 2 つのストライプを作成すると仮定します。

[test.dat]

Striping=on

Stripe-1=dir2

Stripe-2=dir3

この例では、test.dat を現在のディレクトリに、test01.dat を dir2 に、test02.dat を dir3 に格納します。

例 2

ファイル test.dat に 5 つのストライプを作成すると仮定します。

[test.dat]

Striping=on

Stripe-0=dir1

Stripe-4=dir2

この例では、test.dat、test01.dat、test02.dat、および test03.dat を dir1 に、 test04.dat と test05.dat を dir2 に格納します。

例 3

ファイル test.dat に 3 個のストライプを作成すると仮定します。

[test.dat]

Striping=on

Stripe-0=dir1,10000000

Stripe-1=dir2,20000000

この例では、test.dat のファイルサイズを 100,000,000 バイトに設定して dir1 に格納し、test01.dat のファイルサイズを 200,000,000 バイトに設定して dir2 に格納します。

### 6.3.3 データ圧縮

レコード順ファイルまたは索引ファイルでは、データを圧縮し、ディスク領域を節約することができます。

固定長形式の順ファイルにデータ圧縮を指定すると、可変長形式の順ファイルに変換されます。この操作は、REWRITE 文を使用しない限り、プログラムに影響しません。圧縮された順ファイルで圧縮の結果として長さが変更されたレコ ードに REWRITE 文を実行すると失敗します。

ファイル ハンドラ構成ファイルの DATACOMPRESS パラメータを使用すると、ファイルのデータ圧縮を指定する ことができます。また、プログラムのコンパイル時に、DATACOMPRESS コンパイラ指令を使用してデータ圧縮を 指定することもできます。

ファイルのデータ圧縮は、そのファイルに対する SELECT 文の処理時に最後に処理された DATACOMPRESS 指令 で決定されます。そのため、プログラムで SELECT 文のすぐ前に次のような形式の行を記述すると、個々のファイ ルのデータ圧縮を指定することができます。

\$SET DATACOMPRESS

別のファイルを処理する前に \$SET NODATACOMPRESS を解除することを忘れないでください。

6.3.4 キー圧縮

キーを圧縮すると、索引ファイルのキーを圧縮し、ディスク領域を節約できます。キー圧縮には、次の 4 種類があ ります。

6-8

- 後続ヌル文字の圧縮
- 後続空白文字の圧縮
- 先頭文字の圧縮
- 重複キーの圧縮

キー圧縮は、ファイル ハンドラ構成ファイルの KEYCOMPRESS パラメータで、圧縮の種類を示す次の整数を使用 して指定します。

- 1 重複キーの圧縮
- 2 先頭文字の圧縮
- 4 後続空白文字の圧縮
- 8 後続ヌル文字の圧縮

これらの数字をいくつかまとめて追加すると、圧縮の種類を組み合わせて使用できます(ただし、相互排他的な後続 ヌル文字と後続空白文字は一緒に指定することができません)。

また、プログラムのコンパイル時に、KEYCOMPRESS コンパイラ指令を使用してキー圧縮を指定することもできます。

ファイルのキー圧縮は、そのファイルに対する SELECT 文の処理時に最後に処理された KEYCOMPRESS 指令で決 定されます。そのため、プログラムで SELECT 文のすぐ前に次のような形式の行を記述すると、個々のファイルの データ圧縮を指定することができます。

\$SET KEYCOMPRESS"8"

他のファイルを処理する前に、\$SET NOKEYCOMPRESS を指定すると、キー圧縮を解除することができます。

6.3.4.1 後続ヌル文字

キーに後続ヌル文字の圧縮を定義すると、キー値の後続ヌル文字はファイルに格納されません。

例えば、30 文字の長さの主キーまたは副キーの最初の 10 文字だけを使用し、残りがヌル文字であるレコードを書 き込むとします。圧縮をしない場合、キーの 30 文字すべてが格納されるため、30 バイトが必要になります。後続 ヌル文字の圧縮を行うと、11 バイトだけですみます (10 バイトを最初の 10 文字用に、1 バイトを後続ヌル文字用 に使用する)。

6.3.4.2 後続空白文字

キーに後続空白文字の圧縮を定義すると、キー値の後続空白文字はファイルに格納されません。

例えば、30 文字の主キーまたは副キーで最初の10文字だけを使用し、残りが空白文字であるレコードを書き込むと します。圧縮をしない場合、キーの 30 文字すべてが格納されるため、30 バイトが必要になります。後続空白文字 の圧縮を行うと、11 バイトだけですみます (10 バイトを 10 文字用に、1 バイトを後続空白文字用に使用する)。

6.3.4.3 先頭文字

キーに先頭文字の圧縮を定義すると、前のキーの先頭文字と一致する先頭文字はすべてファイルに格納されません。

例えば、次のキー値を持つレコードを書き込むとします。

AXYZBBB BBCDEFG BBCXYZA BBCXYEF BEFGHIJ CABCDEF

先頭文字を圧縮すると、索引ファイルに実際に格納されるキーは、次のようになります。

AXYZBBB BBCDEFG XYZA EF EFGHIJ CABCDEF

カウントフィールドは、前のキーと同じ先頭文字の数を示します。

6.3.4.4 重複したキー

副キーに重複キーの圧縮を定義すると、最初の重複キーだけがファイルに格納されます。

例えば、"ABC" という副キー値をもつレコードを書き込むとします。重複キーの圧縮を有効化し、同じキー値を持つ別のレコードを書き込んだ場合、重複した値は物理的にファイルに格納されません。

# 第7章 ファイル ハンドラ API

# 7.1 概要

次の構文を使用すると、プログラムでファイル ハンドラを明示的に呼び出すことができます。

call "EXTFH" using opcode fcd

各パラメータの内容は次のとおりです。

"EXTFH" ファイル ハンドラ インターフェイスのモジュール名です。

*opcode* ファイル ハンドラのオペレーション コードです。後述の「*オペレーション コード*」を参照 してください。

fcd ファイル ハンドラがアクセスするファイルの詳細を保持する FCD (ファイル制御記述) と呼 ばれるデータ領域です。後述の「データ構造体」の項を参照してください。

最初の呼び出し前に、次の手順を行う必要があります。

- 1. ファイル制御記述 (FCD)、レコード領域、ファイル名領域、キー定義ブロック (索引ファイルの場合) にデ ータ領域を割り当てます。
- 2. ファイル ハンドラが無効な値を受け取らないように、すべてのデータ領域をバイナリのゼロに初期化しま す。
- 3. FCD に次の領域へのポインタを設定します。
  - レコード領域
  - ファイル名領域
  - キー定義ブロック (索引ファイルの場合のみ)

その後で、各ファイル ハンドラ操作に対して次の手順を行います。

- 1. 選択したオペレーション コードに対応する FCD のフィールドに入力を行います。
- 2. ファイル ハンドラを呼び出します。
- 3. ファイル状態を確認して、ファイルの入出力操作が正常に行われたかどうかを判断します。
- 4. FCD フィールドやレコード領域のデータを処理します。

# 7.2 データ構造体

ファイル ハンドラでは、ファイルの入出力操作中に次の 4 つのデータ構造体を使用します。

#### ファイル制御記述

FCD は 100 バイトのデータ領域で、使用中のファイルに関する情報が記述されます。

レコード領域

レコード領域は、レコードの読み取りや書き出しを行うデータ領域です。

• ファイル名領域

ファイル名領域は、使用中のファイルの名前を記述するデータ領域で、オペレーティング システムにより 認識されます。

キー定義ブロック

キー定義ブロックには、ファイル ハンドラが索引ファイルの操作中に索引キー情報を記述します。

7.2.1 ファイル制御記述 (FCD)

ファイル制御記述 (FCD) は、使用中のファイルに関する情報を記述する 100 バイトのデータ領域です。

コピー ファイル xfhfcd.cpy (NetExpress 基本インストール ディレクトリにある ¥source ディレクトリに格納されて います) には、FCD の COBOL 定義が含まれます。

ファイル ハンドラを使用するには、プログラムで FCD をセットアップし、該当するフィールドへの入力 (オペレ ーション コードによってフィールドが異なります) とファイル ハンドラの呼び出しを行います。FCD の該当フィ ールドに入力を行うと、ファイル ハンドラがプログラムに情報を返します。

FCD で未使用の領域や予約済みの領域は、バイナリ ゼロに設定する必要があります。

ファイル オープン呼び出しに使用した FCD は、その後このファイルに対してアクセスするときに必ず使用する必要があります。1 つのファイルに対して複数のオープン操作を実行できますが、各オープン操作ごとに別の FCD を使用する必要があります。

FCD には、レコード領域、ファイル名領域、キー定義ブロックへのポインタ (USAGE POINTER データ項目) を記述します。

FCD 構造体の詳細は、オンライン ヘルプ ファイルに記載されています。ヘルプ ファイルの索引で [FCD] を参照 してください。

7-2

### 7.2.2 レコード領域

レコード領域は、レコードの読み取りと書き出しを行うデータ領域です。

レコード領域のサイズは、ファイルの最大レコードよりも 4 バイト大きい必要があります。

次の例は、FCD にレコード領域へのポインタを設定する方法を示します。

01 RECORD-AREA PIC X(85).

. . .

SET FCD-RECORD-ADDRESS TO ADDRESS OF RECORD-AREA

. . .

### 7.2.3 ファイル名領域

ファイル名領域は、使用中のファイルの名前を含むデータ領域で、オペレーティング システムにより認識されます。

ドライブやパスの情報だけではなく、ファイルの実際の名前も記述することができます。名前の最後は空白文字でなければなりません。

このファイル名領域は、ファイルに対する最初の操作より前に記述する必要があります。

次の例は、FCD でファイル名領域へのポインタを設定する方法を示します。

01 FILENAME-AREA PIC X(65) VALUE "master.dat".

• • •

MOVE 65 TO FCD-NAME-LENGTH

SET FCD-FILENAME-ADDRESS TO ADDRESS OF FILENAME-AREA

• • •

## 7.2.4 キー定義ブロック

キー定義ブロックは、索引ファイルを開くときに、ファイル ハンドラに索引キー情報を渡すために使用します。キ ー定義ブロックは、次に示す 3 つのデータ領域で構成されます。

- グローバル情報領域
- キー定義領域
- 構成要素定義領域

### 7.2.4.1 グローバル情報領域

グローバル情報領域には、キー定義領域のサイズとファイルに含むキーの数を記述します。

グローバル情報領域のレイアウトについては、オンライン ヘルプ ファイルで詳しく説明されています。ヘルプ ファイルの索引で [グローバル情報領域] を参照してください。

#### 7.2.4.2 キー定義領域

キー定義領域には、索引ファイルで使用するキーを記述します。

キー定義領域は、グローバル情報領域の次に配置され、ファイルにある各キーにつきキー定義を 1 つ記述します。

すべてのキーは、構成要素より前に定義する必要があります。

キー位置の順序に基づいてキーを識別するため、キーを定義する順序は重要です。 例えば、主キーと 2 つの副キー を持つ索引ファイルがある場合、キー定義領域には 3 つのキー定義を記述します。この場合、主キーをキー 0、最 初の副キーをキー 1、2 番目の副キーをキー 2 とします。

キー定義領域のレイアウトについては、オンライン ヘルプで詳しく説明されています。 ヘルプ ファイルの索引で [キー定義領域] を参照してください。

#### 7.2.4.3 構成要素定義領域

構成要素定義領域は、キー定義領域の後にあります。

この領域では、各キーの構成要素を定義します。分割キー以外の各キーは、1 つの構成要素から成り立ち、各構成要素をそれぞれ定義する必要があります。

構成要素の定義では、キー構成要素の位置と長さを指定します。

数字キーの場合、構成要素定義領域を使用して、数値の型を指定することができます。その後で、IXNUMKEY コン パイラ指令を使用すると、数値の型にしたがってキーを順序付けることができます (デフォルトでは、キーは英数字 順に並びます)。

構成要素定義領域のレイアウトについては、オンライン ヘルプ ファイルで詳しく説明されています。ヘルプ ファ イルの索引で [*構成要素定義領域*] を参照してください。

## 7.3 FCD へのアクセス

プログラムで通常の COBOL 構文を使用してファイルの入出力操作を行う場合、各ファイルに対してファイル制御 記述 (FCD) が自動的に作成されます。この自動的に作成された FCD にアクセスするには、FCDREG コンパイラ指 令でプログラムをコンパイルします。これにより、FCD の読み取りや変更、FCD を使用したファイル ハンドラの 明示的な呼び出しなどが可能になります。

FCD にアクセスするには、プログラムの連絡節に FCD 定義を設定する必要があります。FCD 定義の例は、NetExpress インストール ディレクトリの ¥source ディレクトリに格納されたファイル xthfcd.cpy に保存されています。プログ ラムで次の SET 文を使用すると、読み取りや変更を行う FCD にこの定義をマップすることができます。 set address of fcd to address of fh--fcd of file

この場合、パラメータの内容は次のとおりです。

fcd プログラムの連絡節に記述する FCD 定義の名前。

fh--fcd (ハイフンが 2 つ必要なことに注意してください。)ファイルにアクセスするために、この COBOL システムで使用する FCD。

*file* ファイルの FD 名。

この SET 操作に続けて、連絡部で設定した FCD のデータ項目にアクセスすると、ファイルの FCD ヘアクセスすることができます。

同様に、次のように指定すると、キー定義ブロックにアクセスすることができます。

set address of kdb to address of fh--keydef of file

kdb プログラムの連絡節で記述するキー定義ブロックの名前。

fh--keydef (ハイフンが 2 つ必要なことに注意してください。)ファイルにアクセスするために、この COBOL システムで使用するキー定義。

file ファイルの FD 名。

FCD のアクセス例は、オンライン ヘルプ ファイルで説明されています。ヘルプ ファイルの索引で [FCD] を参照 してください。

# 7.4 オペレーション コード

ファイル ハンドラが実行するファイル操作は、2 バイトのオペレーション コードで識別します。

オペレーション コードには、標準と特殊の2 種類があります。

• 標準オペレーション コード

標準オペレーション コードでは、MSB に x"FA" が格納されます。LSB は、具体的な操作を示します。

標準オペレーション コードの詳細なリストは、オンライン ヘルプ ファイルに記載されています。ヘルプ フ ァイルの索引で [*ファイル ハンドラ*]を参照してください。

• 特殊オペレーション コード

特殊オペレーション コードでは、MSB に x"00" が格納されます。LSB は、特殊操作を示します。

特殊オペレーション コードの詳細なリストは、オンライン ヘルプ ファイルに記載されています。ヘルプ フ ァイルの索引で [*ファイル ハンドラ*]を参照してください。

# 7.5 相対バイト アドレス指定

レコードの相対バイト アドレスは、特定のレコードに対するすべてのファイル ハンドラの操作で FCD のオフセット 72 に配置されます (またはオフセット 93 にビット 4 を設定した場合はオフセット 13)。レコードの相対バイト アドレスを使用するには、READ 操作の後でこのフィールドの内容を保存するだけです。

相対バイト アドレスを使用すると、高速でレコードへアクセスできるようになります。ただし、次のような制限が あります。

- 相対バイト アドレス操作は、現在のレコード ポインタに影響しません。そのため、相対バイト アドレス 操作の後の READ(順)操作では、通常のアクセス方法で最後にアクセスしたレコードの次のレコードを返 します。相対バイト アドレス指定を使用してアクセスしたレコードの次のレコードを返すわけではありま せん。 ただし、相対バイト アドレス操作を実行するためのファイル ハンドラを呼び出す前に、FCD の構 成フラグ(オフセット 93)にビット 5 を設定すると、現在のレコードポインタを更新し、相対バイト ア ドレス指定を使用してアクセスしたレコードを示すことができます。
- レコードの再書き込みや削除が行われると、相対バイト アドレス操作は索引を更新します。
- レコードの相対バイト アドレスの取得後にそのレコードを削除すると、その相対バイト アドレスを使用した読み書きは通常失敗します。レコードを別のレコードに置き換えることは可能ですが、このレコードを検出できないことがあります。

相対バイト アドレス操作では、レコード ロックもサポートされています。

レコードの相対バイト アドレスを取得すると、それを使用して次の操作を実行することができます。

- レコードの読み取り
- レコードの再書き込み
- レコードの削除

7.5.1 レコードの読み取り

相対バイト アドレスを使用してファイルから具体的なレコードを読み取る方法には 2 種類あります。

- FCD の相対バイト アドレス フィールドにアドレスを入力し、FCD の構成フラグ (オフセット93) にビット 6 を設定します。現在のレコード ポインタを更新する場合、構成フラグ (オフセット93) にビット 5 を設定してください。
- READ (ランダム) WITH NO LOCK、READ (ランダム) WITH LOCK、READ (ランダム) WITH KEPT LOCK、 または READ (ランダム) 操作をファイルに実行します。

READ (直接)操作も同様に機能しますが、FCD にビットを設定する必要はありません。READ (直接)操作では、常

に FCD の相対バイト アドレス フィールドで指定されたアドレスのレコードを返し、現在のレコード ポインタを 更新します。

上記のどちらの方法でも、現在の参照キーを別のキーに切り替えることができます。例えば、主キーにより READ (順) 操作を行っている場合に、次の手順を使用すると、現在のレコードの最初の副キーにより読み取りを開始することが できます。

- 1. ファイルの次のレコードを読み取ります (このレコードのアドレスは、FCD の相対バイト アドレス フィ ールドで指定します)。
- 2. FCD の参照キー フィールド (オフセット52) に新しい参照キーを入力します。
- 3. READ (直接) 操作を実行して、このアドレスのレコードを返します。これで、参照キーは新しいキーに変 更されます。
- 4. ファイルの次のレコードを読み取ります。このレコードは、新しい参照キーの索引にある次のレコードです。

### 7.5.2 レコードの再書き込み

FCD の相対バイト アドレス フィールドにアドレスを入力し、FCD の構成フラグ (オフセット93) にビット 6 を 設定すると、レコードを特定のアドレスに再度書き込むことができます。

現在のレコード ポインタを更新する場合は、FCD の構成フラグ (オフセット93) にビット 5 を設定します。

次に、REWRITE 操作を実行します。

#### 7.5.3 レコードの削除

FCD の相対バイト アドレス フィールドにアドレスを入力し、FCD の構成フラグ (オフセット93) にビット 6 を 設定すると、特定のアドレスのレコードを削除することができます。

次に DELETE 操作を実行します。

# 7.6 カスタム ファイル ハンドラの作成

ユーザー独自のカスタマイズされたファイル ハンドラを作成することができます。

プログラムでファイル ハンドラを使用して COBOL 入出力構文を処理するには、CALLFH コンパイラ指令を使用 します。例えば、USERFH というファイル ハンドラを使用する場合、次のようなコンパイラ指令でプログラムをコ ンパイルします。

CALLFH"USERFH"

これにより、すべての COBOL 入出力操作が USERFH の呼び出しにコンパイルされます。

注意: CBL\_EXIT\_PROC を使用する場合、ファイル ハンドラを呼び出しているアプリケーションの終了時に、ファ イル ハンドラが適切にシャットダウンされるように、優先順位を 200 に設定する必要があります。

# 7.7 新しい索引ファイルの作成

特殊オペレーション コードを使用すると、次のように、既存の索引ファイルのデータ ファイル部から索引ファイル を再作成することができます。

- 1. Create Index File (特殊オペレーション コード x"07")を使用して、新しい索引ファイルを作成します。
- *Get Next Record* (特殊オペレーション コード x"08")を使用して、データ ファイルから各レコードを読み取 ります。
- 3. レコードの各キーの値については、*Add Key Value* (特殊オペレーション コード x"09") を使用して索引ファ イルにキー値を追加します。

既存のデータ ファイルから新しい索引ファイルを作成する方法の例は、オンライン ヘルプに記載されています。ヘ ルプ ファイルの索引で [*ファイル ハンドラ*]を参照してください。

# 7.8 圧縮ルーチン

ファイル ハンドラがデータを圧縮するために使用する圧縮ルーチンは、スタンドアロン モジュールです。 そのた め、次のように使用することができます。

- ユーザー アプリケーションで圧縮ルーチンを使用する。
- ファイル ハンドラでユーザーの圧縮ルーチンを使用する。

Micro Focus の圧縮ルーチンとユーザー独自の圧縮ルーチンは、どちらも最大 127 個まで使用できます。

### 7.8.1 Micro Focus 圧縮ルーチン

Micro Focus の圧縮ルーチンは CBLDCnnn というモジュールに格納されています。nnn は 001 から 127 までの数 字です。

Micro Focus の圧縮ルーチンを使用するには、FCD のオフセット 78 のバイトを 001 から 127 までの値に設定します。

### 7.8.1.1 CBLDC001

Micro Focus の圧縮ルーチン CBLDC001 では、ランレングス エンコーディング (RLC) 形式を使用します。RLC は、 7-8 同じ文字の文字列(実行)を検出し、その文字列を文字の識別子、カウントまたは1 つのオカレンスとして減らす 圧縮方法です。

注意:2 バイト文字 (2 バイトの空白文字を含む) は圧縮されないため、このルーチンは 2 バイト文字のオカレンス を格納するファイルでは無効です。

CBLDC001 は、特に空白文字、バイナリのゼロと文字のゼロ (1 文字に減らすことができる)、印刷可能文字 (カウント数とその後に続く反復文字の計 2 文字に減らすことができる) に対して実行することを目的としています。

圧縮ファイルのバイトは、次のような意味を持っています (16 進値が示されます)。

| 20-7F | ほとんどの印刷可能な文字です。通常の ASCII 文字です。                                                                                                    |
|-------|----------------------------------------------------------------------------------------------------|
| 80-9F | それぞれ 1 文字から 32 文字までの空白文字。                                                                                                    |
| A0-BF | それぞれ 1 文字から 32 文字までのバイナリ ゼロ。                                                                                                    |
| C0-DF | それぞれ 1 文字から 32 文字までの文字のゼロ。                                                                                                    |
| E0-FF | 後に続く文字の 1 回から 32 回までのオカレンス数。                                                                                                    |
| 00-1F | 後に続く文字の 1 回から 32 回までのオカレンス数。圧縮コードとしてではなく、文字どおり解<br>釈します。元のデータに 00-1F、80-9F、A0-BF、C0-DF、E0-FF のいずれかの範囲の文字が存在す<br>るときに使用されます。(このような文字の 1 文字は 2 バイトに拡張されます。それ以外の場合、<br>圧縮により発生する弊害はありません。) |

7.8.1.2 CBLDC003

CBLDC001 と同様、このルーチンではランレングス エンコーディング (RLC) を使用しますが、1 バイトと 2 バイトの文字列 (実行) を検出します。このルーチンは DBCS 文字に適していますが、CBLDC001 の代わりに使用する こともできます。

圧縮形式は、ヘッダー バイト 2 個の後に 1 つまたは複数の文字が続きます。ヘッダー バイトのビットの内容は次のとおりです。

| ビット 15 | 設定解除 -1 文字      |
|--------|-----------------|
| ビット 14 | 設定 - 圧縮シーケンス    |
|        | 設定解除 - 非圧縮シーケンス |

ビット 0-13

圧縮した文字、または圧縮しない文字のカウント

文字列の長さはヘッダーのビットによって異なります。

ビット 14 および 15 を設定した場合 2 つの反復文字

ビット 14 のみを設定した場合 1 つの反復文字

その他 1 文字から 63 文字までの非圧縮文字

7.8.1.3 Micro Focus の圧縮ルーチンの呼び出し

データ ファイルを圧縮する場合、ファイル ハンドラは DATACOMPRESS コンパイラ指令で指定する圧縮ルーチン を呼び出します。

データを圧縮するために圧縮ルーチンを使用する場合、プログラムから直接呼び出すことができます。

call "CBLDCnnn" using input-buffer,

input-buffer-size,

output-buffer,

output-buffer-size,

compression-type

この場合、パラメータの内容は次のとおりです。

| nnn                | 001 から 127 までのデータ圧縮ルーチン。                                                                                                    |
|--------------------|----------------------------------------------------------------------------------------------------|
| input-buffer       | PIC X データ項目。圧縮または圧縮解除するデータ。最大サイズは 65,535 バイト。                                                                                      |
| input-buffer-size  | 2 バイトの (PIC XX COMP-5) データ項目。input-buffer のデータの長さを指定します。                                                                           |
| output-buffer      | PIC X データ項目。結果データを格納するバッファ。                                                                                                    |
| output-buffer-size | 2 バイト (PIC XX COMP-5) のデータ項目。ルーチンを起動するときに、このデータ項<br>目には使用可能な出力バッファのサイズが格納されます。ルーチンを終了するときに<br>は、 <i>output-buffer</i> のデータ長を格納します。 |
| compression-type   | 1 バイトの (PIC X) データ項目。入力データを圧縮するか、圧縮解除するかを指定します。<br>0- 圧縮<br>1- 圧縮解除                                                                |

RETURN-CODE 特殊レジスタは、操作が成功したかどうかを示します。圧縮または圧縮解除は、出力バッファが小 さく結果を受け付けられない場合にだけ失敗します。

7-10

## 7.8.2 ユーザー独自の圧縮ルーチン

ユーザー独自の圧縮ルーチンは、USRDnnn というモジュールに格納します。nnn は 128 から 255 までの数字です。 圧縮ルーチンを作成する場合、次のことに注意する必要があります。

- 圧縮ルーチンでファイル ハンドラを呼び出さないでください。無限ループが発生する可能性があります。
- ・ 一旦ファイルに対してデータ圧縮を有効化すると、そのファイルには常に同じ種類の圧縮を指定する必要が あります。同じ種類の圧縮を指定しない場合、ファイルを開くときに、ランタイム システム エラーを受け 取ります。
- データ圧縮は索引ファイルまたはレコード順ファイル以外のファイルには影響しません。

# 第8章 Btrieve

Btrieve は Pervasive Software 社が提供するファイル処理システムです。Btrieve の詳細については、Pervasive Software 社からの Btrieve マニュアルを参照してください。

Btrieve ファイルを処理するために、Micro Focus ファイル ハンドラ API を使用する Xfh2btr 呼出し変換モジュー ルが NetExpress で提供されています。

注記:

- Btrieve ランタイムシステムは、NetExpress では提供されていません。Btrieve ランタイム システムのコピー、または Btrieve 開発者キットを既に持っている必要があります。
- Pervasive Software 社とのライセンス契約を持っていない場合は、サードパーティに Btrieve ランタイムを 配布することはできません。詳細は Pervasive Software 社にお問い合わせください。

# 8.1 Xfh2btr 呼出し変換モジュール

Xfh2btr 呼出し変換モジュールを使用すると、この COBOL システムからBtrieve ファイルをアクセスするための Micro Focus ファイルハンドラ API を使用できます。

Btrieve は通常 ANSI 規格に準拠しませんが、デフォルトでは Xfh2btr 呼出し変換モジュールが Btrieve ランタイム に必要な呼出しを行い、ANSI 動作にエミュレートするようにさせます。非 ANSI モードで操作することもできま す。

Xfh2btr は Btrieve 6.1x 以降と互換性があります。

Xfh2btr は COBOL システムの一部として提供されます。これは、リンク可能なモジュール xfh2btr.obj としても提供され、Btrieve ファイル上で I/O を行うどのアプリケーションともリンクできます。

呼出し変換モジュールが I/O を行うために Btrieve ランタイム システムを呼出す必要がある時は、モジュール \_BTRV が呼出されます。このモジュールの機能は、呼出しをフォーマットし、Btrieve マイクロカーネル インター フェイス (Windows NT および Windows 95 用の wbtrv32.dll) に呼出しを渡すことです。モジュール \_BTRV は、 Btrieve API 呼出しで使用されるのと同じパラメータを使って COBOL プログラムから直接呼び出せます(詳細は Btrieve プログラマーズ参照マニュアルを参照してください)。

スタンドアロンの実行ファイルにアプリケーションをリンクする場合、\_btrv.obj にリンクする必要があります。ま たは Btrieve 開発者キットを持っている場合は、Pervasive Software 社から提供されるモジュールを \_btrv.obj の代わ りにリンクできます。これは cobrbtrv.obj と cobpbtrv.obj です。これらのモジュールの詳細については、Btrieve 開 発者キットで提供されるマニュアルを参照してください。

# 8.2 Xfh2btr の呼び出し

Xfh2btr 呼出し変換モジュールを呼出すには、次の3つの方法があります。

- CALLFHコンパイラ指令を使用する
- FILETYPEコンパイラ指令を使用する
- 外部ファイル名割当てを使用する

Btrieve では、サポートしないファイル操作とファイル形式がいくつかあるので注意が必要です。例えば、WRITE AFTER や行順ファイルなどはサポートされていません。このような時にコンバータにファイル I/O を直接行おうと すると、プログラムにエラーが返されます。

### 8.2.1 CALLFH コンパイラ指令

CALLFH コンパイラ指令は、プログラムによって使用されるファイルハンドラにすべての COBOL I/O 操作を実行 することを指定します。デフォルトでは、ファイルハンドラを指定しない場合は Micro Focus ファイルハンドラが 使用されます。

CALLFH コンパイラ指令を Xfh2btr 呼出し変換モジュールを指定するために使用する場合は、プログラムはすべての I/O を Xfh2btr 呼出し変換モジュールに渡して、COBOL I/O 操作を Btrieve I/O 操作に変換します。

次のようにして、ソースプログラムの先頭に最初の \$SET 文として CALLFH を置きます。

\$set callfh"xfh2btr"

### 8.2.2 FILETYPE コンパイラ指令

FILETYPE コンパイラ指令は、プログラムで作成されたファイルの形式を指定します。

次のようにして、プログラムの先頭に最初の \$SET文 として FILETYPE コンパイラ指令を置きます。

\$set filetype"n"

この場合*n*は 5 または 6 です。

FILETYPE "5" は、ファイル操作が ANSI 規格に準拠することが要求される場合に使用します。Btrieve は通常 ANSI 規格に準拠しないため、この操作モードでは Btrieve ランタイム システムに何度も呼出しを行って、ANSI 動作に エミュレートするようにさせることが必要です。

FILETYPE "6" は、速さが要求される場合に使用します。このモードでは、各 Micro Focus ファイル ハンドラ操作 が最も近い Btrieve ランタイム呼出しにマップされます。ANSI 規格への準拠は行われません。

8-2

異なった形式のファイルをプログラム中に混在させることができます。次の例のように、FILETYPE コンパイラ指 令を個々の SELECT 文の周りに置きます。

\$set filetype"0"

select testfile-1 assign to "test-1.dat"

organization indexed

record key prime-key

access sequential.

\$set filetype"5"

select testfile-2 assign to "test-2.dat"

organization relative

access sequential.

上の例では、test-1.dat 上のすべての I/O は Micro Focusファイル ハンドラによって処理され、test-2.dat 上のすべての I/O はXfh2btr 呼出し変換モジュールによって処理されます。

注記: 索引ファイルを作成する時に使用する形式を指定するには、ファイル ハンドラ構成ファイルにあるファイル 設定の下の IDXFORMAT パラメータを置くことができます。 ANSI 準拠または非 ANSI 準拠で Btrieve を示すに は、 IDXFORMAT を 5 または 6 のいずれかに設定します。詳細については、ファイル処理のマニュアルにあるフ ァイル ハンドラ構成を参照してください。

# 8.3 Btrieve 環境変数

Xfh2btr 呼出し変換モジュールの操作を切り替えるために使用する、2つの環境変数 BTRPAGE と BTRMAXREC が あります。

### 8.3.1 BTRPAGE

BTRPAGE 環境変数には、Btrieve ファイルが作成される時に使用されるページサイズを指定します。次のコマンド を使用して設定できます。

set BTRPAGE=nnn

ここで nnn は、512 から 4096 の範囲にある 512 バイトの倍数とします。

BTRPAGE を設定しない場合、または不正な値を記述した場合、ページ サイズのデフォルトは 1024 バイトになります。

注記:

- ページ サイズは、ファイルに定義できるキー数や、レコードに置くキーの場所に影響を与えます。
- Btrieve Record Manager には、正しいページサイズをロードする必要があります。

BTRPAGE の値は、xfh2btr 構成ファイルを使用してファイルごとに設定できます。

### 8.3.2 BTRMAXREC

BTRMAXREC 環境変数には、最大レコードサイズを指定します。

BTRMAXREC は、次のコマンドを使用して設定できます。

set BTRMAXREC=nnnn

ここで nnnn は最大レコード長を指定するバイト値です。

BTRMAXREC には、アクセスされる最大レコードのレコード サイズを指定します。

BTRMAXREC を設定しない場合は、デフォルト値の 32K バイトが使用されます。

BTRMAXREC の値は、xfh2btr 構成ファイルを使用してファイルごとに設定できます。

# 8.4 Xfh2btr 構成ファイル

注記:Xfh2btr 構成ファイルを使用したい場合は、mfini.obj を使ってプログラムにリンクする必要があります。

Xfh2btr 構成ファイルを使用すると、すべてのファイルまたは個々のファイルに対して、ページサイズ、最大レコー ド長、Btrieve オープン モードを指定できます。

構成ファイルの名前は、XFH2BTR 環境変数で指定できます。この環境変数が設定されていない場合、デフォルトの 構成ファイル名 xfh2btr.cfg が使用されます。構成ファイルはまず現行ディレクトリで検索され、次に COBDIR 環 境変数で指定されたパスに沿って検索されます。

タグ [X2B-DEFAULTS] は、ページ サイズのデフォルト値、最大レコード長、Btrieve オープン モードを指定する のに使用されます。一方、ファイル名 (例えば [test.dat]) を含むタグは、特定のファイルに値を指定するのに使用さ れます。

- ページサイズ
- 最大レコード長
- Btrieve オープン モード

属性名はスペースまたはコロン (:) によって、属性値と分けることができます。

注記:構成ファイルがある場合、Btrieve 環境変数 BTRPAGE および BTRMAXREC は無視されます。

また、Xfh2btr トレース オプションをオンにして、Xfh2btr 構成ファイルでトレースファイルの名前を指定すること ができます。

8.4.1 ページサイズ

Btrieve ファイルの作成時に使用するページ サイズは、Xfh2btr 構成ファイル中で次のように属性を設定することで 指定できます。

BTRPAGE:nnn

ここで nnn は、512 から 4096 の範囲にある 512 バイトの倍数とします。

BTRPAGE を設定しない場合、または不正な値を指定した場合、ページ サイズのデフォルトは 1024 バイトになります。

### 8.4.2 最大レコードサイズ

Btrieve ファイル用の最大レコード サイズは、Xfh2btr 構成ファイル中で次のように属性を設定することで指定できます。

BTRMAXREC:nnnn

ここで *nnnn* はバイト値です。BTRMAXREC には、アクセスされる最大レコードのレコードサイズを設定します。 BTRMAXREC を設定しない場合、デフォルト値 32K バイトが使用されます。

### 8.4.3 Btrieve ファイルオープンモード

Xfh2btr 構成ファイルは、ファイルを開く時に使う Btrieve オープンモードを指定するのに使用できます。

INPUT-EXCLUSIVE:  $\mathbf{1} - \mathbf{1} \mathbf{2} \mathbf{2} \mathbf{1} \mathbf{1} \mathbf{2} \mathbf{1} \mathbf{2} \mathbf{2} \mathbf{1} \mathbf{2} \mathbf{1}$ 

INPUT-SHAREABLE:  $\mathbf{1} - \mathbf{1} \mathbf{\mathcal{V}} \mathbf{\mathcal{E}} - \mathbf{\mathcal{F}}$ 

OUTPUT: オープンモード

EXTEND-EXCLUSIVE:  $\pi - \mathcal{I} \vee \mathcal{E} - \mathcal{F}$ 

EXTEND-SHAREABLE:  $\mathbf{1} - \mathbf{1} \mathbf{2} \mathbf{2} \mathbf{E} - \mathbf{k}$ 

I-O-SHAREABLE:  $\pi - \gamma \nu \epsilon - \kappa$ 

オープンモードの値として指定できる値は、normal (通常)、accelerated (加速)、read-only (読み取り専用)、verify (確認)、 exclusive (排他)です。これらのオープンモードの詳細については、Btrieve のマニュアルを参照してください。

### 8.4.4 Xfh2btr 構成ファイルの例

[X2B-DEFAULTS]

output:accelerated

i-o-shareable:accelerated

i-o-exclusive:accelerated

btrpage:2048

btrmaxrec:2000

[test1.dat]

output:exclusive

i-o-shareable:normal

btrpage:4096

上記のファイルは Xth2btr 構成ファイルの例で、次のことを指定しています。

- OUTPUT で開かれたファイルに対するデフォルトのオープンモードは accelerated です。
- 共有 I/O で開かれたファイルに対するデフォルトのオープンモードは accelerated です。
- 排他 I/O で開かれたファイルに対するデフォルトのオープンモードは accelerated です。
- ファイル作成時に使用されるデフォルトのページ サイズは 2048 バイトです。
- デフォルトの最大レコード長は 2000 バイトです。
- ファイル test1.dat では、OPEN OUTPUT 操作はファイルを排他で開きます。
- ファイル test1.dat では、共有の OPEN I/O 操作は通常のオープンモードを使用します。
- ファイル test1.dat では、ファイル作成時に使用されるページサイズは 4096 バイトです。

8-6
### 8.4.5 トレースオプション

Xfh2btr トレース オプションを設定すると、Xfh2btr 呼出し変換モジュールによって実行される各操作および Btrieve Record Manager によって戻される各エラー コードを、画面に表示するかまたはトレース ファイルに記録できます。

Btrieve Record Manager によってエラーが戻された場合、Xfh2btr 呼出し変換モジュールは Btrieve エラーを、プログ ラムに戻す COBOL ファイル状態コードにマップします。Btrieve エラーがマップされた COBOL 状態コードも、 トレースファイルに表示されます。

トレースで Btrieve エラーが示されないのに COBOL ファイル状態コードが戻された場合、このエラーは Xfh2btr 呼 出し変換モジュール内で生成されます。例えば、入力用として開かれたファイルに書き込もうとすると、このような エラーが生成されます。

トレース オプションに影響を与える属性として、TRACE-FILE と TRACE があります。

#### TRACE-FILE: ファイル名

これは、トレース情報を画面ではなくファイルに行くように指定します。ファイル名が記述されない場合は、デフォ ルトのファイル名 xfh2btr.lst が使用されます。トレース ファイルの属性は、タグ [X2B-DEFAULTS] の下でのみ指 定できます。クライアント アプリケーションのいくつかが同じトレース ファイルにトレース情報を書き込んでいる 場合、ファイルにこの情報が現れる順序は特定できません。

注記: トレース ファイル名の記述は、TRACE 機能をオンにしません。

#### TRACE

TRACE 属性はトレースをオンにします。これはタグ [X2B-DEFAULTS] の下に指定するか (この場合すべてのファ イル上の操作がトレースされます)、またはファイル名のタグの下に指定します (この場合そのファイル上の操作だ けがトレースされます)。

8.4.5.1 トレースオプションの設定例

次の内容が Xfh2btr 構成ファイルにある場合:

[X2B-DEFAULTS]

trace-file:x2btrace.dat

trace:

各ファイル用でのトレースをオンにし、トレース情報をファイル x2btrace.dat に書き込みます。 specify that tracing is on for every file and that the trace information is written to the file x2btrace.dat.

次の内容が Xfh2btr 構成ファイルにある場合:The following entries in the Xfh2btr configuration file:

[X2B-DEFAULTS]

trace-file:

[test1.dat]

trace:

ファイル test1.dat のトレースを指定し、トレース情報をファイル xfh2btr.lst に書き込みます (デフォルトのトレース ファイル名)。

8.4.5.2 トレース出力の例

以下に、トレース オプションが使用された時に生成されるトレース出力の例を示します。

|                            |       |           | 行  |
|----------------------------|-------|-----------|----|
| Input FA01 ifile1.tmp      |       |           | 1  |
| Output Btrieve Error=+0000 | COBOL | Error=0/0 | 2  |
| Input FAF3 ifile1.tmp      |       |           | 3  |
| Output Btrieve Error=+0000 | COBOL | Error=0/0 | 4  |
| Input FAF3 ifile1.tmp      |       |           | 5  |
| Output Btrieve Error=+0000 | COBOL | Error=0/0 | 6  |
| Input FADC All Files       |       |           | 7  |
| Output Btrieve Error=+0000 | COBOL | Error=0/0 | 8  |
| Input FA80 ifile1.tmp      |       |           | 9  |
| Output Btrieve Error=+0000 | COBOL | Error=0/0 | 10 |
| Input FA02 ifile1.tmp      |       |           | 11 |
| Output Btrieve Error=+0000 | COBOL | Error=0/0 | 12 |
| Input FAF5 ifile1.tmp      |       |           | 13 |
| Output Btrieve Error=+0000 | COBOL | Error=0/0 | 14 |
| Input FAF5 ifile1.tmp      |       |           | 15 |
| Output Btrieve Error=+0000 | COBOL | Error=0/0 | 16 |
| Input FAF5 ifile1.tmp      |       |           | 17 |
| Output Btrieve Error=+0009 | COBOL | Error=1/0 | 18 |
| Input FA80 ifile1.tmp      |       |           | 19 |
| Output Btrieve Error=+0000 | COBOL | Error=0/0 | 20 |

| Input FA01 test.dat        |       |             | 21 |
|----------------------------|-------|-------------|----|
| Output Btrieve Error=+0029 | COBOL | Error=9/078 | 22 |
| Input FA00 ifile1.tmp      |       |             | 23 |
| Output Btrieve Error=+0000 | COBOL | Error=0/0   | 24 |
| Input FAF3 ifile1.tmp      |       |             | 25 |
| Output Btrieve Error=+0000 | COBOL | Error=4/8   | 26 |
| Input FA80 ifile1.tmp      |       |             | 27 |
| Output Btrieve Error=+0000 | COBOL | Error=0/0   | 28 |
|                            |       |             |    |

行 1 は入力行の例で、操作コードおよび操作が実行されているファイルの名前です。

行 2 は出力行の例で、Btrieve エラー状態および COBOL アプリケーションに戻されているエラーです。

行7は、すべてのオープンファイルで行われる操作の例です (この場合 COMMIT)。

行 22 は、Btrieve ランタイム システムから戻されているエラー状態 29 を示します。これは COBOL アプリケー ションに状態 9/078 として戻されます。Btrieve エラー状態 29 の詳細については、関連する Btrieve のマニュアル を参照してください。

行 26 は、Xfh2btr モジュール内で生成されるエラーを示します。INPUT 用に開かれたファイルへの書き込みが行われています。

# 8.5 Micro Focus ファイルハンドラと Xfh2btr の違い

Micro Focus ファイル ハンドラによって行われる COBOL ファイル操作の大部分は、Btrieve ファイル上で Xfh2btr によって行われるのと同じ方法で実行されます。ただし 2 つのシステムには違いがあるため、動作が異なる場合が あります。動作が異なるものを次に示します。

- +-
- ロック レコードの検出
- OPEN OUTPUT 操作
- レコード長
- 現行レコード ポインタ (CRP)
- トランザクション処理
- 書込みロック(WRITELOCK)

注記: ファイル内でレコードの書込み、再書込み、削除をした後で順読み操作を行う時は、現行レコード ポインタ (CRP) の位置付けには特に注意してください。

8.5.1 +-

- Btrieve v5.x 以前を使用する時、ファイルごとのキー コンポーネントの総数(通常のキーは 1 つのコンポ ーネントを持ち、分割キーは 1 つ以上を持ちます)は 24 を超えられません。このため、24 コンポーネン トに 1 キー、1 コンポーネントに 24 キー、またはこれらの組合せで行います。
- Btrieve v6.x 以降を使用する時、キー コンポーネントの最大数はファイルのページ サイズによって変わり ます。ファイルのページ サイズは Btrieve 環境変数 BTRPAGE または Xfh2btr 構成ファイルで指定でき ます。4096 バイトのページ サイズを持つファイルでは、キー コンポーネントの最大数は 119 です。詳細 については、Btrieve のマニュアルを参照してください。
- Xfh2btr モジュールは、ファイル中のキー コンポーネントの数を確認しません。使用する Btrieve のパー ジョンが必要なキー コンポーネントの数をサポートしていない場合は、Btrieve ランタイム システムから エラーが戻され、アプリケーション プログラムに報告されます。
- Btrieve ファイル中のキー長の合計は、255 バイトを超えることができません。
- Btrieve ファイル中のすべてのキーは、可変長ファイルの固定部分内に完全に含まれる必要があります。
- Btrieve を使用する時、一部のキーで START 操作を実行できません。全体のキーを使用する必要があります。

### 8.5.2 ロックレコードの検出

この COBOL システムが他のユーザによってロックされているレコードを読むと、レコード データが COBOL フ ァイル状態 9/068 (レコード ロック) と共にプログラムに戻されます。

Btrieve では、レコードがロックされている場合はデータが返されません。このため、ロックされたレコードの読み 取りは Btrieve ランタイムへの複数の呼出しを必要とし、デフォルト レコードの読み取りは遅くなります。

読み取り操作の速度を向上させるには、次のような方法があります。

- 排他ロックでファイルを開く。
  - これを行うと、レコード ロック状態を検出するための Btrieve ランタイムへの呼出しは不要です。これは ファイルが排他でロックされるので、個々のレコードを確認する必要がないためです。
- NODETECTLOCK コンパイラ指令を使用する。

8-10

この指令を設定すると、レコードが他のユーザによってロックされているかを確認するための Btrieve ラン タイムへの呼出しが行われません。

トランザクション中のファイルにアクセスする。

トランザクションの中から Btrieve ファイルをアクセスすると、ファイルに一時的に排他ロックがかかるため、レコード ロックを検出するための Btrieve ランタイムへの呼出しは不要です。

### 8.5.3 OPEN OUTPUT 操作

COBOL OPEN OUTPUT 操作は、ファイルを作成し、そのファイルを排他で開きます。これは、単一のオペレーティ ング システム呼出しで行われます。Btrieve では、この操作は Btrieve ランタイムへの 2 つの呼出しを必要としま す。はじめの呼出しでファイルを作成し、2 つ目の呼出しでファイルを排他ロックで開きます。これらの 2 つの呼 出しの間には多少の時間ロスがあるため、2 番目のユーザはファイルが作成され開かれるまでの間にファイルにアク セスできてしまいます。これが起こると、2 番目のユーザは空のファイルを見つけてファイルを読み取ろうとし、こ の結果 "終了" エラーになります。OPEN OUTPUT を行うユーザは、排他 OPEN 呼出しが失敗するため、"ファイ ルロック" エラーを受け取ります。

### 8.5.4 レコード長

Btrieve ファイルでは、可変長レコードは 2 つの部分、固定長部分と可変長部分から構成されます。固定長レコードは、固定長部分だけから構成されます。

可変長レコードでは、レコードの固定長部分は通常、COBOL プログラムで定義した最小レコード長によって決まり ます。しかし、重複を許すキーの数と使用されるページサイズによって、Btrieve はレコードの固定部分の最大レコ ード長に制限を課します。レコードの固定部分の最大長の決定方法は次の通りです。

p-6-(8\*k)[-4 可変長レコードの場合][-4 相対ファイルの場合]

ここで:

*p*ファイルのページサイズ

#### k 重複を許すキーの数

注記:

- Btrieve レコードの固定部分で許された最大サイズを超えるレコード長で固定長レコードの Btrieve ファイ ルを作成しようとすると、ファイルは可変長 Btrieve ファイルとして作成され、その固定部分には最大サイ ズが設定されます。
- 固定部分で許された最大サイズを超える最小のレコード長で可変長レコードの Btrieve ファイルを作成しよ

うとすると、固定部分には最大サイズが設定されたファイルが作成されます。

- Btrieve は、Btrieve レコードの固定部分内で定義されたすべてのキーを必要とします。
- 相対ファイルは、各レコードの前に4バイトの自動増加キーを付けた Btrieve キー ファイルとして作成されます。このキーの処理はユーザ プログラムには見えません。しかし実際の Btrieve ファイルは、上記の方法で計算したよりも 4 バイト大きい固定レコード長を持っています。

8.5.4.1 Btrieve レコード長の例

次に示す例は、1024 バイトのページ サイズを使用します。

1018 バイトのレコード長を持つ固定長レコード索引ファイルは、1018 バイトの固定レコード長を持つ固定
 長レコード Btrieve ファイルを作成します。

すべてのキーは、レコードの最初の 1018 バイトにある必要があります。

 1019 バイトのレコード長を持つ固定長レコード索引ファイルは、1014 バイトの固定レコード長を持つ可変 長レコード Btrieve ファイルを作成します。

すべてのキーは、レコードの最初の 1014 バイトにある必要があります。

 1010 バイトのレコード長で重複を許す 1 つのキーを持つ固定長レコード索引ファイルは、1010 バイトの 固定レコード長を持つ固定長レコード Btrieve ファイルを作成します。

すべてのキーは、レコードの最初の 1010 バイトにある必要があります。All of the keys must be in the first 1010 bytes of the record.

1011バイトのレコード長で重複を許す1つのキーを持つ固定長レコード索引ファイルは、1006バイトの固定レコード長を持つ可変長レコード Btrieve ファイルを作成します。

すべてのキーは、レコードの最初の 1006 バイトにある必要があります。

1014 バイトのレコード長を持つ固定長レコード相対ファイルは、1018 バイトの固定レコード長を持つ固定
 長レコード Btrieve ファイルを作成します。

追加の 4 バイトは、自動増加キーによって各レコードの前に自動的に追加されたものです。Micro Focus フ ァイル ハンドラ呼出しインタフェース用にオプションコード 06 の動作コードを使用している場合、戻さ れるレコード長は 1014 バイトです。

 1015 バイトのレコード長を持つ固定長レコード相対ファイルは、1014 バイトの固定レコード長を持つ可変 長レコード Btrieve ファイルを作成します。これは、最大 1014 バイトに制限されているためです。

この長さには、自動増加キーによって各レコードの前に自動時に追加された 4 バイトが含まれています。

Micro Focus ファイル ハンドラ呼出しインタフェース用にオプションコード 06 の動作コードを使用して いる場合、戻されるレコード長は 1010 バイトです。

 1014 バイトの最小レコード長を持つ可変長レコード索引ファイルは、1014 バイトの固定レコード長を持つ 可変長レコード Btrieve ファイルを作成します。

すべてのキーは、レコードの最初の 1014 バイトにある必要があります。

 1015 バイトの最小レコード長を持つ可変長レコード索引ファイルは、1014 バイトの固定レコード長を持つ 可変長レコード Btrieve ファイルを作成します。

すべてのキーは、レコードの最初の 1014 バイトにある必要があります。

1006 バイトの最小レコード長で重複を許す 1 つのキーを持つ可変長レコード索引ファイルは、1006 バイトの固定レコード長の可変長レコード Btrieve ファイルを作成します。

すべてのキーは、レコードの最初の 1006 バイトにある必要があります。

1007 バイトの最小レコード長で重複を許す 1 つのキーを持つ可変長レコード索引ファイルは、1006 バイトの固定レコード長を持つ可変長レコード Btrieve ファイルを作成します。

すべてのキーは、レコードの最初の 1006 バイトにある必要があります。

 1010 バイトの最小レコード長を持つ可変長レコード相対ファイルは、1014 バイトの固定レコード長を持つ 可変長レコード Btrieve ファイルを作成します。

追加の 4 バイトは、自動増加キーによって各レコードの前に自動的に追加されたものです。Micro Focus フ ァイル ハンドラ呼出しインタフェース用にオプション コード 06 の動作コードを使用している場合、戻さ れるレコード長は 1010 バイトです。

 1011 バイトの最小レコードを持つ可変長レコード相対ファイルは、1014 バイトの固定レコード長を持つ可 変長レコード Btrieve ファイルを作成します。

追加の 4 バイトは、自動増加キーによって各レコードの前に自動的に追加されたものです。Micro Focus フ ァイル ハンドラ呼出しインタフェース用にオプションコード 06 の動作コードを使用している場合、戻さ れるレコード長は 1010 バイトです。

8.5.5 現行レコードポインタ (CRP)

この COBOL システムでは、現行レコード ポインタ (CRP) は、ファイル中で START、READ (順次またはランダム)、OPEN 操作が行われる時にだけ影響を受けます。

しかし Btrieve ランタイム システムでは、CRP は WRITE、REWRITE、DELETE 操作によって影響を受けます。 これはこれらの操作に続いて Btrieve ファイル中の CRP を元の位置に戻し、順次 READ 文が影響を受けないよう にする必要があることを意味します。

共有環境では、CRP の再位置付けは、再位置付けを行うレコードが他のユーザによって削除されている場合には失 敗します。このような場合、順次 READ を実行しようとするとエラーが戻されます。

続く節では、 CRP の再位置付けは、次の順次 READ 文の時ではなく操作が完了した後で行われます。これはレコ ードが削除される可能性を減らし、 CRP の再位置付けを成功させる可能性を増やします。

注記: ANSI 規格に準拠しないモードの操作では、CRP を再位置付けしないために非常に速くなります。

8.5.5.1 WRITE 操作後の順次 READ 操作

I/O を開いた共有ファイルが ANSI 準拠の操作モードが使用されているトランザクションにない場合は、ファイル は実際に 2 回開かれます。最初にファイルが開かれるのは、ファイルからレコードを読み取る時です。2 回目にフ ァイルが開かれるのは、ファイルにレコードを書き込む時です。このため、読み取り位置は通常の WRITE 操作で 影響を受けることがありません。しかし WRITELOCK 指令を使用した場合、挿入したレコードはロックされて読み 戻されなければならず、これによりファイル内の CRP が変更されます。

WRITE 操作後の Btrieve ファイル位置指示子の再位置付けは、WRITELOCK 指令が使用されファイルが共有の場合 にのみ失敗します。WRITE 操作後に再位置付けが失敗した場合は、順次 READ が行われる時にエラーが戻されま す。

8.5.5.2 DELETE 操作後の順次 READ 操作

ランダムまたは動的アクセスで I/O を開いたファイルでは、Btrieve ファイル位置指示子を削除するレコードの位置 に移動する必要があります。DELETE 操作を行った後、ファイル位置指示子は元の位置に戻されますが、再位置付 けするレコードが削除されている場合はこれが失敗することもあります。

この問題は順次アクセスのファイルには発生しません。ファイル位置指示子は既に削除するレコード上にあり、再び 位置付ける必要がないためです。

注記: 参照キーが重複を許すキーにある場合、順次 READ と DELETE 文を続けて行うことはできません。これは、 DELETE 操作の後で CRP を再び位置付けることができないためです。

8.5.5.3 REWRITE 操作後の順次 READ 操作

ランダムまたは動的アクセスで I/O を開いたファイルでは、Btrieve ファイル位置指示子は変更するレコードの位置

8-14

に移動されます。REWRITE 操作を行った後、ファイル位置指示子は元の位置に戻されますが、再位置付けするレコ ードが削除されている場合はこれが失敗することもあります。

この問題は順次アクセスのファイルには発生しません。ファイル位置指示子は既に再書き込みするレコード上にあり、 再び位置付ける必要がないためです。

### 8.5.6 トランザクション処理

この COBOL システムでは、トランザクション処理は Fileshare を使用している場合にだけ実行できます。しかし Btrieve ユーザは、トランザクション処理を実行するのに Fileshare が必要ありません。

Fileshare を使ってトランザクション内のファイルにあるレコードを更新する時、ファイルにある個々のレコードは ロックされ、他のユーザがレコードを読むことを防ぎます。これはレコードがファイルから削除された時に ROLLBACK 操作が行われる可能性があるためです。しかしトランザクション内から Xfh2btr を介して Btrieve ファ イルにアクセスする場合、他のユーザが同時にファイルをアクセスすることを防ぐために、ファイル全体に一時的な 排他ロックがかけられます。Btrieve v6.x 以降では、共有トランザクションが使用され、トランザクション内でファ イルを共有させることができます。

Btrieve トランザクションは、処理中のトランザクションがなく ROLLBACK を使って開かれているファイルに対し て、REWRITE、WRITE、または DELETE 操作が行われる時に開始されます。 この時点では、Btrieve はファイル に排他ロックをかけます。このファイル ロックは共有トランザクションが使用中の場合を除いて、トランザクショ ンが終了するまで残ります (Btrieve v6.x 以降)。

注記:

- Btrieve v6.x 以降では、共有 Btrieve トランザクションが使用されます。その後 Btrieve はページ レベルで ロックを実行します (詳細はBtrieve のマニュアルを参照してください)。
- トランザクションは COMMIT または ROLLBACK 操作が実行された時に終了します。トランザクション は、ROLLBACK で開かれたファイル上で再び I/O が行われた時に再開始します。

CLOSE 操作は、トランザクションがアクティブでない時にのみ Btrieve CLOSE 操作が行われるため、トランザクションを再開始しません。

ファイル ロック エラーは、この COBOL システムがファイル ロック エラーを戻す時のみ、ファイルが開かれた 時に Xfh2btr によって戻されます。 トランザクション内でファイルをアクセスする時に Btrieve がファイル ロッ ク エラーを戻すことができますが、これはトランザクション内でファイルをアクセスするときに、この COBOL シ ステムが正当に戻すことができる状態の Xfh2btr によってファイル ロック エラーに変換されます。

### 8.5.7 WRITELOCK

この COBOL システムでは、WRITELOCK 指令を使って、ファイルにレコードを書き込んだり、書き込まれたレコ ードをロックすることができます。ファイルに再度書き込まれたレコードにもロックをかけることができます。

Btrieve では、レコードは最初にファイルへ書き込みまたは再書き込みされ、その後レコードをロックするために読 み戻されます。これは Btrieve ランタイムへ数々の呼出しを必要とし呼出しの間に若干時間がかかります。このため 最初のユーザによってロックされたレコードが読み戻される前に、2 番目のユーザがレコードにアクセスして書き込 まれたレコードをロックすることが可能です。

### 8.6 ANSI COBOLに準拠しないファイル操作

Btrieve は通常、ANSI 規格に準拠しません。しかしデフォルトでは、Xfh2btr 呼出し変換モジュールは、ANSI 動作 をエミュレートさせるために Btrieve ランタイム システムに必要な呼出しを行います。ただし、FILETYPE "6" へ FILETYPE コンパイラ指令を設定することにより、非 ANSI モードでの操作を選択できます。

このモードの操作では、各 Micro Focus ファイル ハンドラの操作は最も近い Btrieve ランタイム呼出しにマップされ、ANSI 規格の確認が行われなくなります。

- この COBOL システム内で設定したランタイム スイッチは、Xfh2btr 呼出し変換モジュールによって無視 されます。
- 操作は、NODETECTLOCK コンパイラ指令を設定したように行われます。
- ファイル中のレコードを削除、再書き込み、または書き込みした後は、現行レコード ポインタ (CRP) の 再位置付けは行われません。
- 各 COBOL I/O 呼出しは、最も近くの関連する Btrieve ランタイム呼出しに、次のようにしてマップされます。

COBOL I/O 呼出し Btrieve ランタイム呼出し

| OPEN    | Open       |
|---------|------------|
| CLOSE   | Close      |
| WRITE   | Insert     |
| READ    | Get        |
| START   | Get        |
| DELETE  | Get/Delete |
| REWRITE | Get/Delete |
|         |            |

8-16

UNLOCK Unlock ROLLBACK Abort transaction COMMIT End transaction

# 8.7 Btrieve エラー メッセージ

Btrieve エラー メッセージの完全なリストは、NetExpress オンライン ヘルプ ファイルに提供されています。*Btrieve* ヘルプ ファイルの索引の下を参照してください。

Btrieve Record Manager にエラーが戻された場合は、Xfh2btr 呼出し変換モジュールは Btrieve エラーを、プログラム に戻す COBOL ファイル状態コードにマップします。これらのマッピングは NetExpress オンライン ヘルプ ファイ ルに表示されています。*Btrieve* ヘルプ ファイルの索引の下を参照してください。

# 第9章 ファイルのソート

COBOL プログラムで SORT 文を実行する場合、デフォルトでは、ランタイム COBOL ソート モジュールを使用 します。さらに、この COBOL システムには、ファイルのソートとマージを行う方法が他に 2 種類あります。

• Mfsort ユーティリティ

mfsort ユーティリティは、コマンド行から起動し、データ ファイルのソートとマージを可能にします。

• 呼び出し可能ソート モジュール

呼び出し可能ソート モジュール (Extsm) は、COBOL プログラムから呼び出すことができるスタンドアロ ンのソート モジュールです。

### 9.1 Mfsort ユーティリティ

Mfsort を使用すると、データ ファイルのソートとマージが可能になります。Mfsort は、mfsort.exe として提供され、 次に示すどちらかの方法で、NetExpress コマンド プロンプトから起動されます。

mfsort *instructions* 

mfsort take filename

各パラメータの内容は次のとおりです。

*instructions* 後述する「*Mfsort 命令*」の項を参照してください。コマンド行で命令を指定するときは、オ ペレーティング システムが定めたコマンド行の最大長に注意してください。

filename Mfsort 命令を含むテキスト ファイル。後述する「Mfsort 命令」の項を参照してください。 この方法は、多数の命令を指定する必要がある場合に使用してください。

9.1.1 Mfsort 作業ファイル

ソート操作中やマージ操作中に、Mfsort は一時作業ファイルを使用します。この作業ファイルは現行ディレクトリのディスクにページングされるか、TMP 環境変数で指定されたディレクトリがある場合はそのディレクトリにページングされます。

Mfsort は、各入力ファイルからすべてのレコードを一時作業ファイルにコピーするときに、適宜、レコードの切り 捨てや埋め込みを行います。次に、キー記述にしたがって、作業ファイルでソートやマージを行います。作業ファイ ルでのソートやマージが済むと、レコードは各出力ファイルにコピーされ、適宜、切り捨てられるか、埋め込まれま す。

• レコードを切り捨てたくない場合には、作業ファイルのレコード長を、ソートする最長レコードに合わせて

十分確保するようにしてください。

- 入力ファイルが可変長であり、ソート作業ファイルが可変長でない場合、ソート作業ファイルと出力ファイルのレコードは可変長でなくなります。
- 入力ファイルが固定長であり、作業ファイルが可変長である場合、作業ファイルのレコードのレコード長は、
   入力ファイルの固定長または作業ファイルの最大レコード長のどちらか小さい方になります。

### 9.1.2 Mfsort 命令

mfsort コマンドの一般的な形式を次に示します。

```
mfsort [*] [CHAR-EBCDIC] [SIGN-EBCDIC] {SORT | MERGE}
fields(instructions,...) [record definition]
```

{USE input-file}...

{GIVE output-file}...

命令

説明

| *           | 行の残りの部分はコメントとして処理されます。この命令は、ファイルに各命令の目的を<br>説明するコメントを追加できるため、テキスト ファイルで命令を指定する場合に便利で<br>す。                                                                                                    |
|-------------|----------------------------------------------------------------------------------------------------|
| CHAR-EBCDIC | EBCDIC データを指定します。CHAR-EBCDIC は SORT 命令、MERGE 命令、USE 命令、<br>GIVE 命令のすべてより先に指定する必要があります。                                                                                                    |
| SIGN-EBCDIC | 数字の DISPLAY 項目を指定し、符合は EBCDIC 規則にしたがって解釈されます。<br>CHAR-EBCDIC が指定されている場合には SIGN-EBCDIC は不要ですが、データを作成<br>したプログラムが SIGN"EBCDIC" コンパイラ指令でコンパイルされている場合のよう<br>に、ASCII 以外のデータには SIGN-EBCDIC を設定する必要があります。 SIGN-EBCDIC<br>は、SORT 命令、MERGE 命令、USE 命令、GIVE命令のすべてより先に指定する必要が<br>あります。 |
| SORT        | ソート操作を指定します。SORT 命令の次には、ソート操作に使用するフィールドを指定<br>する FIELDS 命令を続ける必要があります。オプションで、ソート作業ファイルのレコー<br>ド サイズと形式を指定する RECORD 命令を設定する場合、SORT 命令の次に続けます。<br>SORT 命令と MERGE 命令は相互排他的に機能します。                                                                                             |
| MERGE       | マージ操作を指定します。この命令の次には、マージ操作に使用するフィールドを指定す<br>る FIELDS 命令を続けます。オプションで、ソート作業ファイルのレコード サイズと形<br>式を指定する RECORD 命令を設定する場合、MERGE 命令の次に続けます。MERGE 命<br>令と SORT 命令は相互排他的に機能します。                                                                                                    |

| fields (instructions)    | ファイルのソートやマージを行うフィールド。後述する「FIELDS 命令」の項を参照して<br>ください。                                                           |
|--------------------------|----------------------------------------------------------------------------------------------------|
| record <i>definition</i> | レコード サイズと形式。RECORD 命令は、作業ファイル、入力ファイル、出力ファイル<br>の詳細を指定するために使用します。後述する「 <i>RECORD 命令</i> 」の項を参照してください。           |
| USE input-file           | USE 命令では、入力ファイルを指定します。USE 命令は必ず GIVE 命令の前に指定する<br>必要があります。後述する「 <i>Mfsort の入力ファイルと出力ファイル</i> 」の項を参照してくだ<br>さい。 |
| GIVE output-file         | GIVE 命令では、出力ファイルを指定します。後述する「 <i>Mfsort の入力ファイルと出力フ<br/>ァイル</i> 」の項を参照してください。                                   |

9.1.2.1 FIELDS 命令

SORT 命令や MERGE 命令の次には、入力ファイルのソートやマージを行うフィールドを指定する FIELDS 命令を 続ける必要があります。

FIELDS 命令の形式を次に示します。

fields({start,length,type,order},...)

start レコード中のフィールドの開始位置。バイト 1 からカウントします。

*length*フィールドの長さ (バイト数)。

type フィールドのデータ型。後述する「フィールドの型」の項を参照してください。

order 出力の順番で、次のどちらかになります。

A - 昇順 D - 降順

パラメータ セット (*start、length、type、order*) を繰り返すことにより、最大 16 フィールドを指定することができ ます。パラメータとパラメータセットはコンマで区切る必要があります。

9.1.2.1.1 フィールドの型

フィールドの型は、次のどれかになります。

| 型  | 定義            |  |  |
|----|---------------|--|--|
| СН | PIC X DISPLAY |  |  |
| NU | PIC 9 DISPLAY |  |  |

| PD | PIC S9 COMP-3                                        |
|----|------------------------------------------------------|
| FI | PIC s9.99 DISPLAY                                    |
| BI | COMP                                                 |
| C5 | COMP-5                                               |
| C6 | COMP-6                                               |
| S5 | S9 COMP-5                                            |
| CX | COMP-X                                               |
| LS | PIC S9 LEADING SEPARATE                              |
| TS | PIC S9 TRAILING SEPARATE                             |
| LI | PIC S9 LEADING INCLUDED                              |
| TI | PIC S9 TRAILING INCLUDED (コン<br>パイルされた SIGN"EBCDIC") |

例えば、golf.datという相対ファイルを COBOL プログラムで次のように定義することができます。

- file-control.
- select members-file

assign to "d:¥netexpress¥base¥workarea¥golf.dat"

organization is relative

access mode is random

relative key is relative-key.

data division.

file section.

fd members-file

record contains 28 characters.

- 01 members-record.
  - 03 members-number pic 9(6).
  - 03 members-lname pic x(10).
  - 03 members-fname pic x(10).
  - 03 members-handicap pic 9(2).

次の mfsort コマンドを使用すると、メンバーシップ番号を含むフィールドでファイル golf.dat をソートすることが

#### できます。

mfsort sort fields(1,6,nu,a)

use golf.dat record f,28 org rl

give members.dat

ソートしたファイルは、ファイル members.dat に書き込まれます。

9.1.2.2 Mfsort の入力ファイルと出力ファイル

入力ファイルを定義するには、次の命令を使用します。

USE input-file [record definition]

[org organization] [key structure]

また、出力ファイルを定義するには、次の命令を使用します。

GIVE output-file [record definition]

[org organization] [key structure]

これらの命令は、関連付けた USE 命令や GIVE 命令のすぐ後に配置する必要があります。上記の命令を一部でも 省略すると、前回に指定した値が使用されます。そのため、入力ファイルと出力ファイルをすべて同じ型と形式にす る場合、最初にファイルの値を指定すると後で指定し直す必要がありません。

9.1.2.2.1 RECORD 命令

RECORD 命令はオプションです。RECORD 命令を使用して、ソート作業ファイルで、レコードの形式と長さを指 定します。また、関連付けられた USE 命令または GIVE 命令にしたがう場合は、入力ファイルと出力ファイルで もレコードの形式と長さを指定します。

RECORD命令の形式は次のとおりです。

record format, rec-len, max-len

format

レコード形式で、次のどちらかになります。

F- 長さが rec-len の固定長レコード

V- 最小長が rec-len で、最大長が max-len の可変長レコード

ソート作業ファイルに対して RECORD 命令を指定しない場合、デフォルトの固定長レコード形式になり、レコード サイズは USE 命令や GIVE 命令で指定された最大レコード長になります。

9.1.2.2.2 ORG 命令

ORG 命令では、ファイル編成を指定します。ファイル編成は、次のどれかになります。

IX - 索引

- RL 相対
- SQ 順
- LS 行順

ORG のデフォルト値は SQ です。

9.1.2.2.3 KEY 命令

KEY 命令では、ファイルのキー構造体を指定するため、索引ファイルには必ず指定する必要があります。他のファ イル編成には関係ありません。

KEY 命令の形式を次に示します。

key ({start,length,ixkey},...)

start レコード中のキーの開始位置。バイト 1 からカウントします。

*length* キーのバイト数。

ixkey 次のどれかになります。

P- 主キー (常に最初に定義します)

- A 副キー
- AD-重複指定した副キー
- C-前回指定した主キーまたは副キーの構成要素

KEY 命令は、キー構造体全体を記述するために必要に応じて反復します。パラメータとパラメータ セット (*start*、 *length、ixkey*) はコンマで区切る必要があります。

キーは、重要な順に定義します。主キー、主キーが分割されている場合はすべての構成要素、最初の副キー、そのす べての構成要素という順序で定義する必要があります。

次の例では、3 つのキーを定義します。

key (4,5,p,10,5,c,20,2,ad,40,2,a,46,10,c)

最初のキーである主キーは、文字位置 4 から始まる長さ 5 バイトの最初の構成要素と文字位置 10 から始まる長さ 5 バイト 2 番目の構成要素に分割されます。

2 番目のキー (副キー) は重複可能で、文字位置 20 で始まり、長さが 2 バイトになります。

3 番目のキーは副キーで、文字位置 40 から始まる長さが 2 バイトの最初の構成要素と、文字位置 46 から始まる 長さ 10 バイトの 2 番目の構成要素に分割されます。

### 9.1.3 Mfsort コマンド例

国内の東西南北の 4 地域について、国内大会で国内組織のメンバーが達成したスコアを記録した索引ファイル (north.dat、south.dat、east.dat および west.dat) がそれぞれ 1 つずつ、計 4 つあると想定します。このうち north.dat を定義するには、次のような COBOL 構文を使用します。

file-control.

select idxfile assign to "north.dat"

organization is indexed

record key is member-id.

data division.

file section.

fd idxfile

record contains 39 characters.

01 idxfile-record.

03 member-id pic 9(6).

- 03 surname pic x(15).
- 03 first-name pic x(15).
- 03 score pic 9(3).

さらに、他のファイルも同様の方法で作成し、大会の結果をファイルに入力したと仮定します。

次の mfsort コマンドでは、これら 4 つのファイルを取り出し、メンバーの姓でソートしてから、相対ファイル members.dat に結果を出力します。

mfsort sort fields(7,15,ch,a)

use north.dat org ix record f,39 key(1,6,p)

use south.dat

use east.dat

use west.dat

give members.dat org rl

次の mfsort コマンドでは、4 つのファイルを取り出し、メンバーのスコア順 (スコアの高い順に並べる) でソート してから、その結果を相対ファイル scores.dat に出力します。

mfsort sort fields(37,3,nu,d)
use north.dat org ix record f,39 key(1,6,p)
use south.dat

```
use east.dat
use west.dat
give scores.dat org rl
なの mfsort コマンドでは、4 つのフ
```

次の mfsort コマンドでは、4 つのファイルを取り出し、会員番号順 (主キー) でソートしてから、その結果を索引 ファイル national.dat に出力します。

mfsort fields(1,6,nu,a)
use north.dat org ix record f,39 key(1,6,p)
use south.dat
use east.dat
use west.dat
give national.dat

### 9.1.4 Mfsort エラー メッセージ

Mfsort エラー メッセージの詳細なリストは、オンライン ヘルプ ファイルに記載されています。 ヘルプ ファイル の索引で [*Mfsort*] を参照してください。

# 9.2 呼び出し可能ソートモジュール

呼び出し可能ソートモジュールは、データ ファイルのソートとマージを可能にするスタンドアロンのソートモジュ ールです。このモジュールは、COBOL プログラムで SORT 文または MERGE 文を使用すると、暗黙的に呼び出さ れます。

データ ファイルに SORT 操作を実行すると、重複キーをもつレコードは、SORT 文で DUPLICATES IN ORDER 句 を指定したかどうかにかかわらず、元の順番に戻ります。

### 9.2.1 呼び出し可能ソートモジュールの呼び出し

プログラムに次の呼び出し文を記述すると、呼び出し可能ソートモジュールを明示的に呼び出し、ファイルのソート やマージを行うことができます。

call "EXTSM" using function-code, sort-fcd

この場合、パラメータの内容は次のとおりです。

function-code 実行する操作の種類を示す 2 バイトのコード。

*sort-fcd* プログラムのデータ部で指定したソートファイル制御記述 (FCD) の名前。FCD には、 ファイルのレコード領域、ファイル名、照合順序、キー定義ブロック、およびファイ ル定義ブロックへのポインタを記述します。プログラムのデータ部で、SORT 操作に

9-8

関数コードの詳細なリストと Sort FCD の詳細な記述は、オンライン ヘルプに記載されています。ヘルプ ファイルの索引で [*ファイルのソート*] を参照してください。

# 第10章 REBUILD

# 10.1 概要

REBUILD は、NetExpress コマンド プロンプトで呼び出すファイル管理ユーティリティです。主な機能は、次のとおりです。

- 索引ファイルの再編成
- 破損した索引ファイルのリビルド
- LEVEL II V2.5 COBOLファイルの変換
- 索引ファイルの検証

REBUILD がファイルに対して実行する操作は、REBUILD コマンド行で指定するオプションによって異なります。

### 警告

- システムが Fileshare を使用するように構成されている場合、REBUILD は Fileshare クライアントの構成 情報を使用します。 Fileshare の詳細については、『Fileshare ユーザー ガイド』を参照してください。
- ファイルの再編成、リビルド、または変換を行う前に、常にファイルのバックアップ コピーを作成してお いてください。この作業は、コマンド行を誤って指定したためにファイルが破損してしまう場合に備えて行 います。索引ファイルの場合、ファイルの索引部分とデータ部分の両方を保存しておくことが必要です。
- REBUILD は IDXFORMAT 8 ファイルの索引をリビルドするために一時ファイルを使用します。この一時 ファイルは現行のディレクトリに配置されます。しかし、TEMP 環境変数を設定した場合は、一時ファイ ルの場所は TEMP 変数によって異なります。一時ファイルは最終的にはリビルドしているファイルと同じ ファイル サイズとなりますので、注意してください。このためこの操作を実行するには、十分なディスク 容量を確保してください。
- IDXFORMAT 8 ファイルをリビルドまたは再編成する時は、 /q および /d オプションを使用しないでくだ さい。

# 10.2 コマンド行

REBUILD コマンド行の一般的な形式は、次のとおりです。

rebuild in-file [,out-file] [options]

in-file と out-file の両方に、ファイル名の拡張子を付ける必要があります。out-file のファイル名は in-file のファイ ル名と異なる必要があります。 in-file や out-file の代わりに環境変数を使用してファイル名マッピングを実行する ことができます。

REBUILD が実行する操作内容は、コマンド行で指定するオプションにより定義されます。

10.2.1 パラメータ ファイル

REBUILD コマンド行で at 文字 (@)の次にファイル名を記述すると、そのファイルに REBUILD コマンド行パラ メータが含まれていることを示します。

ファイルを使用して REBUILD コマンド行パラメータを定義する場合、このファイルは ASCII テキスト ファイル である必要があります (このようなファイルの作成や編集には、「メモ帳」を使用することができます)。

REBUILD パラメータ ファイルは 1024 バイト以内である必要があります。

REBUILD パラメータ ファイルでは、空白文字は意味をもたず、行末は空白文字として処理されます。また、アス タリスク (\*) と行末の間のテキストはコメントとして処理されます。

例

rebuild badms001.dat, ms001.dat @ms001.par

上記の例では、ms001.parは、REBUILD パラメータを含む ASCII テキスト ファイルです。

### 10.2.2 情報のリダイレクト

REBUILD ユーティリティで表示されるすべての情報は、標準的なオペレーティング システムのリダイレクトを使用して、テキスト ファイルにリダイレクトすることができます。

> 新規ファイルを作成します。

>> 既存のファイルを拡張します。

例

rebuild oldms001.dat,ms001.dat /k:1+20<N>/i >> rebuild.prt

上記の例では、REBUILD からの出力を既存のファイル rebuild.prt にリダイレクトします。

注意: 出力をリダイレクトする場合、/v オプションを使用しないでください。

### 10.2.3 システム パラメータ

次のシステム パラメータを、コマンド行で指定することができます。

//q バナーを表示しません。

//v REBUILD プログラム自体のバージョン番号を表示します。

# 10.3 REBUILD オプション

REBUILD により実行される処理は、コマンド行で指定したオプションにより定義されます。使用できるオプション は次のとおりです。

- /c ファイル圧縮を指定します。
- /d-破損したデータレコードをスキップします。
- /e 不正な重複キーを報告し、処理を続行します。
- /f 索引ファイルを検証します。
- /i 処理するファイルの情報を表示します。
- /k 索引ファイルのキー構造を定義します。
- /n ファイルに関する情報を表示します (他の処理は実行されません)。
- /o 入力ファイルの編成を指定します。
- /r ファイルのレコード長とレコード モードを定義します。
- /s 入力ファイルの形式を指定します。
- /t 出力ファイルの形式を指定します。
- /v ファイルが処理されると増えるレコード カウントを表示します。
- /x 索引ファイルを再編成したときにデータを書き込む順番を指定します。

オプションは、コマンド行のどの順番に置いてもかまいません。

オプションを指定する場合、コロン (:) を使用してパラメータとオプションを分離することができます。

注意:REBUILD がファイルと競合するデフォルト値を使用しないようにするため、REBUILD コマンドはできるだ け明示的に作成してください。

REBUILD オプションの詳細と指定方法は、オンライン ヘルプ ファイルに記載されています。ヘルプ ファイルの 索引で [*REBUILD*] を参照してください。

# 10.4 索引ファイルの再編成

ファイルを再編成するコマンド行の形式は、次のとおりです。

rebuild in-file, out-file [/c] [/d {/k}] [/x] [/I] [/v]

索引ファイルは、レコードの追加、削除、変更などにより更新されるときに、索引構造体とデータ構造体に切り離さ れるため、処理効率が悪くなります。さらに、削除されたレコードに残された領域は常に再使用されるわけではない ので、ファイルが必要以上に大きくなってしまいます。

多くの変更を行った場合、索引ファイルを再編成し、データと索引を順にリビルドし、空き領域を再使用すると便利 です。この作業により、最適な性能とデータの完全性が保証されます。

ファイルをリビルドする意義は他にもあります。例えば、ファイルを順に処理する場合、ファイルを処理するための アクセス時間は時間が経つにつれて増えます。これは、レコードが更新され、順番が変更されるためです。この状況 でファイルを再編成すると、アクセス時間を短縮することができます。

例

rebuild infile.dat,outfile.dat

この例では、REBUILD は、索引ファイル (infile.idx) を使用してデータ ファイル (infile.dat) を読み込み、出力ファ イル (outfile.dat) を作成します。infile.dat の削除されたレコードは出力ファイルに書き込まれません。

注意:入力ファイルと出力ファイルに同じファイル名を使用することはできません。

# 10.5 破損した索引ファイルのリビルド

索引をリビルドするためのコマンド行の形式は、次のとおりです。

10-4

rebuild *in-file* [/c] [/k] [/I] [/v] [/e] [/f] [/q] 索引ファイルの破損理由はいくつかあります。次に例を示します。

- 索引ファイルを閉じる操作が失敗した。
- 索引ファイルが開いている間にパワー サージが発生した。
- 索引ファイルが開いている間にマシンがリブートされたか、電源がオフになった。

COBOL プログラムが破損した索引ファイルを開くときに、ランタイム システムがファイルの破損を検出すると、 拡張ファイル状態コードを返します。

REBUILD では、破損したファイルを自動的にリビルドすることができます。

- ファイルのデータ部分が完全で、索引部分だけが破損している場合、REBUILD はデータ ファイルから完 全なデータを持つ新しい索引 (.idx) ファイルを作成することができます。
- ファイルのデータ部分が破損している場合、REBUILD は、新しい索引ファイル (データ部分と索引部分の 両方)をリビルドすることができます。ただし、REBUILD は検出したデータ レコードの破損部分を廃棄 するため、データの損失が起こります。

注意: REBUILD を使用して既存のデータ ファイルから新しい索引ファイルを生成すると、元の索引に記述されてい るデータ ファイルの空き領域情報は失われます。これは、データ ファイルの空き領域を再使用できず、ファイルが 必要以上に大きくなる可能性があることを意味します。この問題を解決するには、索引をリビルドした後でファイル を再編成する必要があります。

次の例では、REBUILD は、.idx ファイルを読み取ってキー情報を取得し、さらにデータ ファイル infile.dat を順に 読み取って、新しい索引ファイルを作成します。

rebuild infile.dat

索引ファイルがない場合には、/k オプションを使用してキー構造体に関する情報を指定する必要があります。

10.5.1 ファイル索引の修正

NetExpress の [ツール] メニューから、[データ ツール]、[ファイル索引修正] の順に選択すると、破損した索引フ ァイルの索引をリビルドすることができます。

注記: ファイルの修正では IDXFORMAT 8 ファイルはサポートしていません。IDXFORMAT 8 形式のファイルの索

引をビルドするには、コマンド行から REBUILD を使用してください。

ファイル索引修正画面が次のように表示されます。

| ファイル索引修正                 | ? ×           |
|--------------------------|---------------|
| ┌修正するファイルの名を入力してください(例 f | ilename.dat)  |
| 77仙名入力:                  | 参照⑧           |
| ファル索引修正(E) 高度な打。ション(A)…  | <b>\$</b> ₩)₩ |

図 10-1 ファイル索引修正

破損した索引ファイルの名前を入力します(または [参照] ボタンを使用して選択します)。

ファイル ヘッダー情報を入手できる場合、[ファイル索引修正] ボタンを押すと索引ファイルを再作成できます。

ファイル ヘッダー情報を入手できない場合、メッセージが表示されます。Fix File がこの情報をファイル ヘッダー から取り出すことができないので、ファイル形式を選択し、ファイル キーを定義する必要があります。この操作を 行うには、[高度なオプション] ボタンをクリックします。すると、次の画面が表示されます。

| 高度                         | ? 🗙           |
|----------------------------|---------------|
| 771474-201                 |               |
| ファイルフォーマットの選択: MICRO FOCUS | •             |
| 複製およびキー情報をスキップ             |               |
| 重複キーのエラーを無視して続行? _ キ       | の定義①…         |
| []                         | <b>‡</b> ₩>₽₩ |

図 10-2 高度なオプション

このダイアログでは、ファイル形式を指定することができます(ファイル形式は、破損する前の元のファイルと同じ でなければなりません)。また、重複キーをもつレコードを検出した場合、Fix File により重複を報告し、残りのレコ ードの処理を続行するように指定することもできます(重複キーをもつレコードは書き込まれません)。キー情報を 指定するには、[キーの定義] ボタンをクリックします。

| 牛一情報                                                 | ? ×                                                                 |
|------------------------------------------------------|---------------------------------------------------------------------|
| □ 💡 主 1.                                             | キーの圧縮<br>「 先頭余白<br>「 後続空白<br>「 重複                                   |
|                                                      | - キ-打*ション<br>「 キ-の重複を許可<br>「 Sparse キ-<br>Sparse 文字:<br>EBCDIC ▼ 00 |
|                                                      | +-構成要素<br>+-オフセット:<br>+-オフセット:                                      |
| <ul> <li>キ・および構成要素を操作</li> <li>前にもを挿入 (B)</li> </ul> | 西去をほる(の) 「項目を削除(の)」                                                 |
|                                                      |                                                                     |
|                                                      | OK キャンセル                                                            |

図 10-3 キー情報

(ヘッダーの読み取りが成功すると、ファイルのすべてのキー情報がここに表示されます。)

キーを作成するには、[キーを挿入] をクリックして最初のキーを追加します。ツリー構造が拡張され、フォーカス がオフセット フィールドに切り替えられます。各キーに対して、キー オプション、キー圧縮、およびキーの構成要 素に関する情報を指定する必要があります。

キーの長さは、1,016 バイト、または最大のレコード長よりも長くすることはできません。キー オフセットは、最 小レコード長、または 63,488 バイトのどちらか短い方よりも大きくすることはできません。

キーに複数の構成要素がある場合 (キーの構成要素はツリー構造の子項目として表示されます)、[前に構成要素を挿入] または [後に構成要素を挿入] ボタンを使用して、別の構成要素を挿入することができます。これらのボタンを 表示するには、キーを選択しておく必要があるので注意してください。

ファイルに複数のキーが定義されている場合、[前にキーを挿入] ボタンまたは [後にキーを挿入] ボタンを使用して 別のキーを挿入することができます。これらのボタンを表示するには、キーを選択しておく必要があるので注意して ください。

## 10.6 ファイルの変換

ファイル変換用のコマンド行の形式は、次のとおりです。

rebuild *in-file*, *out-file* [/s] [/o] [/r] [/k] [/c] [/I] [/v]

REBUILD を指定すると、LEVEL II V2.5 COBOL ファイルをこの COBOL システムで使用する索引ファイルの形式 に変換できます。

REBUILD でリビルドできるのは、このシステムで使用する形式の索引ファイルだけです。そのため、REBUILD を 使用してファイルをこの形式に変換しておくと、破損の際にこれらのファイルをリビルドすることができます。

次の例では、REBUILD を使用して C-ISAM ファイルをこのシステムで使用する形式に変換し、ファイルのデータ 部分を圧縮します。

rebuild infile.dat,outfile.dat /s:c-isam /c:d1 /t:mf

# 10.7 索引ファイルの検証

ファイルを検証するためのコマンド行の形式は、次のとおりです。

rebuild in-file /f[c] [d]

REBUILD を使用すると、索引ファイルの構造を検証することができます。

REBUILD を使用すると、多くの検証を実行できるうえ、これらの検証をすべて実行するか、または、サブセットだ けを実行するかを選択することができます。確認する内容が多いほど、検証処理にかかる時間は長くなります。

次の例では、REBUILD はファイルの完全性をすべて検査します。

rebuild test.dat /f:c63d5

# 10.8 呼び出し可能 REBUILD

次のように指定すると、COBOL プログラムで REBUILD を呼び出すことができます。

call "CALLRB" using commands status

この場合、パラメータの内容は次のとおりです。

*commands* REBUILD コマンド行を格納する PIC X(600) 項目。REBUILD はオフセット 599 から 0 へ 向かってコマンド行を調べるため、この項目の長さは 600 バイトになります。

*status* 返されたファイル状態を格納する PIC XX COMP X 項目。この項目は、REBUILD の呼び出し結果を示します。

REBUILD をプログラムで呼び出すと、/v オプションを指定しない限り、通常のメッセージは表示されません。/v オ

10-8

プションを設定すると、処理中のレコードの合計が表示されます。

エラーが発生した場合、またはリビルドが成功しなかった場合、RETURN-CODE にはゼロ以外の値が格納され、*status* には返されたファイル状態が格納されます。REBUILD を呼び出した後は、常に RETURN-CODE と *status* を確認 してください。

RETURN-CODE に格納される値を次に示します。

|   | 值 | 説明                                                                   |
|---|---|----------------------------------------------------------------------|
| 0 |   | REBUILD が正常に実行されたことを示します。                                            |
| 1 |   | ファイルが見つからない、ファイル形式が無効である、などの入力ファイル エラーが発生していま<br>す。状態パラメータを確認してください。 |
| 2 |   | 出力ファイルにエラーが発生したことを示します。状態パラメータを確認してください。                             |
| 9 |   | オプションが無効である、オプションの組み合わせが無効である、などのエラーがパラメータ リス<br>トに含まれていることを示します。    |

エラーが発生した場合、同一のパラメータ セットを使用して同じファイルのコマンド行から REBUILD を実行しま す。画面出力では、エラー原因についてより詳細な情報が表示されます。

注意:/f オプション (索引ファイルの検証) を使用している場合、ゼロ以外の RETURN-CODE はファイルが破損し ていることを示します。その場合、より詳細な情報を取得するために、同一のパラメータ セットで同じファイルの コマンド行から再度 REBUILD を実行してください。

次の例は、COBOL プログラムによる REBUILD の呼び出しを示します。

```
01 parameters pic x(600).
01 status pic xx comp-x.
.
.
.
move "infile.dat,outfile.dat /s:lii /c:d1" to parameters
call "CALLRB" using parameters,status
end-call
```

# 10.9 カスタム REBUILD の作成

REBUILD ユーティリティは、この COBOL システムの rebuild.exe に格納されています。REBUILD ユーティリテ ィには、実行できるすべてのジョブに対するモジュールが含まれているため、ファイルの容量が大きくなっています。 ただし、これらのモジュールは、ユーザーが独自にカスタマイズした REBUILD を作成できるように個別に分かれ ています。次の表は、カスタム バージョン rebuild.exe や REBUILD を呼び出すプログラムを作成するためにリン クする必要のあるオブジェクトを示します。これらはオプションです。

10.9.1 必須オブジェクト

| REBUILD | REBUILD | メイン   | モジュール | (カスタマイ | イズされた | rebuild.exe | 用)   |
|---------|---------|-------|-------|--------|-------|-------------|------|
| KLDUILD | REDUIED | / / / |       |        |       | rebund.exe  | 111) |

または

CALLRB メインの呼び出し可能 REBUILD モジュール (ユーザー プログラム用)¡

および

| RBLDMAIN | コマンド行処理 |
|----------|---------|
|----------|---------|

RBLDSUB ファイルを処理し、ファイル ハンドラを呼び出します。

EXTERNL REBUILD は外部データ項目を使用します。

mFFH Micro Focus ファイル ハンドラ

FHRSUB カスタム REBUILD の作成の基本

10.9.2 オプションのオブジェクト

| MSCVSUB  | MS 形式のファイルから Micro Focus 形式のファイルに変換する必要があります。 |
|----------|-----------------------------------------------|
| CDFH     | /d オプションを使用する場合に必要です。                         |
| XFHNAME  | ファイル名マッピングを行う場合に必要です。                         |
| CBLDC001 | データ圧縮を使用する場合に必要です (DATACOMPRESS"1")。          |
| CBLDC003 | データ圧縮を使用する場合に必要です (DATACOMPRESS"3")。          |
| FHREDIR  | Fileshare を使用してファイルをリビルドする場合に必要です。            |
| FHRDRPWD | FHREDIR に必要です。                                |
| FHXSCOMP | FHREDIR に必要です。                                |

10-10

IDXCHECK 索引ファイルの検証に必要です。

## 10.10 エラー メッセージ

REBUILD は、索引ファイルのリビルド、変換、再編成を行うときに、エラー、情報、または警告メッセージを出力 する場合があります。

REBUILD のエラー メッセージのリストは、オンライン ヘルプ ファイルに記載されています。ヘルプ ファイルの 索引で [REBUILD] を参照してください。

注意:ファイル索引修正ツールでは、エラー メッセージでなくファイル状態コードが表示されます。

# 10.11 REBUILD の例

オンライン ヘルプ ファイルには、多くの REBUILD 例が記載されています。ヘルプ ファイルの索引で [*REBUILD*] を参照してください。

# 第11章 GUI データ ツール

この章では、PC でアプリケーションのデータ ファイルを作成し、維持するための NetExpress の機能について説 明します。

### 11.1 はじめに

NetExpress では、次のような GUI データ ツールを提供し、データ ファイルの作成、維持、変換を支援します。

• データ ファイル エディタ

さまざまな種類のデータ ファイルを作成、編集、印刷します。

• データ ファイル コンバータ

データ ファイルをある形式から別の形式に変換します。

• レコード レイアウト エディタ

レコードのレイアウトを作成し、維持します。 レコード レイアウトを使用すると、データ ファイル エデ ィタとデータ ファイル コンバータの両方を個々のフィールド レベルで操作できます。

• ファイル索引の修正

破損した索引ファイルの索引をリビルドします。

これらのデータ ツールの概要については、『*入門書*』の「データ ファイルの維持と作成」の章を参照することをお 勧めします。

この章で説明する機能の使用方法に関する詳細は、NetExpress オンライン ヘルプのヘルプ情報を参照してください。 (ヘルプ トピックのボタンをクリックし、[目次] タブがアクティブであることを確認してから、[開発環境]、[データ ツ ール] を選択してください。)

# 11.2 データ ファイルの種類

### 11.2.1 ファイルの種類とレコード長

NetExpress は、ファイルが開かれたときに、ファイルの種類とレコード長を識別する必要があります。索引ファイル、可変長順ファイル、可変長相対ファイルには、これらの情報を含むヘッダ レコードがあります。

行順編成、固定長順ファイル、固定長相対ファイルには、ファイル ヘッダがありません。 ファイルを開くたびに、 入力したファイルの種類とレコード長を保存するには、データ ファイルと同じディレクトリにあるプロファイル フ ァイルにこの情報を保存することができます。プロファイル ファイルは、データ ファイルおよび .pro 拡張子と同 じファイル名があります。

NetExpress は、行順編成、固定長順ファイル、固定長相対ファイルを開く場合、データ ファイルと同じファイル名 をもつ .pro ファイルを検索します。.pro ファイルがない場合、NetExpress がファイルの種類とレコード長を入力す るよう求めてきます。 ソース コードを検査すると、ファイルの種類とレコード長を調べることができます。これら のファイル ヘッダの詳細を入力した後は、NetExpress がその詳細をプロファイル ファイルに保存するよう求めて きます。

11.2.1.1 ファイルの種類の識別

行順ファイル、固定長順ファイル、および固定長相対ファイルを識別するには、SELECT 文の ORGANIZATION 句の入出力節 (Input-Output Section)を調べることが必要です。

- 行順ファイルは、ORGANIZATION IS LINE SEQUENTIAL で表されます。
- 固定長順ファイルは、ORGANIZATION IS RECORD SEQUENTIAL で表されます。
- 固定長相対ファイルは、ORGANIZATION IS RELATIVE で表されます。

注記:

- ORGANIZATION 句が ORGANIZATION IS SEQUENTIAL で、修飾子の LINE や RECORD がない場合、 または、ORGANIZATION 句が全く存在せずに、SEQUENTIAL コンパイラ指令が LINE に設定されてい る場合、このファイルは行順ファイルです。その他の修飾子が設定されている場合や省略されている場合は、 このファイルはレコード順ファイルです。
- ORGANIZATION IS は、付随的な用語なので、プログラムでは SEQUENTIAL、LINE SEQUENTIAL また は RELATIVE というキーワードしか記述されない場合があります。詳細については、オンライン ヘルプ の「COBOL言語リファレンス」の項を参照してください。

11.2.1.2 レコード長の識別

レコード長を確認するためには、ファイル節の FD エントリとして記述されたレコード レイアウトを調べてくださ い。レコード長は、FD グループ項目を構成する基本的なデータ項目の長さの合計です。

PIC X と PIC 9 の各項目では、1 つの文字位置が 1 バイトを占めます。計算用フィールド (COMP-1、COMP-2、 COMP-3、COMP-4、COMP-5 および COMP-X)の長さを計算する方法の詳細については、オンラインヘルプの 「*COBOL 言語リファレンス*」の項の「*概要 - 文字表現と基数の選択*」を参照してください。

### 11.3 データ ツールの設定

データ ツールの設定を変更すると、データ ツールの動作を修正することができます。これらの設定は、変更されな いかぎり有効です。 設定を変更したり、表示するためには、 [オプション]メニューから [データ ツール]を選択 します。

これらの設定の多くは、データを誤って変更したり、削除したりした場合にデータを保護します。設定内容は次のとおりです。

• 編集前のファイル バックアップ

デフォルトでは、ファイルを開くときに、バックアップが自動的に行われるように設定されています。ファ イルを誤って編集してしまった場合に、バックアップを利用するとファイルのデータを失わないですみます。 バックアップを使用すると、ファイルを編集前の状態に復元できます。

バックアップ ファイルはデータ ファイルと同じディレクトリに格納されます。データ ファイルは、 *filename.*dbk にコピーされます。データ ファイルに索引を作成する場合には、索引は *filename.*ibk にコピ ーされます。

• ファイルを開くときの読み取り専用設定

データ ファイル エディタでは、ファイル オープンの方法を次のように設定することができます。

読み取り専用

他のプロセスもファイルを読み取ることができます。ただし、ファイルの内容は変更できません。

読み書き可能

これは編集モードと呼ばれます。ファイルのデータを編集することができ、他のソフトウェアがそのファイルにアクセスすることはできません。デフォルトでは、こちらが設定されています。

ファイルに DOS の読み取り専用属性が設定されている場合、データ ファイル エディタの読み取り専用設 定に関係なく、ファイルを更新することはできません。

更新時の警告

デフォルトの設定では、データを編集するときにデータ ファイル エディタが警告メッセージを表示します。 すべてのセッションについて、または現在のセッションのみについて、この警告をオフにすることができま す。

削除時の警告

デフォルトの設定では、レコードを削除するときにデータ ファイル エディタが警告メッセージを表示しま す。すべてのセッションについて、または現在のセッションのみについて、この警告をオフにすることがで きます。

• 書式設定されていないビューでの上書き設定

データを挿入または削除すると、すべてのデータ フィールドがずれる可能性があります。挿入編集の問題 を避けるためには、常に上書きモードを使用するようにしてください。

上書きモードに設定されているときに、Insert キーを押すと、挿入モードに切り替えるかどうかを確認する メッセージが表示されます。

この設定は、書式設定されたビュー (「フィールド ビュー (書式設定されたビュー)」の項を参照)では、効果がありません。

埋め込みバイト

レコードを挿入または作成するときに、埋め込みバイトを使用します。データ ファイル エディタが使用す る埋め込みバイトは、使用中の文字セットによって異なります。 例えば、レコードを埋めるには、ヌル文 字か空白文字を選択できます。EBCDIC と ANSI に対しては別の埋め込みバイトを使用することができま す。

• 文字セット

データ ファイルで使用されている文字セットをデータ ツールに認識させる必要があります。最も頻繁に使用する文字セットには、デフォルトの文字セットを設定する必要があります。特定のファイルを編集している間は、2 つの使用可能な文字セット (EBCDIC と ANSI)の間で切り替えることができます。

### 11.3.1 コードセット の構成

Using the Codecomp ユーティリティを使用すると、EBCDIC/ANSI 文字セット変換のためのカスタマイズされたマッ ピングの表を作成を作成できます。 NetExpress には多くの文字セットのサポートがビルトインされています。詳細 については、NetExpress オンライン ヘルプ ファイルにあるヘルプを参照してください (ヘルプ トピックのボタン をクリックし、[目次] タブがアクティブであることを確認してから、[開発環境]、[データ ツール]、[コードセット の 構成] を選択してください)。

## 11.4 データ ファイルの作成とオープン

データ ファイルを作成するために、データ ファイル エディタを使用することができます。

索引ファイルを作成した場合、キーを定義する必要があります(「キーの定義」の項を参照してください)。

ファイルがすでに作成されている場合には、ファイルを開いて編集することができます。

データ ファイルを作成するためには、まず、[ファイル] メニューの [新規作成] を選択します。次に、[新規作成] ダ イアログ ボックスの [データ ファイル] を選択すると、「ファイルの作成」 ダイアログ ボックスが表示されます。 11-4

| ファイルの作成                                              |                      | ? ×           |
|------------------------------------------------------|----------------------|---------------|
| ーファイル名<br><mark>C:\mfuser\projects\datatools\</mark> |                      | 参照(B)         |
| - ファイルの詳細<br>文字セット(S):EBCDIC ▼                       | 書式(E): Micro Focus 💽 |               |
|                                                      | 構成@): Sequential 💌   | キーの定義(近)      |
| レコードの詳細                                              |                      |               |
| ■ 可変長レコート ① 量                                        | 最大の長さ(2): 🛛 📑        |               |
| □ データ圧縮レコード ⓪                                        |                      |               |
|                                                      | 作成图                  | <u>キャンセル©</u> |

図 11-1 「ファイルの作成」 ダイアログ ボックス

次のように、レコード形式にしたがって「最大長」を指定します。

固定長形式

固定長を指定します。

可変長形式

最大レコード長を指定します。

次の表では、以下の内容をまとめてあります。

- 使用可能なファイル形式とレコード形式
- キーを定義する必要があるかどうか。
- 可変長レコード形式の場合、「最小長」に最小レコード長を入力する必要があるかどうか。

| ファイル形式             | レコード形式  | キー定義 | 最小長                 |
|--------------------|---------|------|---------------------|
| Micro Focus 順ファイル  | 固定長、可変長 | 不要   | レコード形式が可変長の場合、設定する。 |
| Micro Focus 行順ファイル | 可変長     | 不要   | 設定しない。              |
| ファイル形式             | レコード形式  | キー定義 | 最小長                                                                     |
|--------------------|---------|------|-------------------------------------------------------------------------|
| Micro Focus 索引ファイル | 固定長、可変長 | 必要   | レコード形式が可変長の場合、設定する。最小長<br>は、このファイルに定義された最大オフセットと<br>キー長の合計より長い必要があります。  |
| Micro Focus 相対ファイル | 固定長、可変長 | 不要   | レコード形式が可変長の場合、設定する。                                                     |
| IDXFORMAT(4)       | 固定長、可変長 | 必要   | レコード形式が可変長の場合、設定する。 最小<br>長は、このファイルに定義された最大オフセット<br>とキー長の合計より長い必要があります。 |

#### 11.4.1 キーの定義

索引ファイルの作成中には、「ファイルの作成」ダイアログ ボックスまたは「データ ファイルの変換」ダイアログ ボ ックスの [ キーの定義 ] ボタンが有効化されます。 [キーの定義] ボタンをクリックすると、「キーの情報」 ダイア ログ ボックスが表示されます。

データ ファイルのキーは、いくつかの構成要素に分けられるので、キーではなく、構成要素のオフセットと長さを 指定します。ただし、キーとキーの構成要素の両方を扱うことができます。

データ ファイルのキーを定義する場合には、次の条件を満たす必要があります。

- キーを 1 つ以上定義する。
- 各キーに対して、構成要素を 1 つ以上定義する。
- 各構成要素について、長さを指定する。ただし、この長さは、1016 バイト未満または最大レコード長未満で、かつ、どちらか短い方が上限となる。
- 各構成要素について、オフセットを指定する。ただし、このオフセット値は、最小レコード長未満または
   63.488 バイト未満で、かつ、どちらか短い方が上限となる。

さらに、次のような操作も可能です。

- 固有でないキーを使用する。つまり、キーの値が重複していてもかまわない。
- 現在のキーの前後に新しくキーを追加する。追加するキーは複数でもかまわない。「キーの情報」ダイアロ グボックスのキーリストにある最初のキーが常に主キーとなる。
- 現在の構成要素の前後に新しく構成要素を追加する。追加する構成要素は複数でもかまわない。
- キーや構成要素を削除する。

11-6

- キー圧縮を適用する。
- キーをスパース(疎)キーに指定する。キーにスパース(疎)文字しかないレコードに、索引エントリが書 き込まれることはない。

## 11.4.2 ファイルのオープン

順ファイルを開くと、データ ファイル エディタは、データ修正を行うためのメモリにファイルを読み込みます。作 業した順ファイルを閉じるときに変更した内容を適用するかどうかをたずねるメッセージが表示されるまで、データ ファイルがディスクで更新されることはありません。

索引ファイルか相対ファイルを開く場合、この型のファイルは非常に大きくなることがあるため、メモリにロードさ れることはありません。これらのファイルのデータを修正し、レコードを外に移動させると、データ ファイル エデ ィタはディスクのレコードを更新し、その結果を示すメッセージを表示します。

データ ファイル エディタには、データを誤って変更してしまわないようにファイルを読み取り専用として開くオプ ションがあります (「データ ツールの設定」の項を参照してください。)。

[ファイル] メニューの [開く] を使用すると、ファイルを開くことができます。ファイルを開くと、データ ファイル エディタ ウィンドウが表示されます。

注記:バックアップ オプションを選択している場合に、バックアップ ファイルを格納できるだけの十分なディスク 容量がないと、ファイルを開くことができません (「データ ツールの設定」を参照してください)。

# 11.5 データ ファイル エディタ ウィンドウ

データ ファイル エディタ ウィンドウは 2 つのペインに分割されます。

• レコード ビュー (書式設定されていないビュー)

左側のペインには、各行が 1 レコードを持つ、書式設定されていないレコード データが表示されます。レ コードに沿って左右にスクロールすると、同時に画面スクロール上のすべてのレコードを参照できます。

• フィールド ビュー (書式設定されたビュー)

右側のペインには、フィールド レベルで書式設定されたデータが、 1 回に 1 レコードずつ表示されます。 レコードに沿って左右にスクロールすると、同時に画面スクロール上のすべてのレコードを参照できます。 区切り線で各フィールドを表示します。右側のペインを起動するには、レコード レイアウト ファイルを作 成する必要があります。詳細については、「レコード レイアウト」の章を参照してください。 これらのビューについて、以下に詳細を説明します。

| 🎷 staff.dat (可変長 | [索引]     |                   |             |                                     | - 🗆 ×   |
|------------------|----------|-------------------|-------------|-------------------------------------|---------|
| 100000100Mr      | Plastow  | レイアウト : EMPLOYEE- | REC-DEFAULT | and and and and and any providences |         |
| 100000200Ms      | Clarke   | 71-11-11名         | 書式          | 値                                   | <b></b> |
| 1000003-UMr      | Hall     | O2 EMPLOYEE       |             |                                     |         |
| E00000100        |          | O3 EM-CODE        |             |                                     |         |
| E000002-0Mr      | Boudette | 04 EM-POS         | PIC X       | 1                                   |         |
| E000003%DMrs     | Murphy   | 04 EM-EMP         | PIC 9(6)    | 000001                              |         |
| M00000100Mr      | Sherer   | O3 EM-AGE         | PIC 99 COMP | 24                                  |         |
| M000002'OMrs     | Boudette | O3 EM-YEAR        | PIC 99 COMP | 02                                  |         |
| M000003 !DMs     | Phifer   | U3 EM-DETA        |             |                                     |         |
|                  | F        | OF EM TT          | DTC:V/EV    | - M x-                              | -       |

図 11-2: データ ファイル エディタ ウィンドウ

11.5.1 レコード ビュー (書式設定されていないビュー)

レコードを選択するには、フィールドをクリックするか、上下方向の矢印キーを使用します。現在選択されているレ コードは、強調表示されます。

フォーカスがこのペイン上にある場合、NetExpress ウィンドウの最下部にあるステータス バーには、次の情報が左から右へ向かって表示されます (図 11-3 参照)。

- 相対レコード番号(相対ファイルの場合のみ)
- 現在、選択しているレコードの長さ

可変長レコードについては、「最小長」および「最大長」で定義した最小長と最大長も表示されます。固定 長の場合には、「(固定)」と表示されます。

• 行数で表すファイルのレコード数 (順ファイルの場合のみ)

順ファイル以外のファイルは所定の場所で編集されるため、ファイルのレコード数は不明です(詳細については、「順ファイル以外のファイルの表示」を参照してください。)

- ファイルのカーソル位置 (レコード内の 0 から始まる行番号と列位置)
- 編集モード("OVR" が表示される場合、上書きモード、空白の場合、挿入モードであることを示す。)。これらのモードは、[Insert] キーを押すと切り替えることができます。

| 🗊 ጋ ፲ ፲ ፲ ፲ ፲ ፲ ፲ ፲ ፲ ፲ ፲ ፲ ፲ ፲ ፲ ፲ ፲ ፲ | DEMO.APP - NetExpre | ss - [relative.dat [‡ | 可変長 相対]]               |                                                                                                    |               | _ 🗆 ×                                                                                                    |
|-----------------------------------------|---------------------|-----------------------|------------------------|----------------------------------------------------------------------------------------------------|---------------|----------------------------------------------------------------------------------------------------|
| 💕 ファイル(E) 編集(E                          | )検索(S) アニメート(A) フ   | "௰シェゥト℗ 表示♡           | オプションの ツールひ ウィントウビ     | ) ヘルブ田                                                                                                    |               | _ 8 ×                                                                                                    |
| 🖉 🖬 🕼 🖌                                 | ' )»I )»' 🏂 🔍 🏶     | き   診 ぬ 唯             | ≨ ✓   🍓 👪   🕅          |                                                                                                    |               |                                                                                                    |
|                                         | keys 💌 💶            |                       |                        |                                                                                                    |               |                                                                                                    |
| E00000180Mr                             | Krohn               |                       |                        | J                                                                                                    | John          |                                                                                                    |
| E000002-0Mr                             | Boudette            |                       |                        | N                                                                                                    | Nico          | San Salaran I                                                                                                  |
| E000003%OMrs                            | Murphy              |                       |                        | J                                                                                                    | Joan          |                                                                                                    |
| M00000100Mr                             | Sherer              |                       |                        | À                                                                                                    | Andrew        |                                                                                                    |
| MOOOOO2'OMrs                            | Boudette            |                       |                        | P                                                                                                    | Paula         |                                                                                                    |
| M000003!OMs                             | Phifer              |                       |                        | Р                                                                                                    | Paula         |                                                                                                    |
| 100000100Mr                             | Pow                 |                       |                        | A                                                                                                    | Alain         |                                                                                                    |
| 1000002 <b>DDM</b> s                    | Clarke              |                       |                        | A                                                                                                    | Alex          | a de la company de la company de la company de la company de la company de la company de la company de la comp |
| 1000003-OMr                             | Hall                |                       |                        | J                                                                                                    | John          |                                                                                                    |
| 1000004 <b>0</b> 0Ms                    | Griffiths           |                       |                        | A                                                                                                    | Angela        |                                                                                                    |
| E000002-0Mr                             | Boudette            |                       |                        | N                                                                                                    | Nico          |                                                                                                    |
| E00000180Mr                             | Krohn               |                       |                        | J                                                                                                    | John          |                                                                                                    |
| E000002-0Mr                             | Boudette            |                       |                        | N                                                                                                    | Nico          |                                                                                                    |
| M00000100Mr                             | Sherer              |                       |                        | A                                                                                                    | Andrew        |                                                                                                    |
|                                         |                     |                       |                        |                                                                                                    |               |                                                                                                    |
|                                         |                     |                       |                        |                                                                                                    |               |                                                                                                    |
|                                         |                     |                       |                        |                                                                                                    |               |                                                                                                    |
| •                                       |                     |                       |                        |                                                                                                    |               | <u> </u>                                                                                                    |
|                                         | 71ル内の検索7            |                       |                        | Angela Angela Angela Angela Angela Angela Angela Angela Angela Angela Angela Angela Angela Angela Angela Angela |               |                                                                                                    |
| ν <del>τ'</del> γ                       |                     | RR Num 12             | レコード長 633 (352 から 633) | N/A                                                                                                    | Ln 10, Col 27 |                                                                                                    |

図 11-3 相対ファイルのレコード ビューとステータス バー

## 11.5.2 フィールド ビュー (書式設定されているビュー)

フィールド レベルでデータを表示する、またはフィールドの内容を編集するには、このビューを使用します。

フィールド レベルでデータを表示する

フィールドは、[フィールド名] または [書式設定] 列のいずれかから、フィールドをクリックして選択しま す。代わりに 2 つの列から上下方向の矢印キーを使用できます。現在選択されているフィールドは強調表 示されます。最初のフィールドを選択するためには、[Home] キーを押します。最後のフィールドを選択す るためには、[End] キーを押します。

• フィールドの内容を編集する

フィールドの内容は、カーソルを列 [値] に合わせることで編集できます。最初のフィールドにカーソルを 移動するには、[Home] キーを押し、最後のフィールドにカーソルを移動するには、[End] キーを押します。

レコード間を移動するには、フィールド ビュー ウィンドウの右ペインで右上部にある小さい上下方向の矢印ボタン を使用するか、レコード ビューペインの新しいレコードを選択します。

フィールド ビューペインが選択されている場合、NetExpress ウィンドウの最下部にあるステータス バーには、次の情報が左から右へ向かって表示されます (図 11-4 参照)。

• 相対レコード番号 (相対ファイルのみ)

• 現在、選択しているレコードの長さ

可変長レコードについては、「最小長」および「最大長」で定義した最小長と最大長も表示されます。固定 長の場合には、「(固定)」と表示されます。

- レコードのフィールド数
- 現在選択されているフィールド番号
- 編集モード(空白)。数字フィールドは常に上書きモードで編集し、英数字フィールドは常に挿入モードで 編集します。

| 🎁 ን"በジェクト:DTOLI      | DEMO.APP - NetEx                   | press - [relative.dat (可変                                                                                       | 長相対〕】                |                   | _ <b>_ _</b> ×        |
|----------------------|------------------------------------|----------------------------------------------------------------------------------------------------|----------------------|-------------------|-----------------------|
| ♂ ファイル(E) 編集(E)      | <ol> <li>検索(S) アニメート(4)</li> </ol> | 9 7泊ジェクトႲ) 表示(Y) オフ                                                                                             | ションの ツールD ウィントウ(     | ₾ ^ルブ⊞            | <u>_8×</u>            |
| 🖻 🖬 🖉 🖌              | • DE 💐 👰 🔍                         | ● 戸   鈔 ⊷ 唯   幸                                                                                                 | 🗸   🍓 📲   隆          |                   |                       |
|                      | keys 🔽 🚺                           |                                                                                                    |                      |                   |                       |
| E00000180Mr          | Krohn                              | レイアウト : EMPLOYEE-                                                                                               | REC-DEFAULT          |                   |                       |
| E000002-DMr          | Boudette                           | 7~                                                                                                    | 走書                   | 値                 | <b></b>               |
| E000003%DMrs         | Murphy                             | O3 EM-CODE                                                                                                    |                      |                   |                       |
| MOODOOLLIME          | Boudette                           | 04 EM-POS                                                                                                    | PIC X                | 1                 |                       |
| M000002 GMES         | Phifer                             | 04 EM-EMP                                                                                                    | PIC 9(6)             | 000004            |                       |
| 100000100Mr          | Pow                                | O3 EM-AGE                                                                                                    | PIC 99 COMP          | 19                |                       |
| 100000200Ms          | Clarke                             | O3 EM-YEAR                                                                                                    | PIC 99 COMP          | 01                |                       |
| 1000003-0Mr          | Hall                               | O3 EM-DETA                                                                                                    |                      |                   |                       |
| 1000004 <b>00M</b> s | Griffiths                          | 04 EM-NAME                                                                                                    |                      |                   |                       |
| E000002-0Mr          | Boudette                           | 05 EM-TI                                                                                                    | PIC X(5)             | Ms                |                       |
| E00000180Mr          | Krohn                              | 05 EM-SU                                                                                                    | PIC X(50)            | Griffiths         |                       |
| E000002-0Mr          | Boudette                           | 05 EM-IN                                                                                                    | PIC X(10)            | A                 |                       |
| M00000100Mr          | Sherer                             | 05 EM-FI                                                                                                    | PIC X(50)            | Angela            |                       |
|                      |                                    | 04 EM-ADD                                                                                                    |                      |                   |                       |
|                      |                                    | 05 EM-ST                                                                                                    | PIC X(40)            | Flat 4A Bedf      |                       |
|                      |                                    | 05 EM-TO                                                                                                    | PIC X(40)            | London            | -                     |
|                      | لت                                 |                                                                                                    | DTC V/401            | Finchurn Dar      |                       |
|                      |                                    | 1997 - 1997 - 1997 - 1997 - 1997 - 1997 - 1997 - 1997 - 1997 - 1997 - 1997 - 1997 - 1997 - 1997 - 1997 - 1997 - |                      |                   | and the second second |
| L                    | ァイル内の検索/                           |                                                                                                    |                      |                   |                       |
| ν <del>τ</del> γ     |                                    | RR Num 10                                                                                                    | コード長352 (352 から 633) | 31 フィールド _ フィールド8 |                       |

図 11-4 相対ファイルのフィールド ビューとステータス バー

## 11.5.32 つのビューの同期

前述した両方のビューを表示している場合、2 つのビューを同期させる方法は 2 種類あります。

フィールドまたはレコードにカーソルを合わせている場合、 [ビューの同期] を使用して、カーソルを他のペインの 同じ位置に強制的に置くことができます。このオプションは、[ビュー] メニューにある [データ ツール] をクリッ クするか、データ ファイル エディタ ウィンドウを右クリックすると表示できます。

書式設定されていないビューのデータを更新した場合、[書式設定されたペインの最新表示] を選択すると、書式設 定されたビューで変更結果を確認することができます。このオプションは、[ビュー] メニューの[ データ ツール] を クリックすると表示できます。

# 11.6 レコードの作成

レコードの作成方法は、順ファイル、相対ファイル、および索引ファイルのそれぞれで異なります。これは、順ファ イルにはキーがなく、また、相対ファイルと索引ファイルにはキーがあっても種類が異なるためです。ESDS ファイ ルには、特に配慮が必要です。

レコード レイアウト ファイルを読み込んでいる場合には、この中にある既存のレコード レイアウトの 1 つを使用 した新規レコードを基礎とするか、または新規レコードに埋め込みバイトを書き込むかを選択することができます (詳細については、「レコード レイアウト」の項を参照してください)。 条件付きレコード レイアウトを作成して ある場合、このうちの 1 つを選択して新規レコードに適用すると、条件フィールドが適切に設定されます。しかし、 新規条件付きレコード レイアウトを追加するには、レコード レイアウト ファイルを再度作成する必要があります。

11.6.1 順ファイル レコードの作成

現在、選択されているレコードの前後に新しいレコードを挿入することができます。

新規レコードは、次に示す方法でも作成できます。

- 既存のレコードを一回コピーする。
- 既存のレコードを何回もコピーする。この方法は、複数反復と呼ばれ、順ファイルでテストデータを迅速に 設定できます。

11.6.2 相対ファイル レコードの作成

相対ファイルで新規レコードを作成するときには、相対レコード番号を指定して、データ ファイル エディタが新し いレコードをファイルに配置できるようにしなければなりません。

新規レコードを作成するか、既存のレコードをコピーすることができます。

注記:新規の相対レコードを作成するとき、ステータス バーに表示される行番号は 0 にリセットされます (「順フ ァイル以外のファイルの表示」の項を参照してください。)。

レコード レイアウトがロードされていない場合、適切な埋め込みバイトが次の値に達するまで書き込まれます。

- 可変長ファイルの場合、最小レコード長
- 固定長ファイルの場合、最大レコード長

11.6.3 索引ファイル レコードの作成

新規レコードを作成するか、既存のレコードをコピーすることができます。

索引ファイル レコードを作成するたび、またはコピーするたびに、新規レコードに一意のキーを指定します。主キ ーは常に一意のキーである必要があります。場合によっては、ファイルに 1 つまたは複数の一意の副キーがあるこ ともあります。

レコード レイアウトを読み込んだレコードを挿入する場合、挿入処理中に入力されたすべてのキー情報は、選択し たレコード レイアウトに関連付けられた条件付きデータよりも優先されます(「レコード レイアウト」の項を参照 してください。)。

注記:新しい索引ファイル レコードを作成する場合、ステータス バーに表示された行番号は 0 にリセットされま す (「順ファイル以外のファイルの表示」の項を参照)。

#### 11.6.4 ESDS ファイル レコードの作成

ESDS ファイルに新規レコードを作成するには、空のレコードをファイルの末尾に追加する方法しかありません。フ ァイルに副索引がある場合には、一意のキー値も指定する必要があります。

新規レコードは、常に、物理的にファイルの末尾に配置されますが、ファイルに副索引がある場合、ファイル中で参照キーにより指定された位置にある編集ウィンドウに空のレコードが表示されます。(「順ファイル以外のファイルの表示」の項を参照)。

レコードが追加されたら、編集セッションでフィールド値を入力します。

## 11.7 レコードの削除

ESDS ファイルを除き、すべての種類のデータ ファイルから 1 つまたは複数のレコードを削除することができます。

不適切なレコードがある場合でも、複数削除の手順を実行することができます。 削除処理は、ファイルの末尾まで 継続されます。ファイルの末尾に到達すると、削除されたレコード数を表すメッセージが表示されます。

注記:「警告を削除」チェック ボックスが選択されていることを確認してください。詳細については、「データ ツールの設定」の項を参照してください。

# 11.8 データの表示

データファイルは、次に示す2つの方法で表示することができます。

- レコード レベルで表示する方法 (書式設定されていないビュー)。複数のレコードが同時に表示されます。
   また、1 行に 1 レコードずつ表示します。このビューの詳細については、「レコード ビュー (書式設定されていないビュー)」の項を参照してください。
- フィールド レベルで表示する方法 (書式設定されたビュー)。この場合、アプリケーションが使用するフィ ールド レベルで書式設定されたレコードが表示されます。このビューの詳細については、「フィールド ビ ュー(書式設定されたビュー)」の項を参照してください。このビューを使用するためには、レコード レイ アウトを記述するレコード レイアウト ファイルを作成する必要があります。アプリケーション ソース コ ードのレコード記述を使用して、このファイルを作成することができます。詳細については、「レコード レ イアウト」の項を参照してください。

データ ファイル エディタでは、ANSI または EBCDIC のデータを 16 進で表示することができます。各バイトの 16 進値は、編集メイン ウィンドウの下にあるウィンドウに表示されます。 各文字の 16 進表現は、すぐ下の 2 行にレ コード レベルとフィールド レベルで表示されます。

図 11-6 は、16 進値で表現されたファイルを示します。

#### 11.8.1 ファイル情報の表示

「ファイル情報」ダイアログ ボックスを使用すると、ファイルの詳細と、現在のデータ ファイル エディタの設定 を確認することができます。「ファイル情報」ダイアログ ボックスを開くためには、[ビュー] メニューから [デー タ ツール] を選択し、さらに [ファイル情報] を選択します。

#### 11.8.2 文字セットの変更

データ ファイル エディタでは、すべてのデータを ANSI または EBCDIC のどちらかで表示します。データ ファ イル ツールバーを使用すると、この 2 つの文字セットの間で切り替えができます (図 11-5 参照)。このツールバー は、現在使用されている文字セットとキーを示します。

データ ファイル ツールバーを表示するには、[ビュー] メニューから [ドッキングできるウィンドウ] を選択し、さ らに「データ ファイル ツールバー」チェック ボックスを選択します。

| データファ  | ァイル ツールバー | ×       |
|--------|-----------|---------|
| EBCDIC | ▼ ±+-     | 0       |
|        |           | 19 Sec. |

図 11-5 データ ファイル ツールバー

ファイル表示形式が正しいかどうかを確認するには、表示形式情報で空白文字を探します。EBCDIC 形式のファイルを ANSI 形式で表示すると、空白文字 (EBCDIC コード h"40") は "@" として表示されます。 一方、ANSI 形

式のファイルを EBCDIC 形式で表示すると、空白文字 (ANSI コード h"20") は英数字以外の文字として表示されま す。この場合、実際に表示される文字はオペレーティング システムの文字セットによって異なります。

11.8.3 索引ファイルを表示するための参照キーの変更

デフォルトでは、データ ファイル エディタは、主キーの順番で索引ファイルのレコードを表示します。ファイルに 副キーがある場合には、別の参照キーを選択することにより表示順序を変更することができます。副キーを選択し、 索引ファイルを表示するためには、データ ファイル ツールバーを使用します (図 11-5 参照)。データ ファイル ツ ールバーには、現在選択されているキーと文字セットが表示されます。

11.8.4 順ファイル以外のファイルの表示

ファイル中で移動するには、次の方法を使用します。

- レコードの追加 (索引ファイルと相対ファイル)
- キーの変更 (索引ファイルのみ)
- キーの検索 (索引ファイルのみ)
- 現在の参照キーの変更 (索引ファイルのみ)

上記のどれかの方法を使用してファイル内で移動すると、NetExpress ウィンドウの最下部にあるステータス バーに 表示される行番号 (レコード番号) は 0 から始まります。列番号もまた、行番号に対応して、 0 から始まります。

その後で、ファイルにある前のレコードへ移動すると、各レコードが移動するたびに行番号が 1 ずつ減り、負の番 号として表示されます。

ファイルにある後のレコードに移動すると、各レコードが移動するたびに行番号が1 ずつ増えます。

# 11.9 データの編集

Net Express では、次の操作が可能です。

- 編集するレコードの検索
- レコード レベル、またはフィールド レベルでのデータ編集
- 16 進データの編集
- フィールドとレコードの初期化
- 可変長ファイルのレコード長の変更

注記:

- ファイルを誤って編集してしまった場合、編集ウィンドウを閉じ、エクスプローラーなどのファイル操作ツ ールを使用してバックアップ ファイルを編集ファイルにコピーすると、バックアップからファイルを復元 することができます。ファイルに索引を作成する場合、索引とデータを確実に同期させるために、.ibk フ ァイルもコピーする必要があります。
- レコードを選択すると、データ ファイル エディタがデータを保存します。新しいレコードを選択するまで、 このデータはいつでも復元することができます。

## 11.9.1 データの検索

編集する特定のレコードを移動するには、いくつかの方法があります。

- ファイル内で順番に移動する (COBOL プログラムを使用してファイル データを連続して読み込む場合)。
- ファイル内で、0から始まる行番号と列番号で定義された特定の位置に直接ジャンプする。
- 特定のレコードまたは文字列を検索する(詳細については「ファイルの検索」を参照してください)。

11.9.2 レコードの編集

レコード ビューで、データの上書き、挿入、または削除を行うことにより、データを編集することができます。

レコード ビューでデータの挿入や削除を行うと、すべてのデータがずれ、挿入箇所や削除箇所以降のフィールドが 破損します。これを避けるためには、上書きモードに設定してください。

[更新を警告] が選択された場合、更新警告メッセージが表示されます。

これらの設定に関する詳細については、「データ ツールの設定」の項を参照してください。

11.9.3 フィールドの編集

フィールドの英数字データまたは数字データを直接編集することができます。

編集に使用できるモードは次のとおりです。

- 数字フィールド 上書きモードのみ使用可。
   有効化された数字フィールドは、数値データしか受け付けません。
   数字を削除すると、各桁 が 0 にセットされます。
- 英数字フィールド 挿入モードのみ使用可

フィールドに空白文字がある場合にのみ、新しい文字を挿入することができます。例えば、PIC X(4) フィ ールドにすでに4文字入力されている場合、これらを削除し、新しいデータに置き換えます。

英数字を削除すると、フィールドの右端に空白文字が挿入されます。

[更新を警告] が選択されている場合、更新警告メッセージが表示されます(「データ ツールの設定」を参照してください。)。

注記:

- フィールドのすべての桁にアスタリスク(\*)が表示されることがあります。これは無効なデータを表します。このフィールドを選択すると、フィールドを初期化するかどうかをたずねるメッセージが表示されます。
- 索引ファイルの編集中には、キー値の変更に注意する必要があります。
  - 重複したキー値を使用できる場合以外は、1つのレコードに同じ値をもつ複数のキーを設定しないでください。また、1つのファイル内で主キーを複写しないでください。
  - キーを含むレコード領域を編集する場合、ファイルのレコードの論理的な位置を変更している可能
     性があるので注意してください。

11.9.4 16 進値の編集

16 進値が表示されている場合、この値を直接編集することができます。これにより、ファイルにテスト用の無効な データを入れることができます。

各バイトの 16 進値は、編集メイン ウィンドウの下にあるウィンドウに表示されます。各文字の 16 進表現は、す ぐ下の 2 行にレコード レベルとフィールド レベルで表示されます。文字とそれぞれの16進値の両方を編集するこ とができます。

図 11-6 は、16 進値で表現されたファイルを示します。

| 🎸 relative.dat (可3 | 変長 相対)            |                                          |                                         | _ 🗆 >    | <   |
|--------------------|-------------------|------------------------------------------|-----------------------------------------|----------|-----|
| M00000100Mr        | Sherer            | 警告 : EMPLOYEE-REC                        | C-DEFAULT が短すぎます                        | -        | -   |
| M000002'OMrs       | Boudette          | 70-11-11名                                | た 集                                     | 値 🔺      |     |
| M000003!DMs        | Phifer            | 04 EM-EMP-NUM                            | PIC 9(6)                                | 000002   | 1   |
| 100000100Mr        | Pow               | O3 EM-AGE                                | PIC 99 COMP                             | 45       |     |
| 100000200MS        | Voll              | O3 EM-YEARS-WI                           | PIC 99 COMP                             | 09       |     |
| 1000003-DMF        | Griffithe         | O3 EM-DETAILS                            |                                         |          |     |
| E000002-DMr        | Boudette          | 04 EM-NAME                               |                                         |          |     |
| •                  | F                 | • • • • • • • • • • • • •                | DTC VIEN                                | ·        | 1   |
| E000002-0Mr        | Boudette          | Nico                                     |                                         |          | 1   |
| 4333333204722      | 24676677622222222 | 4666222222222222222222222                | 222222222222222222222222222222222222222 | 22222222 | -[] |
| 5000002D9D200      | 02F54544500000000 | E93F000000000000000000000000000000000000 | 000000000000000000000000000000000000000 | 00000000 |     |

図 11-616 進値で表現されたファイル

## 11.9.5 データの初期化

フィールドを初期化すると、フィールド全体を空白文字または 0 にリセットすることができます。また、レコードのすべてのフィールドを初期化することもできます。英数字フィールドは空白文字に初期化され、数値フィールドは 0 に初期化されます。

条件付きレコード レイアウトを作成した場合 (「レコード レイアウトの種類」を参照してください。)、条件をテ ストするために使用されたフィールドはレコードの初期化により影響を受けることはありません。

また、ファイルに索引を作成しても、レコードのキーはレコードの初期化により影響を受けることはありません。

11.9.6 可変長ファイル レコードの長さの変更

可変長ファイル レコードの長さは、変更することができます。レコードの長さを短くする場合、レコードを新しい 長さに合わせるために、レコードの右端が切り捨てられます。一方、レコードの長さを長くした場合、現在の埋め込 みバイトが追加バイトに書き込まれます。

## 11.10 ファイルの検索

データ ファイル エディタでは、次のような検索方法を使用できます。

- 特定の文字列を検出するために、データ ファイルを検索することができます。
- ファイルの中で特定の文字列を検索し、検出した文字列を指定した別の文字列に置き換えることができます。
   置換方法は、次のとおりです。
  - ファイルの末尾に向かって置換する。
  - ファイルの先頭に向かって置換する。
  - ファイル中の検索文字列をすべて置換する。

検索文字列よりも置換文字列の方が短いと、空のバイトに埋め込み文字が書き込まれます。検索文字列より も置換文字列の方が長いと切り捨てられます。このようにして、レコード中のフィールド位置の整合性が維 持されます。

• 現在の参照キーを検索することができます (索引ファイルのみ)。

データ ファイルとレコード レイアウト ファイルを一緒に読み込んだ場合、または、これらを関連付けた場合、編 集ウィンドウの右側のペインに検索結果が強調表示されます (「レコード レイアウト」の項を参照してください。)。

どの検索方法を使用する場合も、データ ファイル エディタはまず選択した検索方向で、検索条件と一致する最初の レコードを選択します。

一致する項目がない場合には、「現在の編集位置以降に*検索文字列*を検出できません」というメッセージが表示されます。

注記:計算用 (COMPUTATIONAL) の数字キーを検索する場合には、16 進値を入力する必要があります。データ ファイル エディタは、レコード レイアウト ファイルが存在する場合でも、[キーの検索] ダイアログ ボックスに入力されたデータを書式設定しません。これは、キーが、それぞれ異なる書式をもつ可能性がある複数のフィールドにまたがることがあるためです。

# 11.11 データの印刷

データ ファイルは、書式設定されていないビューと書式設定されているビューのどちらでも印刷することができま す。印刷する前にデータをプレビューすることもできます。レコード レイアウト ファイルを読み込んでいない場合、 データの印刷やプレビューは、書式設定されていないビューでしか行えません (詳細については、「レコード レイ アウト」の項を参照してください)。

#### 11.11.1 書式設定されていないビューの印刷

書式設定されていないビューを印刷またはプレビューする場合には、次の内容を表示できます。

- 現在のレコードを印刷する。
- すべてのレコードを印刷する。
- 指定範囲のレコードを印刷する。この場合、ビューとステータス バーの両方で、レコード番号は 0 から始まる。
- 各レコードの全体を印刷する。

11-18

- 各レコードの一部を印刷する。バイト オフセットもまた 0 から始まる。
- バイト位置を示すルーラーを印刷する。ルーラー位置は 1 から始まります。
- レコード番号を印刷する。
- 16進値を印刷する。
- ヘッダーとフッターのどちらか一方、または両方に、ページ番号を付けて印刷する。また、ヘッダーとフッ ターのどちらか一方、または両方に、ページ番号を付けないで印刷することもできる。

レコードをプレビューする場合は、表示倍率を変更することができます。

注記:

- 印刷プレビューの場合、使用可能なメモリ容量によって印刷プレビューのサイズが制限されます。印刷プレビュー メモリを準備している間にメモリが足りなくなると、エラー メッセージが表示されます。ファイルの印刷では、そのような制限がありません。
- 印刷プレビューが表示されると、NetExpress ウィンドウの最下部にあるステータス バーにページ番号が表示されます。

11.11.2 書式設定されたビューの印刷

書式設定されたビューのデータをプレビューまたは印刷する場合に使用できる機能は、次の相違点を除き、書式設定 されていないビューと同じです。

- 書式設定されたレコードに対してレコード レイアウト ファイルを読み込んでいる場合は、フィールド レベルでしかプレビューまたは印刷することができません。詳細については、「レコード レイアウト」の項を参照してください。
- また、選択できない内容は、次のとおりです。
  - ルーラー
  - レコード番号

- 16進データ
- レコードの一部

## 11.12 レコード レイアウト

この章ではレコード レイアウトについてのバックグラウンド情報を説明します。レコード レイアウトの作成方法、 およびレコード レイアウトをデータ ファイルと関連付ける方法を検索するには、NetExpress オンライン ヘルプ フ ァイルにあるヘルプを参照してください (ヘルプ トピックのボタンをクリックし、[目次] タブがアクティブである ことを確認してから、[開発環境]、[データ ツール]、[レコード レイアウト エディタ] を選択してください)。

詳細については、『*入門書*』の「データ ファイルの維持と作成」を参照してください。この章には、レコード レイ アウト ファイルを作成する方法の一部としてチュートリアルがあります。

レコード レイアウトは、データレコードの構造を表現するものです。データ ファイルに使用可能なレコード レイ アウトがある場合、レコードのフィールド レベルでデータ ファイルを参照し、編集します。また、非表示フィール ドに格納されたデータの数字を表示してください。COBOL プログラムには、レコード レイアウトが含まれます。 COBOL レコード レイアウトの例を次に示します。

01 REC.

| 02 EMP-CODE.              |     |     |       |
|---------------------------|-----|-----|-------|
| 03 EMP-POSITION           | PIC | х.  |       |
| 03 EMP-NUM                | PIC | 9(6 | 5).   |
| 02 EMP-AGE                | PIC | 99  | COMP. |
| 02 EMP-YEARS-WITH-COMPANY | PIC | 99  | COMP. |

この例では、EMP-AGE と EMP-YEARS-WITH-COMPANY が非表示の数字フィールドです。

データのレコード レイアウトを 1 つまたは複数含むレコード レイアウト (.str) ファイルを作成するには、レコー ド レイアウト エディタを使用します。レコード レイアウト ファイルには、データ ファイルのレコード、各フィ ールドの名前、長さ、ピクチャなどの情報が含まれます。データ ファイルに複数の種類のレコードが含まれる場合 には、1 つのレコード レイアウト ファイルにこれらの複数のレコード レイアウトを取り込むことができます。

特定のデータ ファイルのレコード レイアウト ファイルを作成し、保存しておくと 、データ ファイルの操作を行 うときにいつでも使用することができます。COBOL プログラムでレコード レイアウトを変更したり、新規条件付 きレコード レイアウトを追加したいという場合には、レコード レイアウト ファイルを再作成するだけですみます。

レコード レイアウト エディタは、レコード レイアウト ファイルを作成するために、コンパイルした COBOL プ ログラムのデバッグ情報 (.idy) ファイルを使用します。関連付けた .idy ファイルがないかぎり、レコード レイア ウト ファイルを作成することはできません。デバッグのためにプログラムをコンパイルすると、.idyを作成できま す。COBOL レコード レイアウトに FILLER 項目が含まれている場合は、INCLUDE-FILLER コンパ イラ指令でコ ンパイルし、レコード レイアウト ファイルに FILLER を含める必要があります。(デバッグためのコンパイルに関 する詳細は、オンラインヘルプの「*開発環境*」のトピックを参照してください。)

レコード レイアウト ファイルは、データ ファイル コンバータでも使用されます (「データ ファイルの変換」の 項を参照してください)。

注記: データ ファイルが非常に単純なレコード形式である場合には、データの書式設定されたビューに対して必ず しもレコード レイアウト ファイルを作成する必要はありません。

#### 11.12.1 レコード レイアウトの種類

レコード レイアウトには、次の 2 つの種類があります。

- デフォルトのレコード レイアウト。このレイアウトは、1 つしか設定できません。条件は含まず、他のレ コード レイアウトが使用できない場合や、他のレコード レイアウトの条件と合うものがない場合に使用さ れます。
- 条件付きレコード レイアウト。この種類のレイアウトは複数存在する場合があります。ファイルの中に異なるレコード定義がある場合、データ ファイル エディタは使用するレコード レイアウトを判断するために条件付きフィールドを使用し、これらの相違を識別します。一般的に、データ ファイルは異なるレコード レイアウトを使用して作成され、各レイアウトはこの条件が合うときだけに使用されます。

#### 11.12.2 レコード レイアウトの使用方法

データ ファイルと一緒にレコード レイアウト ファイルを読み込んだ場合、また、これらを関連付けた場合、デー タ ファイル エディタ ウィンドウの右側のペインに書式設定したレコード データをフィールド レベルで表示する ことができます(「データ ファイル エディタ ウィンドウ」の項を参照してください。)。

一致する使用可能なレイアウトがないレコード、または、無効な OCCURS DEPENDING ON RANGE を含むレコードが検出された場合、フィールド ビューペインとステータス バーに警告メッセージが表示されます。

データ ファイルとレコード レイアウト ファイルを同じディレクトリに保存し、同じ基本名を使用することが必要 です。

# 11.13 データ ファイルの変換

データ ファイル コンバータを使用して、データ ファイルの編成や形式を変換することができます。

ある形式から別の形式にファイルを変換すると、データを再構築できます。例えば、順ファイルから索引ファイルに 変換したり、アプリケーションの変更に伴い副索引を追加することができます。 また、データ ファイル コンバータは、EBCDIC と ANSI の間で簡単にデータ変換を行えるので、作成済みのデー タを再作成したり、特別な変換プログラムを作成する必要がありません。レコードに計算用データのような文字以外 のデータ項目が含まれる場合、レコード レイアウトを使用して、変換するデータ項目と変換しないデータ項目を定 義することができます。 レコード レイアウト ファイルの作成方法に関する詳細は、「レコード レイアウト」の項 を参照してください。

データ ファイル コンバータを使用すると、レコード レイアウト記述により S/370 形式と IEEE 形式の間で内部浮 動小数点形式を変換することもできます。

また、新しいファイルの最小レコード長と最大レコード長を増減することも可能です。

- 最小レコード長を長くした場合に、新しいファイルの最小長よりも短いソースファイル レコードがあると、 新しいファイルのレコードは、新しいファイルの再小長に達するまで適切な埋め込みバイトが書き込まれます。
- 最大レコード長を長くする場合、新しいファイルのレコードに適切な埋め込みバイトが書き込まれます。
- 最大レコード長を短くする場合、新しいファイルのレコードでは新しい最大長に合わせて右端が切り捨てられます。

注記: 順ファイルを固有のキーをもつ索引ファイルに変換しようとしたときに、一部のレコードに重複するキー値が 含まれていると、データ ファイル コンバータはこれらのレコードを無視し、変換しません。変換処理の最後に、デ ータ ファイル コンバータは処理しなかったレコードの数を示します。

ファイル変換では、次のような変換が可能です。

- メインフレームから PC にダウンロードされたファイルの変換
- メインフレームから PC にダウンロードされた可変長の VRECGEN 形式ファイルの変換 (下記を参照)
- メインフレームに送信するために行う PC データ ファイルから VRECGEN2 形式ファイルへの変換
- ANSI データ形式ファイルと EBCDIC データ形式ファイルの間の変換
- 浮動小数点形式
- メインフレームと PC の間で行う固定長レポート ファイルの形式変換

メインフレームのファイルは、PC に転送するときにバイナリ形式にする必要があります。変換前のファイルが可変 長ファイルである場合、システム管理者に、メインフレームのプログラム VRECGEN を使用して、メインフレーム で最初に再フォーマットするように依頼することができます。このファイルは、データ ファイル コンバータを使用

11-22

して処理することができます。 ファイルをメインフレームにアップロードする場合、まず、データ ファイル コン バータを使用して、これを VRECGEN2 形式に変換します。次に、管理者に対して、メインフレーム プログラム VRECGEN2 を使用してメインフレーム用にデータを再フォーマットするように指示することが必要です。

レポート ファイルを変換することも必要になります。このレポート ファイルには、メインフレームで作成してから PC にダウンロードしたレポート ファイルも、PC で実行されるメインフレーム アプリケーションで作成したレポ ート ファイルも含まれます。メインフレーム レポート ファイルには、キャッリッジ制御文字が含まれます。デー タ ファイル コンバータは、キャッリッジ制御文字を PC で印字可能な形式に変換します。出力ファイルがメイン フレーム ファイルであるとき、レコード長にはキャッリッジ制御文字も含まれます。出力ファイルが PC 印刷ファ イルであるとき、レコード長はデータ長だけになります。

実際には PC で作成された入力ファイルをメインフレーム出力書式ファイルとして指定した場合、エラー メッセージ 139「入力ファイルは、"本物の" メイン フレーム レポート形式ではありません。」が表示されます。 このようなエラーを防ぐには、通常のメイン フレーム ダイアレクトを使用して EBCDIC レポート ファイルを作 成するようにします。

メインフレーム レポート ファイルは、PC 印刷ファイル以外に変換することができません。同様に、PC 印刷ファ イルは、メインフレーム レポート ファイル以外に変換することができません。メインフレーム レポート ファイル は、EBCDIC 形式のコード ファイルでなければならず、PC 印刷ファイルは ANSI 形式のコード ファイルでなけ ればなりません。

入力ファイル名を入力するときに、データ ファイル コンバータは、入力ファイルの詳細を読み込むために、「ファ イルの種類とレコード長」の項で概説した処理を行います。また、出力ファイルの名前を指定することが必要です。 データ ファイル コンバータが選択するデフォルトの編成とレコード書式の値は、変更することができます。ファイ ルの詳細が使用できない場合には、この情報を入力する必要があります。

出力ファイルの編成として索引ファイルを選択した場合、新しいファイルのキーを定義する必要があります (「キー の定義」の項を参照してください)。

VRECGEN、VRECGEN2、およびコマンド行インターフェイスの使用方法についての詳細は、「ファイル変換ユーティリティ」の章を参照してください。

# 11.14 ファイル索引の修正

破損した索引ファイルの索引をリビルドするには、ファイル索引の修正を使用します。詳細については、「REBUILD」 の章の「ファイル索引の修正」を参照してください。

# 索引

| 16 進                       |
|----------------------------|
| データの表示11-13                |
| 16 進値                      |
| データの編集11-16                |
| ANS85                      |
| コンパイラ指令4-4                 |
| ANS85 コンパイラ指令4-5           |
| ASSIGN DYNAMIC             |
| コンパイラ指令3-2                 |
| Btrieve                    |
| ANSI 準拠8-16                |
| BTRMAXREC8-4               |
| BTRPAGE8-3                 |
| CALLFH コンパイラ指令8-2          |
| CRP8-13                    |
| DELETE 操作後の順次 READ 操作8-14  |
| FILETYPE コンパイラ指令8-2        |
| OPEN OUTPUT 操作8-11         |
| REWRITE 操作後の順次 READ 操作8-14 |
| WRITE 操作後の順次 READ 操作8-14   |
| WRITELOCK コンパイラ指令8-16      |
| Xfh2btr8-1                 |
| Xfh2btr の呼び出し8-2           |

| エラー メッセージ8-17                                                                                                    |
|----------------------------------------------------------------------------------------------------|
| 環境変数                                                                                                    |
| <b>≠</b> −                                                                                                    |
| 構成8-4                                                                                                    |
| 最大レコードサイズ 8-5                                                                                                    |
| トランザクション処理 8-15                                                                                                    |
| トレースオプション 8-7                                                                                                    |
| ファイルオープンモード 8-5                                                                                                    |
| ページサイズ                                                                                                    |
| レコード長                                                                                                    |
|                                                                                                    |
| ロックレコー1の検田                                                                                                    |
| BTRMAXREC 環境変数                                                                                                    |
| BTRMAXREC 環境変数                                                                                                    |
| BTRMAXREC 環境変数                                                                                                    |
| BTRMAXREC 環境変数                                                                                                    |
| BTRMAXREC 環境変数                                                                                                    |
| BTRMAXREC 環境変数                                                                                                    |
| BTRMAXREC 環境変数                                                                                                    |
| 日 リ フ レ コ ー F の 検 田       8-10         BTRMAXREC 環境変数       8-4         BTRPAGE 環境変数       8-3         CALLFH       コンパイラ指令         コンパイラ指令       7-7         CALLFH コンパイラ指令       8-2         CALLFH       8-2         CALLFH       9-8                                                                                          |
| BTRMAXREC 環境変数                                                                                                    |
| 日 ラ フ レ コ ー F の 検 田       8-10         BTRMAXREC 環境変数       8-4         BTRPAGE 環境変数       8-3         CALLFH       コンパイラ指令         コンパイラ指令       7-7         CALLFH コンパイラ指令       8-2         CALLFH ニンパイラ指令       8-2         CALLFH.       8-2         CALLFH.       8-2         CALLFH.       9-8         COBCONFIG       3-7 |

## COBDIR

| 環境変数                | 3-7        |
|---------------------|------------|
| CRP                 |            |
| Btrieve             | 8-13       |
| DETECTLOCK コンパイラ指令  | 8-10, 8-16 |
| environment mapper  | 3-8        |
| ExtFH               | 7-1        |
| FCD                 | 7-2        |
| アクセス                | 7-4        |
| FCDREG コンパイラ指令      | 7-4        |
| FIELDS 命令           |            |
| Mfsort              | 9-3        |
| FILETYPE コンパイラ指令    | 8-16       |
| IDXFORMAT コンパイラ指令   | 6-4        |
| idy ファイル            | 11-20      |
| IXNUMKEY コンパイラ指令    | 7-4        |
| KEY 命令              |            |
| Mfsort              | 9-6        |
| KEYCOMPRESS コンパイラ指令 | 6-8        |
| MFEXTMAP 環境変数       | 3-7, 3-8   |
| Mfsort              | 9-1        |
| FIELDS 命令           | 9-3        |
| RECORD 命令           | 9-5        |
| エラー メッセージ           | 9-8        |
| 作業ファイル              | 9-1        |

| 出力ファイル9-5             |
|-----------------------|
| 入力ファイル9-5             |
| フィールドの型9-3            |
| 命令9-2                 |
| 例9-7                  |
| MS2 コンパイラ指令4-5        |
| ORG 命令                |
| Mfsort                |
| PC ファイル形式11-5         |
| PC レコード形式11-5         |
| REBUILD 10-1          |
| エラー10-11              |
| オプション10-3             |
| カスタム REBUILD の作成10-10 |
| コマンド行10-1             |
| システム パラメータ10-3        |
| 情報のリダイレクト10-2         |
| パラメータ ファイル10-2        |
| ファイル索引修正10-5          |
| 呼び出し可能10-8            |
| RECORD 命令             |
| Mfsort                |
| SIGN EBCDIC           |
| コンパイラ指令9-2            |
| SKIPLOCK              |

| 構成オプション5-4            | <u>,</u> |
|-----------------------|----------|
| str ファイル11-20         | र        |
| TMP 環境変数9-1           | <b>T</b> |
| VSAM ES ファイル          | 無        |
| レコードの作成11-12          | 概要       |
| WRITELOCK コンパイラ指令8-14 | 拡張       |
| Btrieve               | 可変       |
| Xfh2btr               | L        |
| 構成ファイル8-4             | 環境       |
| IDXFORMAT 42-5        | В        |
| 圧縮                    | В        |
| <b>≠</b> 6-8          | В        |
| 後続空白文字6-8             | C        |
| 後続ヌル文字6-8             | C        |
| 重複キー6-8               | N        |
| 先頭文字6-8               | R        |
| データ6-8                | T        |
| ルーチン7-8               | 7        |
| 埋め込みバイト11-4           | +-       |
| 上書き編集専用11-4           | 素        |
| エラー メッセージ             | +-       |
| Mfsort9-8             | 行順       |
| オペレーション コード           | 共有       |
| ファイル ハンドラ             | 現行       |
| 外部ファイル マッパー           | В        |

| アクティブ化3-8               |
|-------------------------|
| <b>マッパー ファイル構造体</b> 3-7 |
| マッパー ファイルの場所            |
| 無効化                     |
| 概要1-1                   |
| 拡張ファイル状態コード 4-5         |
| 可変長ファイル                 |
| レコード長の変更11-17           |
| 環境変数                    |
| Btrieve                 |
| BTRMAXREC 8-3           |
| BTRPAGE                 |
| COBCONFIG               |
| COBDIR                  |
| MFEXTMAP                |
| REBUILD コマンド行10-1       |
| TMP                     |
| ファイル名の割り当て3-1           |
| +-                      |
| 索引ファイル2-4               |
| キー圧縮11-7                |
| 行順ファイル2-1               |
| 共有モード5-1                |
| 現行レコードポインタ              |
| Btrieve                 |

| 構成、ファイル処理6-1         |
|----------------------|
| 構成オプション              |
| SKIPLOCK5-4          |
| 構成ファイル               |
| Xfh2btr8-4           |
| 構造2-7                |
| コードセット               |
| 構成11-4               |
| コンパイラ指令              |
| ANS854-4, 4-5        |
| ASSIGN DYNAMIC       |
| CALLFH               |
| CALLSORT9-8          |
| DETECTLOCK8-10, 8-16 |
| FCDREG7-4            |
| FILETYPE8-2, 8-16    |
| IDXFORMAT6-4         |
| IDXFORMAT 42-5       |
| IXNUMKEY7-4          |
| KEYCOMPRESS6-8       |
| SEQUENTIAL2-1        |
| SIGN EBCDIC9-2       |
| WRITELOCK8-14, 8-16  |
| 作業ファイル               |
| Mfsort9-1            |
| 索引ファイル2-4            |

| アクセス2-6            |
|--------------------|
| 新しい索引ファイルの作成7-8    |
| <b>‡</b> –2-4      |
| キーの定義11-6          |
| キーの変更11-16         |
| 検証10-8             |
| 再編成10-4            |
| 主キー2-4             |
| スパース (疎) キー2-6     |
| 大容量6-4             |
| 破損10-4             |
| 表示11-14            |
| 副 <b>キー</b> 2-5    |
| 変換10-8             |
| リビルド10-4           |
| レコードの作成 11-12      |
| 索引ファイルの検証 10-8     |
| 索引ファイルの再編成10-4     |
| 索引ファイルの変換10-8      |
| 削除時の警告11-3         |
| 参照キー11-14          |
| 実行時チューナ            |
| environment mapper |
| 自動レコード ロック         |
| 重複キー2-5            |

| 圧縮6-8                | I  |
|----------------------|----|
| 主キー2-4               | 相交 |
| 手動レコード ロック5-2        | l  |
| 順                    | 大将 |
| ファイル2-1              | 単一 |
| 順ファイル                | デー |
| レコードの作成11-11         | デ・ |
| 順ファイル以外のファイル         | ;  |
| 表示11-14              | ŧ  |
| 条件付きレコード レイアウト11-21  | 쿡  |
| 状態                   | :  |
| ファイル4-1              | :  |
| 書式設定されたビュー11-9       | :  |
| 印刷11-19              | 3  |
| 書式設定されていないビュー11-8    | X  |
| 印刷11-18              | ŧ  |
| ステータス バー11-8, 11-9   | I  |
| ストライプ化6-5            | I  |
| オプション6-5             | デ・ |
| 命名規則6-7              | ŗ  |
| 例6-7                 | :  |
| スパース (疎) キー2-6, 11-7 | I  |
| 相対バイト アドレス指定7-6      | デ・ |
| レコードの再書き込み7-7        | デー |
| レコードの削除7-7           | デ・ |

| 6-8     | レコードの読み取り7-6         |
|---------|----------------------|
| 2-4     | 相対ファイル2-2            |
| 5-2     | レコードの作成11-11         |
|         | 大容量ファイル6-4           |
| 2-1     | 単一レコード ロック5-3        |
|         | データ ツールの設定11-3       |
| 11-11   | データ ファイル             |
|         | オープン11-7             |
| 11-14   | 初期化11-17             |
| 11-21   | 表示11-13              |
|         | ファイル情報の表示 11-13      |
| 4-1     | ファイルの種類11-1, 11-2    |
| 11-9    | フィールドの印刷11-19        |
| 11-19   | 変換11-21              |
| 11-8    | 編集11-15              |
| 11-18   | 読み取り専用11-3           |
| 3, 11-9 | レコード長11-2            |
| 6-5     | レコードの印刷11-18         |
| 6-5     | データ ファイル エディタ        |
| 6-7     | <b>ウィンドウ</b> 11-7    |
| 6-7     | フィールド ペイン11-9        |
| 5, 11-7 | レコードペイン11-8          |
| 7-6     | データ ファイル コンバータ 11-21 |
| 7-7     | データ ファイル検索11-17      |
| 7-7     | データ ファイルの移動11-15     |
|         |                      |

| データ ファイルの印刷11-18      |
|-----------------------|
| データ ファイルの印刷プレビュー11-18 |
| デフォルトのレコード レイアウト11-21 |
| 同期フィールドとレコード ビュー11-10 |
| 特殊オペレーション コード         |
| ファイル ハンドラ7-5          |
| ドライブ ID               |
| ファイル名3-1              |
| トランザクション処理            |
| Btrieve               |
| パイプ                   |
| ファイル名3-5              |
| はじめに1-1               |
| パス名3-1                |
| 破損した索引ファイル10-4        |
| バックアップ11-3            |
| バックアップ モード11-7        |
| 標準オペレーション コード         |
| ファイル ハンドラ7-5          |
| ファイル                  |
| 行順2-1                 |
| 構造2-7                 |
| サイズ6-4                |
| 索引2-4                 |
| 順2-1                  |

| -18 | ストライプ化            | 6-5 |
|-----|-------------------|-----|
| -18 | 相対                | 2-2 |
| -21 | ソート               |     |
| -10 | はじめに              | 1-1 |
|     | プリンタ順             |     |
| 7-5 | 編成                | 2-1 |
|     | マージ               |     |
| 3-1 | 命名                | 3-1 |
|     | レコード順             | 2-1 |
| -15 | ファイル ハンドラ         | 7-1 |
|     | FCD               | 7-2 |
| 3-5 | FCD アクセス          | 7-4 |
| 1-1 | 新しい索引ファイルの作成      | 7-8 |
| 3-1 | オペレーション コード       | 7-5 |
| 0-4 | カスタム ファイル ハンドラの作成 | 7-7 |
| 1-3 | キー定義プロック          | 7-3 |
| 1-7 | キー定義領域            | 7-4 |
|     | グローバル情報領域         | 7-3 |
| 7-5 | 構成要素定義領域          | 7-4 |
|     | ストライプ化            | 6-5 |
| 2-1 | 相対バイト アドレス指定      | 7-6 |
| 2-7 | 大容量索引ファイル         | 6-4 |
| 6-4 | データ構造体            | 7-2 |
| 2-4 | 特殊オペレーション コード     | 7-5 |
| 2-1 | 標準オペレーション コード     | 7-5 |

| <b>ファイル名</b> 領域7-3    | β |
|-----------------------|---|
| 呼び出し7-1               | フ |
| レコード領域7-3             | フ |
| ファイル形式11-5            | ŧ |
| ファイル索引修正10-5          | J |
| ファイル索引の修正11-23        |   |
| ファイル状態4-1             |   |
| ANSI744-5             | - |
| ANSI'854-5            |   |
| Microsoft COBOL V24-5 | フ |
| 拡張4-5                 | フ |
| 規則4-4                 | フ |
| 定義4-1                 | フ |
| ファイルのロック5-5           | , |
| <b>ファイル制御記述</b> 7-2   | i |
| ファイルの共有5-1            | フ |
| ファイルの種類               | 2 |
| 識別11-2                | ī |
| ファイルのストライプ化           | : |
| オプション6-5              | Ē |
| 命名規則6-7               | ÷ |
| 例6-7                  | Ī |
| ファイルのソート9-1           | : |
| Mfsort9-1             | フ |
| コマンド行9-1              | - |

| 呼び出し可能ソートモジュール9-8                                                                                                    |
|----------------------------------------------------------------------------------------------------|
| ファイルのマージ                                                                                                    |
| ファイル名3-1                                                                                                    |
| 規則3-1                                                                                                    |
| 形式                                                                                                    |
| ドライブ ID 3-1                                                                                                    |
| パス名3-1                                                                                                    |
| マッピング3-3                                                                                                    |
| 割り当て3-1                                                                                                    |
| ファイル名の外部割り当て 3-3                                                                                                    |
| ファイル名の静的割り当て 3-2                                                                                                    |
| ファイル名の動的割り当て 3-2                                                                                                    |
| ファイリタのフッピング                                                                                                    |
| ファイル名のマッピング                                                                                                    |
| ノアイル名のマッヒノク<br>パイプ                                                                                                    |
| ノアイル名のマッヒンク<br>パイプ3-5<br>複数パス3-4                                                                                                    |
| ファイル名のマッピンク<br>パイプ3-5<br>複数パス3-4<br>ファイル名の割り当て3-1                                                                                   |
| ノアイル名のマッヒンク<br>パイプ3-5<br>複数パス3-4<br>ファイル名の割り当て3-1<br>外部3-3                                                                          |
| ノアイル名のマッピンク<br>パイプ3-5<br>複数パス3-4<br>ファイル名の割り当て3-1<br>外部3-3<br>画面3-4                                                                 |
| ノアイル名のマッピング<br>パイプ3-5<br>複数パス3-4<br>ファイル名の割り当て3-1<br>外部3-3<br>画面3-4<br>キーボード3-4                                                     |
| ノアイル名のマッヒンク<br>パイプ3-5<br>複数パス3-4<br>ファイル名の割り当て3-1<br>外部3-3<br>画面3-4<br>キーボード3-4<br>静的3-2                                            |
| ノアイル名のマダビング<br>パイプ3-5<br>複数パス3-5<br>複数パス3-4<br>ファイル名の割り当て3-1<br>外部3-3<br>画面3-4<br>キーボード3-4<br>静的3-2<br>デバイス名3-4                     |
| ノアイル名のマダビング<br>パイプ3-5<br>複数パス3-5<br>複数パス3-5<br>複数パス3-4<br>ファイル名の割り当て3-1<br>外部3-3<br>画面3-4<br>キーボード3-4<br>静的3-2<br>デバイス名3-4<br>動的3-2 |
| パイプ                                                                                                    |
| ノイプ                                                                                                    |

| 初期化11-17               |
|------------------------|
| 編集11-15                |
| フィールド ペイン11-9          |
| 副 <b>キー</b> 2-5, 11-14 |
| 複数削除11-12              |
| 複数反復11-11              |
| 複数レコード ロック5-3          |
| プリンタ順ファイル2-2           |
| 編成2-1                  |
| 行順2-1                  |
| 索引2-4                  |
| 順2-1                   |
| 相対2-2                  |
| <b>プリンタ</b> 順2-2       |
| レコード順2-1               |
| マッパー ファイル              |
| 構造体3-7                 |
| 場所3-8                  |
| モード                    |
| 共有5-1                  |
| 文字セット                  |
| データ ファイル11-4           |
| ファイルの変換11-22           |
| 変更11-13                |
| 呼び出し可能 REBUILD10-8     |

| 11-17      | 呼び出し可能ソートモジュール               |
|------------|------------------------------|
| 11-15      | 呼び出し可能ソートモジュールの呼び出し          |
| 11-9       | 呼び出し9-8                      |
| 2-5, 11-14 | 読み取り専用ファイル11-3               |
| 11-12      | レコード                         |
| 11-11      | 削除11-12                      |
| 5-3        | 編集11-15                      |
| 2-2        | <b>ロック</b>                   |
| 2-1        | レコード レイアウト11-20              |
| 2-1        | 種類11-21                      |
| 2-4        | 使用方法11-21                    |
| 2-1        | レコード レイアウト エディタ11-20         |
| 2-2        | レコード レイアウト ファイル 11-20, 11-21 |
| 2-2        | レコード ロック                     |
| 2-1        | 自動5-2                        |
|            | 手動5-2                        |
| 3-7        | 単一5-3                        |
| 3-8        | 複数5-3                        |
|            | <b>ロック</b> の解放5-4            |
| 5-1        | レコード形式11-5                   |
|            | レコード順ファイル2-1                 |
| 11-4       | レコード長                        |
| 11-22      | 識別11-2                       |
| 11-13      | レコードペイン11-8                  |
| 10-8       | ロック                          |

| アプリケーシ | ョン例 | <br> | 5-5 |
|--------|-----|------|-----|
|        |     |      |     |

| レコード |  |
|------|--|
|      |  |